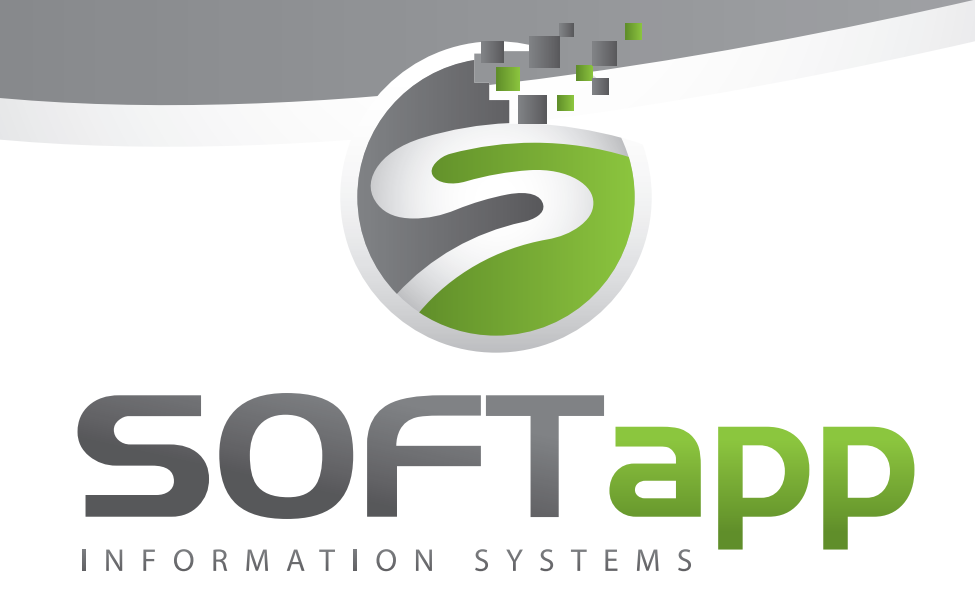

# MANUÁL

Sklad

Ekonomické informační systémy

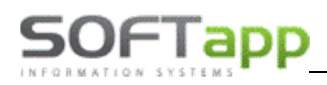

# 1. Spuštění a přihlášení do modulu

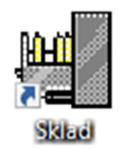

## 1.1 Spuštění programu

Program modulu Sklad lze jednoduše spustit pomocí zástupce na ploše pomocí dvojkliku.

V případě, že zástupce modulu Sklad z nějakého důvodu chybí, lze se k zástupci dostat v příslušné složce, kde je program nainstalován. Dle standartní instalace složku je možné nalézt v C:\KLIENT\Sklad/sklad.exe.

V případě, že program v této složce není, je vhodné kontaktovat správce vaší firemní sítě nebo jinou osobu odpovědnou za instalaci nových verzí.

V případě, program je nainstalován v dané složce, ale na ploše zástupce chybí, lze zástupce vytvořit standartní způsobem:

- a) Nalézt sklad.exe
- b) Pravý klik myší
- c) Odeslat
- d) Plocha (vytvořit zástupce)

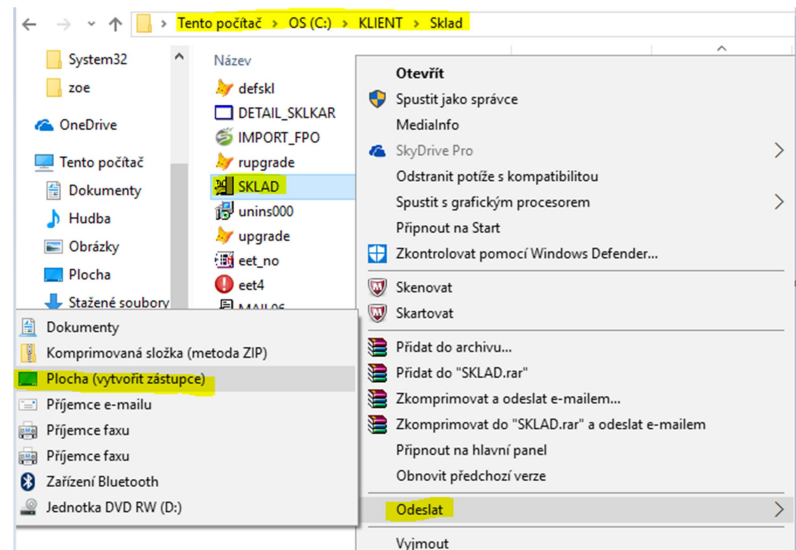

## 1.2 Přihlášení do programu

Po dvojkliku na zástupce programu se zobrazí přihlašovací tabulka, kde je nutné zadat přihlašovací jméno a heslo.

| 🔀 Připojení ke zdroji dat  |       | -                 |                                      | ×    |
|----------------------------|-------|-------------------|--------------------------------------|------|
| Přihlášení                 | Rok : |                   | 20                                   | 17 🜲 |
| Jméno: sa<br>Heslo :<br>OK | Zpět  | Dat<br>loc<br>Dat | tový zdroj<br>cal<br>tabáze<br>ftapp | :    |

Dále je vhodné zkontrolovat aktuální rok a přihlásit se.

V případě nezdárného přihlášení je doporučeno zkontrolovat nastavení připojení (pokud je skryté, pomocí šipky v levém dolním rohu rozkrýt).

Server/ODBC je propojení lokálního počítače se serverem.

Pole Databáze obsahuje název

databáze, do které se modul přihlašuje.

Pokud se opětovně nelze přihlásit do modulu, je vhodné kontaktovat správce vaší sítě nebo jinou pověřenou osobu a provést kontrolu přihlášení či přihlašovacích údajů. V případě že ani potom se do modulu nedostanete, kontaktujte náš hotline.

1

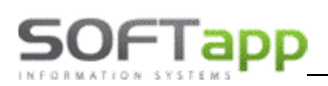

## 2. Práce s modulem

## 2.1 Sklad

#### 2.1.1 Objednávka odběratele

Objednávek odběratelů slouží pro jejich evidenci.

#### Nová objednávka

Do formuláře pro objednávku odběratele se uživatel dostane pomocí možnosti ,Objednávky' v horním menu, pomocí volby ,Objednávky odběratele' a volby ,Pořizování dat'. Novou objednávku lze vytvořit:

- A) Ručním zadáním objednávky
- B) Importu dat do objednávky

#### Ruční zadání objednávky

Při ručním zadáváním objednávky se ručně pořizují následující položky:

| 🙀 Pořizování objednávky, Firma12   | 239,+420 571 616 501,   |                |                      |             |            |                |          |             | _           |                  |
|------------------------------------|-------------------------|----------------|----------------------|-------------|------------|----------------|----------|-------------|-------------|------------------|
| F3 F4 F6 F9                        | F12 🖪 🎒                 | F8             | Zá                   | loha 🛛      | ) <i>8</i> | Import         | 🗆 Přidat | Obn         | ova Zruš    | šit a zkopirovat |
| Číselná řada                       | 0                       | <u>S</u> tředi | isko 🛄 🛛             | 1           | F          | Přijal refe    | rent     |             |             |                  |
| Císlo sk <u>l</u> adu              | 1 sklad ND              |                |                      |             |            |                | 1        | Koš         | Minima      | Maxima           |
| Číslo <u>o</u> bjednávky           | 20161011 🕨 <u>N</u> ový | Čísl           | o <u>m</u> ateriál   | u 11        | 130888     |                | CM       |             |             |                  |
| Datum vystavení 29.1               | 10.2017 12:00 AM        | aut            | obaterie 7           | 1Ah KK      |            | _              |          |             |             |                  |
| Odběratel (zákazník                | k)                      | Lok            | alizace              |             |            |                |          |             |             |                  |
| Kód odběratele                     | 45300275                | Skla           | adem                 |             |            | 0,000          | 1        | ,000        |             |                  |
|                                    | Firma1239               | Blo            | kováno               |             |            | 0,000          |          |             |             |                  |
| Objednávka zákazníka               |                         | K di           | ispozici             |             |            | -2,000         | ks       |             | Objednáno a | a nedodáno       |
| Referent zákazníka                 |                         |                | *                    |             |            | 2.000          |          |             | 4.00        |                  |
| Typ objednávky                     | U - Urgentní 🗸 🗸        | Mno            | ožst <u>v</u> i      |             |            | 2,000          | ks       | Baleno      | 1,00        |                  |
| <u>K</u> ód dodavat.               | 00000108                | Roz<br>Teri    | lišeni<br>nín plnění | 29          | 9.10.2017  |                |          | Interver    | nce         |                  |
| Zakázka                            | BO99161992              | Poz            | námka                |             |            |                |          |             |             |                  |
| Název zakázky : Ford Mondeo        | o,3SL 0696              | ^              |                      |             | 2          | 727 000        |          |             |             |                  |
| Vozidlo : Ford Mondeo              |                         | Con            |                      |             |            | 5454.00        | Obi      | √<br>ednáva |             |                  |
| VIN : WF0EXXWPCEFY55115<br>Popis : |                         | Cen            | la celkelli          |             |            | 3434,00        | 00)      | cunava      |             |                  |
| Info nro zákazníka ·               |                         | *              |                      |             |            | Z <u>A</u> PSA | ιT       |             |             |                  |
| × Setřídit dle čísla materiá       | lu                      |                |                      |             |            |                |          |             |             |                  |
| Č.objednávky Č.materiálu           | Název materiálu         | Množství       | Dodáno               | Č.výd.listu | Uzavřeno   | Jednot.ce      | na Celk  | em Č.       | .Ř. Dat.vy: | stavení T( 🔨     |
| 20161011 AT1212039                 | AT příplatek polomotor  | 2,000          | ,000                 | 0           | F          | 4900,0         | 000 98   | 00,00       | 0 29.10.201 | 7 12:00 AN 2     |
|                                    |                         |                |                      |             |            |                |          |             |             |                  |
|                                    |                         |                |                      |             |            |                |          |             |             |                  |
|                                    |                         |                |                      |             |            |                |          |             |             |                  |
|                                    |                         |                |                      |             |            |                |          |             |             |                  |
|                                    |                         |                |                      |             |            |                |          |             |             |                  |
| <                                  |                         |                |                      |             |            |                | 1        |             |             | >                |
| 1 2,000 Ks                         |                         |                |                      |             |            |                | So       | učet        | 9 8         | 800,00 Kč        |

Konec

2

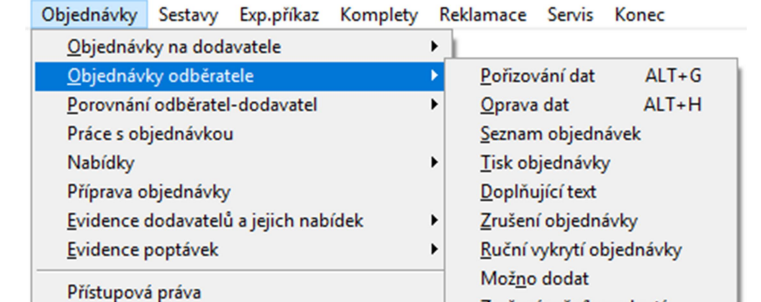

Zrušení ručního vykrytí

Kopie objednávky

Přístupová práva

C:\KLIENT\SKLAD\ Sklad 450 Ceník materiálu Alt+A (69) Dodací listy (0)

- A. Hlavička objednávky hlavička objednávky se vyplní na začátku a následně se nemění
  - Číselná řada nabízí se číselná řada daného skladu. Slouží pro podrobnější členění daného skladu.
  - Číslo skladu nabízí se první povolený sklad. Je možné sklad přepsat ručně nebo za pomocí spuštění číselníku přes klávesu F2
  - Číslo objednávky nabídne se první volné číslo v zadané číselné řadě s možností přepisu (dvojklik na pole číslo objednávky) nebo je možné se přesunout pomocí funkčních šípek.
     Pro vytvoření nové objednávky z formuláře pro novou objednávku, v případě že již uživatel vytvořil novou objednávku a chce další, je nutné kliknout na tlačítko ,Nový', které je umístěno vedle čísla objednávky (Pokud uživatel zvolí předešlou objednávku, dostane se do její editace (může přidat položku do objednávky nebo pomocí F8 označenou položku smazat viz kapitola ,Editace objednávky'') nebo si ji jen prohlédnout).
  - Datum vystavení nabídne se aktuální datum, datum je možné upravit
  - Kód odběratele je možné přes tlačítko F2 vybrat z číselníku obchodních partneru nebo do kolonky zadat celý název nebo jen část názvu odběratele a odentrovat. Následně se zobrazí zúžený číselník obchodních partnerů, kteří obsahují zadaný název. Popřípadě lze zadat i ID odběratele, který se po odentrování načte z číselníku.
  - Objednávka zákazníka
  - Referent zákazníka
  - **Typ objednávky** jedná se o bližší specifikaci objednávky. Je možné vybrat z rozbalovacího menu (Urgentní, Skladová, Garanční)
  - Kód dodavatele uživatel zde navolí dodavatele. Platí zde stejné možnosti vyhledávání jako je tomu u kódu odběratele.
  - Zakázka je možné zakázku zapsat ručně nebo za pomocí spuštění číselníku přes klávesu F2
  - Středisko středisko je možné zadat ručně nebo přes tlačítko F2 (pokud je u uživatele nastaven)
  - **Přijal referent** -
- B. Tělo objednávky vyplňuje se pro každou objednanou položku zvlášť a řádek se musí uložit pomocí tlačítka ,ZAPSAT'

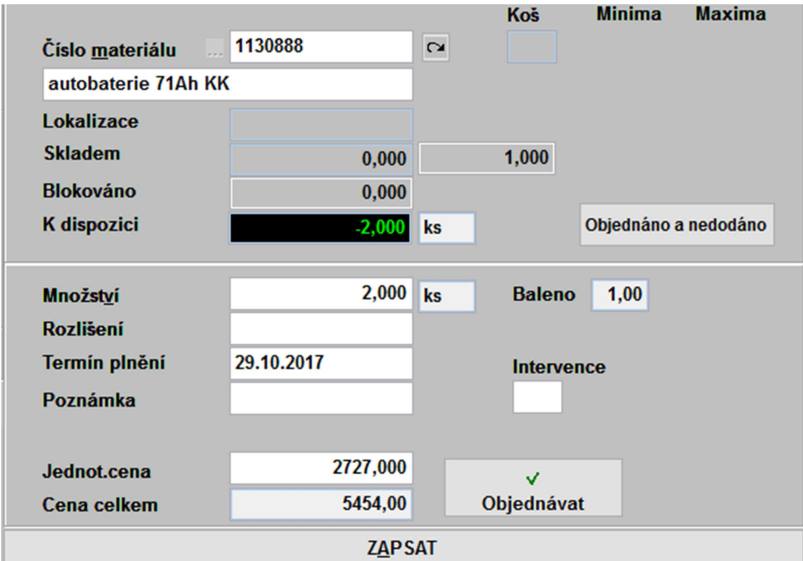

- Číslo materiálu vazba na číselník materiálu. Po jeho zadání se zobrazí aktuální stav skladu, kolik je blokováno a kolik je nutno objednat
- Název materiálu zobrazí se název z ceníku. Možnost ručního přepisu.
- Lokalizace, Stav skladu, Blokováno, K dispozici informativní data o daném materiálu

3

- Množství zapíše se objednávané množství.
  - <mark>Rozlišení</mark>
  - Termín plnění nabídne aktuální datum s možností přepisu
  - Poznámka
  - Intervence
  - Jednotková cena obsahuje jednotkovou prodejní cenu.
  - Cena celkem zobrazí celkovou cenu za uvedené množství dílů

**C.** Tlačítka – funkční tlačítka pro objednávku odběratele. Týkají se jednotlivých položek nebo celé objednávky.

| F3 | F4 F6 F9 | F12 | Q. 😂 | F8 | Import | Přidat | Obnova | Zrušit a zkopírovat |
|----|----------|-----|------|----|--------|--------|--------|---------------------|
|    |          |     |      |    |        |        |        |                     |

- F3 zobrazí se skladová karta aktuálního materiálu
- F4 jakmile se pořídí celá objednávka je možno dopisovat doplňující texty do objednávky
- F6 tlačítko / zkratka pro seznam materiálu (zobrazí se stejný seznam jako přes tlačítko F2 v poli pro číslo materiálu)
- **F9** tlačítko / zkratka pro číselník materiálu
- F12 tlačítko / zkratka pro přehled cen
- **Tlačítko Prohlížení, Tisk** zobrazí, popřípadě vytiskne právě pořízenou objednávku. Formát tisku bude převzat z naposled vybrané varianty sestavy **Tisk objednávky.**
- Import volba provádí import objednávek na odběratele a import předběžné objednávky na dodavatele
- **Obnova** tlačítko pro obnovu příznaku exportu dat (pokud je materiál již exportován a je zapotřebí ho znovu exportovat příznak "neodeslán" se obnoví tímto tlačítkem)
- Objednat tlačítko pro zvolení statusu zda se má díl objednávat nebo ne. Po kliku na tlačítko se změní status.

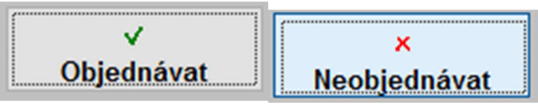

#### Importu dat do objednávky

V případě importu dat do objednávky se vyplní hlavička objednávky na dodavatele (viz A) v ručním pořízení objednávky). Následně se po vyplnění hlavičky položky vyplní pomocí tlačítka ,Import'. Po odkliknutí se zobrazí formulář pro nalezení cesty k importovanému souboru. Soubor by měl mít koncovku \*.EOB.

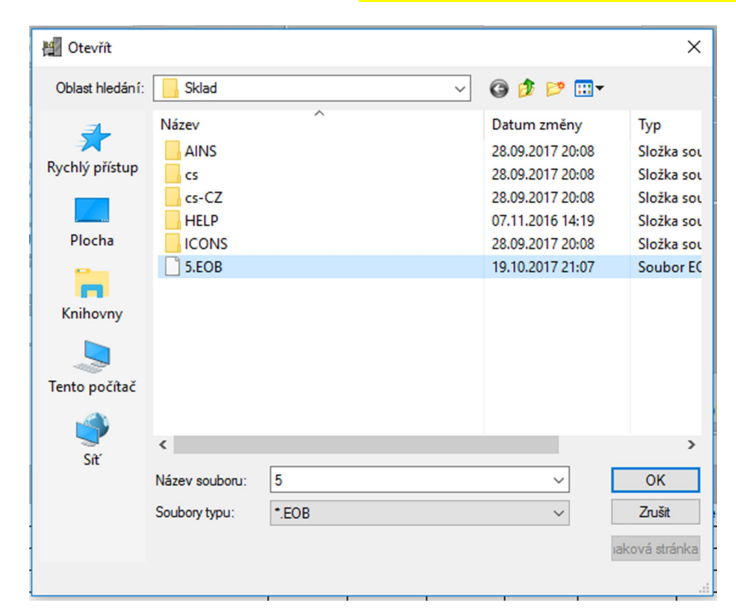

Tlačítkem ,OK' se potvrdí importovaný soubor materiálu a vloží se do objednávky.

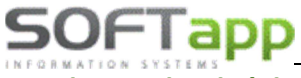

#### Editace objednávky

Do formuláře pro editaci (opravu) objednávky odběratele se uživatel dostane pomocí možnosti ,Objednávky v horním menu, pomocí volby ,Objednávky odběratele' a volby ,Oprava dat'. Po odkliknutí se zobrazí filtrovací okno pro nalezení správné objednávky.

| 🕱 Výběrová podmínka                                                                                                    |       |    |       |                          |               | -      |            | ×   |
|----------------------------------------------------------------------------------------------------|-------|----|-------|--------------------------|---------------|--------|------------|-----|
| D <u>r</u> uh materiálu                                                                                                    |       |    |       | Pouze nepokryté          | Výběr         | skladu | J          |     |
| Číslo <u>m</u> ateriálu                                                                                                    |       |    |       |                          |               |        |            |     |
| <u>N</u> ázev materiálu                                                                                                    |       |    |       |                          |               |        |            |     |
| Dat.vystavení D-1 D                                                                                                    |       | až |       | Přenesené do objedn.d    | lodavatele    |        |            |     |
| Termín plnění                                                                                                    |       | až |       | 🗹 Nepřenesené do objed   | n.dodavatele  |        |            |     |
| Číselná <u>ř</u> ada                                                                                                    | 0     | až | 0     |                          |               |        |            |     |
| <u>Č</u> íslo objednávky                                                                                                    | 0     | až | 0     | Pouze materiál, který    | byl přijat od |        |            |     |
| Martin Martin Marti |       |    |       | Pouze materiál, kde je v | ceníku uveden |        |            |     |
| <u>K</u> ód dealera                                                                                                    |       |    |       |                          |               |        |            |     |
| Číslo <u>o</u> bj.odběratele                                                                                                    |       |    |       | Telefon, doprava         |               |        |            | _   |
| Středisko                                                                                                    |       |    |       | Rozlišení                |               |        |            |     |
| <u>Z</u> akázka                                                                                                    |       |    |       | komentář                 |               |        |            |     |
| Jednotková c <u>e</u> na                                                                                                    | 0,00  | až | 0,00  |                          |               |        |            |     |
| Množst <u>v</u> í                                                                                                    | 0,000 | až | 0,000 |                          |               |        |            |     |
| M <u>ě</u> na                                                                                                    |       |    |       |                          |               |        |            |     |
| Poznámka                                                                                                    |       |    |       |                          |               |        |            |     |
| Referent dodavatele                                                                                                    |       |    |       |                          |               |        |            |     |
| Referent odb <u>ě</u> ratele                                                                                                    |       |    |       |                          |               |        |            |     |
| Autor                                                                                                    | 0     | až | 0     |                          |               |        |            |     |
| Autor ručního vyktrytí                                                                                                    | 0     | až | 0     |                          |               |        | <u>0</u> k |     |
| Text kdekoliv                                                                                                    |       |    |       |                          |               |        | Ctrl+En    | ter |
| Typ objednávky                                                                                                    |       |    | ~     |                          |               |        |            | _   |
| Poslední objednávka                                                                                                    |       |    |       |                          |               |        |            |     |

V tomto okně se vyhledává následovně:

V levé části se specifikují data v objednávce.

Např.: Vyhledej objednávku, která obsahuje číslo materiálu ,1234663' a středisko ,4'

Jednotlivá vyhledávací pole se aktivují klikem na nadpis (klik na ,Číslo <u>m</u>ateriálu')

Pokud se jedná o poslední vytvořenou objednávku, pak pro usnadnění vyhledávání uživatel má možnost použít tlačítko ,Poslední objednávka' ve spodní části formuláře.

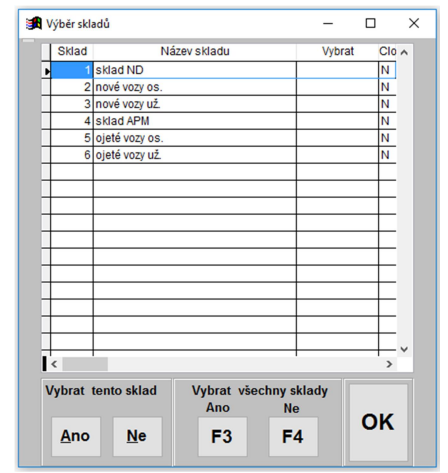

řádek probarví šedě.

Po potvrzení výběru přes tlačítko ,OK' nebo klávesové zkratky Ctrl + Enter se zobrazení hromadná objednávka. V objednávce lze editovat hlavičku i jednotlivé položky. Editace položky se uloží tlačítkem ,ZAPSAT'.

V pravé části se upřesňuje stav objednávek (Nepokryté, přenesené do objedn. dodavatele, nepřenesené do objedn. dodavatele) atd.

Je možné pomocí tlačítka ,Výběr skladu' v pravém horním rohu zúžit výběr objednávek na určitý sklad.

Po odkliknutí tlačítka se zobrazí formulář pro specifikaci jakého skladu nebo jakých skladů se editace týká. V tomto formuláři je možné vybrat i více skladů nebo za pomocí jednoho tlačítka (F3) lze vybrat všechny sklady najednou a pomocí jiného tlačítka (F4) vybrané sklady anulovat. Jinak se sklady vybírají jednotlivě. U vybraného skladu se

| 🙀 Oprava objednávek odběratele                                                          |                                                |                             |                                | - 🗆 X                   |
|-----------------------------------------------------------------------------------------|------------------------------------------------|-----------------------------|--------------------------------|-------------------------|
| F3 F4 F5 F6 F9 F12 🕃 🎒                                                                  | Číslo <u>m</u> ateriálu 133                    | 39123                       | Refresh Pa                     | urt U S G               |
| Císlo sk <u>l</u> adu 1<br>Č.objed <u>n</u> ávky 0 20161<br><u>S</u> tředisko 4         | 2 Aktuální sklad (Záměr<br>1,000 0,00          | vy) Všech.sklady<br>0 1,000 | Blokováno K<br>3,000           | dispozici<br>-2,000 Dod |
| Zakázka Z9.10.2017 12:00 A                                                              | Množst <u>v</u> í ✓<br>Termín plnění           | 3,000<br>29.10.2017         | Komentář                       |                         |
| Ref.dodav.<br>Kód dealera<br>Objed <u>n</u> ávka odběr. 5<br>Víci a di žestale 45194921 | Kod dodavat<br>M <u>ě</u> na a kurs<br>% slevy | Kč 0,000<br>0,00            | Typ objednávky<br>U - Urgentní | ~                       |
| Ref.odběrat.                                                                            | PP Jednot.cena<br>Cena celkem                  | 0,000<br>0,00               | Rozlišení                      | √<br>bjednávat          |
| Žpús.dopravy<br>Číslo Číslo materiálu                                                   | ázev materiálu Mno                             | Dodáno                      | Výd.list Uzavřeno              | Jedn.cena Cel /         |
| ▶ 20161012 1339123                                                                      |                                                | 3,000 ,000                  | 0 F                            | 00,000,                 |
|                                                                                         |                                                |                             |                                |                         |
|                                                                                         |                                                |                             |                                | ,                       |

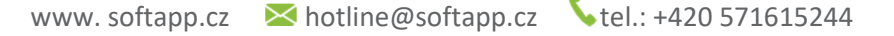

### SOFTapp Zrušení objednávky

Do formuláře pro zrušení (smazání) objednávky na dodavatele se uživatel dostane pomocí možnosti ,Objednávky' v horním menu, pomocí volby ,Objednávky na dodavatele' a volby ,Zrušení objednávky'. Po odkliknutí se zobrazí filtrovací okno pro nalezení správné objednávky.

| 🕱 Výběrová podmínka          |    |       |    |       |                    |            |             | -          |            |
|------------------------------|----|-------|----|-------|--------------------|------------|-------------|------------|------------|
| D <u>r</u> uh materiálu      |    | Т     | _  |       | Pouze nenokryté    |            | V           | /ýběr skla | du         |
| Číslo <u>m</u> ateriálu      |    |       |    | 1     |                    |            |             |            |            |
| <u>N</u> ázev materiálu      | 1  |       |    |       |                    |            |             |            |            |
| Dat.vystavení D-1 D          |    |       | až |       | Přenesené do obje  | edn.doo    | lavatele    |            |            |
| Termín plnění                |    |       | až |       | 🗹 Nepřenesené do o | objedn.o   | lodavatel   | е          |            |
| Číselná <u>ř</u> ada         | 0  |       | až | 0     |                    |            |             |            |            |
| Číslo objednávky             |    | 0     | až | 0     | Pouze materiál,    | který by   | l přijat od |            |            |
| r₂ Kód odběratele            |    |       |    |       | Pouze materiál, kd | le je v ce | níku uvede  | en         |            |
| Kód dealera                  | 1  |       |    |       |                    | _          |             |            |            |
| Číslo <u>o</u> bj.odběratele | 1  |       |    |       | Telefon, doprava   |            |             | _          |            |
| Středisko                    | 1  |       |    |       | Rozlišení          |            |             |            |            |
| Zakázka                      | ]  |       |    |       | komentář           |            |             |            |            |
| Jednotková c <u>e</u> na     |    | 0,00  | až | 0,00  |                    |            |             |            |            |
| Množst <u>v</u> í            | 0, | ,000, | až | 0,000 |                    |            |             |            |            |
| M <u>ě</u> na                |    |       |    |       |                    |            |             |            |            |
| <u>P</u> oznámka             |    |       |    |       |                    |            |             |            |            |
| Referent dodavatele          |    |       |    |       |                    |            |             |            |            |
| Referent odb <u>ě</u> ratele |    | _     | _  |       |                    |            |             |            | _          |
| Autor                        |    | 0     | až | 0     |                    |            |             |            |            |
| Autor ručního vyktrytí       |    | 0     | až | 0     |                    |            |             |            | <u>O</u> ł |
| Text kdekoliv                |    |       |    |       |                    |            |             |            | Ctrl+E     |
| Typ objednávky               |    |       |    | ~     |                    |            |             |            | -          |
| Poslední objednávka          |    |       |    |       |                    |            |             |            |            |

V pravé části se upřesňuje stav objednávek (Nepokryté, přenesené do objedn. dodavatele, nepřenesené do objedn. dodavatele) atd.

Je možné pomocí tlačítka ,Výběr skladu' v pravém horním rohu zúžit výběr objednávek na určitý sklad.

Po odkliknutí tlačítka se zobrazí formulář pro specifikaci jakého skladu nebo jakých skladů se editace týká. V tomto formuláři je možné vybrat i více skladů nebo za pomocí jednoho tlačítka (F3) lze vybrat všechny sklady najednou a pomocí jiného tlačítka (F4) vybrané sklady anulovat. Jinak se sklady vybírají jednotlivě. U vybraného skladu se

řádek probarví šedě.

Následně se zobrazí seznam položek dle výběru a lze zrušit vše zobrazené nebo jen některé položky. Za pomocí klávesy nebo tlačítka ,F8' se jednotlivé řádky mažou.

| Císlo    | Císlo materiálu | Název materiálu | Množství | Dodáno | Výd.list | Uzavřer |
|----------|-----------------|-----------------|----------|--------|----------|---------|
| 20161012 | 1339123         |                 | 3,000    | ,000   | 1        | 0 F     |
|          |                 |                 |          |        |          |         |
|          |                 |                 |          |        |          |         |
|          |                 |                 |          |        |          | -       |
|          |                 |                 |          |        |          |         |
|          |                 |                 |          |        |          |         |
|          |                 |                 |          |        |          |         |
|          |                 |                 |          |        |          |         |
|          |                 |                 |          |        |          |         |
|          |                 |                 |          |        |          |         |
|          |                 |                 |          |        |          | -       |
|          |                 |                 |          |        |          | -       |
|          |                 |                 |          |        |          |         |
|          |                 |                 |          |        |          |         |
|          |                 |                 |          |        |          |         |
|          |                 |                 |          |        |          |         |
|          |                 |                 |          |        |          | -       |
|          |                 |                 |          |        |          | -       |
|          | 1 1             |                 | 1 1      |        |          | +       |
|          |                 |                 | Г        | 1      | -        | -       |
|          |                 |                 |          | Zrušít | Zrusit   |         |
|          |                 |                 |          | Vše    | F8       | OK      |

V tomto okně se vyhledává následovně:

V levé části se specifikují data v objednávce.

Např.: Vyhledej objednávku, která byla vystavena od 1. 10. 2017 do 19. 10. 2017

Jednotlivá vyhledávací pole se aktivují klikem na nadpis (klik na ,<u>D</u>atum vystavení')

Pokud se jedná o poslední vytvořenou objednávku, pak pro usnadnění vyhledávání uživatel má možnost použít tlačítko ,Poslední objednávka' ve spodní části formuláře

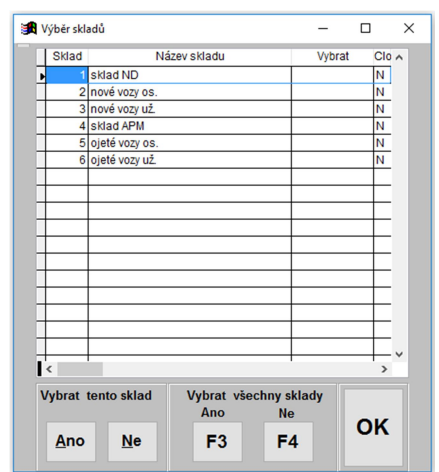

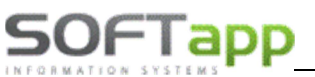

#### Ruční vykrytí objednávky

Tato funkce umožňuje ručně vykrývat objednávky, pokud nejsou vykryty v příjemce. Do formuláře pro ruční vykrytí objednávky odběratele se uživatel dostane pomocí možnosti "Objednávky' v horním menu, pomocí volby "Objednávky odběratele' a volby "Ruční vykrytí objednávky'. Po odkliknutí se zobrazí filtrovací okno pro nalezení správné objednávky.

| 🔀 Výběrová podmínka                                                                                                    |       |    |        |                        |                  | _      |          | ×   |
|----------------------------------------------------------------------------------------------------|-------|----|--------|------------------------|------------------|--------|----------|-----|
| D <u>r</u> uh materiálu                                                                                                    |       |    |        | Pouze nepokryté        | Výběr            | skladu |          |     |
| Číslo <u>m</u> ateriálu                                                                                                    |       |    |        |                        |                  |        |          |     |
| <u>N</u> ázev materiálu                                                                                                    |       |    |        |                        |                  |        |          |     |
| Dat.vystavení D-1 D                                                                                                    |       | až |        | Přenesené do objedr    | .dodavatele      |        |          |     |
| Termín plnění                                                                                                    |       | až | • •    | 🗹 Nepřenesené do obje  | edn.dodavatele   |        |          |     |
| Číselná <u>ř</u> ada                                                                                                    | 0     | až | 0      |                        |                  |        |          |     |
| Číslo objednávky                                                                                                    | 0     | až | 0      | Pouze materiál, kte    | rý byl přijat od |        |          |     |
| Martin Martin Marti |       |    |        | Pouze materiál, kde je | v ceníku uveden  |        |          |     |
| Kód dealera                                                                                                    |       |    |        |                        |                  |        |          |     |
| Číslo <u>o</u> bj.odběratele                                                                                                    |       |    |        | Telefon, doprava       |                  |        |          |     |
| Středisko                                                                                                    |       |    |        | Rozlišení              |                  |        |          |     |
| Zakázka                                                                                                    |       |    |        | komentář               |                  |        |          |     |
| Jednotková c <u>e</u> na                                                                                                    | 0,00  | až | 0,00   |                        |                  |        |          |     |
| Množst <u>v</u> í                                                                                                    | 0,000 | až | 0,000  |                        |                  |        |          |     |
| M <u>ě</u> na                                                                                                    |       |    |        |                        |                  |        |          |     |
| Poznámka                                                                                                    |       |    |        |                        |                  |        |          |     |
| Referent dodavatele                                                                                                    |       |    |        |                        |                  |        |          |     |
| Referent odb <u>ě</u> ratele                                                                                                    |       |    |        |                        |                  |        |          |     |
| Autor                                                                                                    | 0     | až | 0      |                        |                  |        |          |     |
| Autor ručního vyktrytí                                                                                                    | 0     | až | 0      |                        |                  |        | OK       |     |
| Text kdekoliv                                                                                                    |       |    |        |                        |                  |        | Ctrl+Ent | ter |
| Typ objednávky                                                                                                    |       |    | $\sim$ |                        |                  |        |          |     |
| Poslední objednávka                                                                                                    |       |    |        |                        |                  |        |          |     |

V tomto okně se vyhledává následovně:

V levé části se specifikují data v objednávce.

Např.: Vyhledej objednávku, která byla vystavena od 1. 10. 2017 do 19. 10. 2017

Jednotlivá vyhledávací pole se aktivují klikem na nadpis (klik na <u>,D</u>atum vystavení')

Pokud se jedná o poslední vytvořenou objednávku, pak pro usnadnění vyhledávání uživatel má možnost použít tlačítko ,Poslední objednávka' ve spodní části formuláře

V pravé části se upřesňuje stav objednávek (Nepokryté, přenesené do objedn. dodavatele,

nepřenesené do objedn. dodavatele) atd.

Je možné pomocí tlačítka "Výběr skladu" v pravém horním rohu zúžit výběr objednávek na určitý sklad.

Následně se zobrazí formulář s vybraným seznamem položek. Na uživateli je následně volba jakým způsobe bude ručně vykrývat dle možností ve spodní části obrazovky.

|   | Ruční vykryt | tí objednávky |                 |                 |                                 |                  |                     |                | - 0           | ×     |
|---|--------------|---------------|-----------------|-----------------|---------------------------------|------------------|---------------------|----------------|---------------|-------|
| - | Sklad        | Číslo         | Číslo materiálu | N               | ázev materiálu                  | Množ             | ství [              | Dodáno         | Ručně vykryte | 0 . ^ |
| Þ | 1            | 20161011      | AT1212039       | AT příplatek po | lomotor                         |                  | 2,000               | ,000           | ,00           | 00    |
|   | 1            | 20161012      | 1339123         |                 |                                 |                  | 3,000               | ,000           | ,00           | )0    |
| Ц |              |               |                 |                 |                                 |                  |                     |                |               |       |
| μ |              |               |                 |                 |                                 | _                |                     |                |               | 4     |
| H |              |               |                 |                 |                                 | _                |                     |                |               | +     |
| H |              |               |                 |                 |                                 |                  |                     |                |               | +     |
| H |              |               |                 |                 |                                 |                  |                     |                |               | +     |
| H |              |               |                 |                 |                                 |                  |                     |                |               | +     |
| H |              |               |                 |                 |                                 |                  |                     |                |               | +     |
| H |              |               |                 |                 |                                 |                  |                     |                |               | +     |
|   |              |               |                 |                 |                                 |                  |                     |                |               |       |
|   |              |               |                 |                 |                                 |                  |                     |                |               |       |
| H |              |               |                 |                 |                                 |                  |                     |                |               | _     |
| μ |              |               |                 |                 |                                 | _                |                     |                |               |       |
| k |              |               | 1               | 1               |                                 | 1                |                     |                | 1             | >     |
|   |              |               |                 | Vykrytí s au    | tomatickým přepočtem<br>blokace | Vykrytí<br>všech | Vykrytí<br>výpočtem | Vykr<br>n ručn | ytí<br>ě 1    |       |
|   |              |               |                 | 1 řádek         | Všechny řádky                   | radků            | тадек               | řáde           | ek Ol         | ĸ     |
|   |              |               |                 | F3              | F4                              | F6               | F9                  | F              | 5             |       |
|   |              |               |                 |                 |                                 |                  |                     |                |               |       |

Zda automaticky přepočítat nebo ručně dopsat všechny nebo jen vybrané řádky ručně (do zobrazených políček v levé spodní části).

|                        |        | Vykryti s autom | atickým přepočtem | Vykryti | Vykryti  | Vykryti |    |
|------------------------|--------|-----------------|-------------------|---------|----------|---------|----|
| Množství na objednávce | 1.000  | Ы               | okace             | všech   | výpočtem | ručně 1 |    |
| Z toho dodáno          | 0.000  | 1 řádek         | Všechny řádky     | řádků   | TTAUEK   | řádek   | OK |
| Ručně vykrýt           | 1 .000 | F3              | F4                | F6      | F9       | F5      |    |
|                        |        |                 |                   |         |          |         |    |

Pokud není v parametrech skladu zatržen parametr ,Ruční vykrytí objednávky s automatickým přepočtem' je nutné ještě po vykrytí zadat kontrolní procedury Přepočet blokace objednávek odběratele.

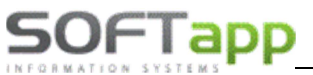

#### Zrušení ručního vykrytí

Do formuláře pro zrušení ručního vykrytí objednávky odběratele se uživatel dostane pomocí možnosti ,Objednávky' v horním menu, pomocí volby ,Objednávky odběratele' a volby ,Zrušení ručního vykrytí objednávky'. Po odkliknutí se zobrazí filtrovací okno pro nalezení správné objednávky.

| 📕 Výběrová podmínka                                                                                                    |       |    |       | – 🗆 X                                  |
|----------------------------------------------------------------------------------------------------|-------|----|-------|----------------------------------------|
| D <u>r</u> uh materiálu                                                                                                    |       |    | ]     | Pouze nepokryté Výběr skladu           |
| Číslo <u>m</u> ateriálu                                                                                                    |       |    |       |                                        |
| <u>N</u> ázev materiálu                                                                                                    |       |    |       |                                        |
| Dat.vystavení D-1 D                                                                                                    |       | až |       | Přenesené do objedn.dodavatele         |
| Termín plnění                                                                                                    |       | až |       | Nepřenesené do objedn.dodavatele       |
| Číselná <u>ř</u> ada                                                                                                    | 0     | až | 0     |                                        |
| Číslo objednávky                                                                                                    | 0     | až | 0     | Pouze materiál, který byl přijat od    |
| Martin Martin Marti |       |    |       | Pouze materiál, kde je v ceníku uveden |
| Kód dealera                                                                                                    |       |    |       |                                        |
| Číslo <u>o</u> bj.odběratele                                                                                                    |       |    |       | Telefon, doprava                       |
| S <u>t</u> ředisko                                                                                                    |       |    |       | Rozlišení                              |
| <u>Z</u> akázka                                                                                                    |       |    |       | komentář                               |
| Jednotková c <u>e</u> na                                                                                                    | 0,00  | až | 0,00  |                                        |
| Množst⊻í                                                                                                    | 0,000 | až | 0,000 |                                        |
| M <u>ě</u> na                                                                                                    |       |    |       |                                        |
| <u>P</u> oznámka                                                                                                    |       |    |       |                                        |
| Referent dodavatele                                                                                                    |       |    |       |                                        |
| Referent odběratele                                                                                                    |       |    |       |                                        |
| Autor                                                                                                    | 0     | až | 0     |                                        |
| Autor ručního vyktrytí                                                                                                    | 0     | až | 0     | <u>O</u> K                             |
| Text kdekoliv                                                                                                    |       |    |       | Ctri+Enter                             |
| Typ objednávky                                                                                                    |       |    |       |                                        |
| Poslední objednávka                                                                                                    |       |    |       |                                        |

/ tomto okně se vyhledává následovně:

V levé části se specifikují data v objednávce.

Např.: Vyhledej objednávku, která byla vystavena od 1. 10. 2017 do 19. 10. 2017

Jednotlivá vyhledávací pole se aktivují klikem na nadpis (klik na <u>,D</u>atum vystavení')

Pokud se jedná o poslední vytvořenou objednávku, pak pro usnadnění vyhledávání uživatel má možnost použít tlačítko ,Poslední objednávka' ve spodní části formuláře.

/ pravé části se upřesňuje stav objednávek

(Nepokryté, přenesené do objedn. dodavatele, nepřenesené do objedn. dodavatele) atd.

Je možné pomocí tlačítka "Výběr skladu" v pravém horním rohu zúžit výběr objednávek na určitý sklad.

Následně se zobrazí formulář s vybraným seznamem položek. Na uživateli je následně volba jakým způsobe bude provedeno zrušení ručního vykrytí (jednotlivě nebo hromadně pomocí tlačítek ve spodní části formuláře).

| 🔀 Zrušení ručního vykryti |                           |               |                                | -            |           | ×   |
|---------------------------|---------------------------|---------------|--------------------------------|--------------|-----------|-----|
| Sklad Číslo Číslo         | materiálu Název ma        | teriálu       | Množství                       | Dodáno       | Ručně vyl | a v |
| 1 20161011 AT12120        | 39 AT příplatek polomotor |               | 2,000                          | ,000         | ,000      | )   |
| 1 20161012 1339123        |                           |               | 3,000                          | ,000         | ,000      | )   |
|                           |                           |               |                                |              |           | -   |
|                           |                           |               |                                |              |           | -   |
|                           |                           |               |                                |              |           | -   |
|                           |                           |               |                                |              |           | -   |
|                           |                           |               |                                |              |           | -   |
|                           |                           |               |                                |              |           | -   |
|                           |                           |               |                                |              |           |     |
|                           |                           |               |                                |              |           |     |
|                           |                           |               |                                |              |           | -   |
|                           |                           |               |                                |              |           | -   |
|                           |                           |               |                                |              |           | -   |
|                           |                           |               |                                |              |           | -   |
|                           |                           |               |                                |              |           | -   |
|                           |                           |               |                                |              |           | -   |
|                           |                           |               |                                |              |           |     |
|                           |                           |               |                                |              |           |     |
|                           |                           |               |                                |              |           | -   |
|                           |                           |               |                                |              | L         | ~   |
| ×                         |                           |               |                                |              | ,         |     |
|                           |                           | Zruše<br>s př | ení ručního vy<br>epočtem blok | krytí<br>ace |           |     |
|                           |                           | 1 řáde        | k Všechny                      | řádky        | OK        |     |
|                           |                           | F3            | F4                             | L            |           |     |

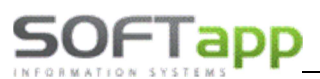

>

8

F5

F

MAIL

à.

F3

#### Seznamy objednávek a rozbory objednávek

Do formuláře pro seznamy a rozbory objednávek odběratele se uživatel dostane pomocí možnosti ,Objednávky' v horním menu, pomocí volby ,Objednávky odběratele' a volby ,Seznam objednávek' nebo ,Tisk objednávek'. Po odkliknutí jedné z možností se zobrazí filtrovací okno pro nalezení správné objednávky. Ve filtrovacím okně se

| pracuje stejně jako                        | o je tor            | nu při          | 🛃 Výl             | běrová podmínka                                       | •     |          |          |       |       |                |                                                                         |                                               | _           |            |
|--------------------------------------------|---------------------|-----------------|-------------------|-------------------------------------------------------|-------|----------|----------|-------|-------|----------------|-------------------------------------------------------------------------|-----------------------------------------------|-------------|------------|
| editaci, zrušení nel<br>vykrytí objednávky | bo ruč<br>y. Při fi | ním<br>Itrování | Č                 | ) <u>r</u> uh materiálu<br>Síslo <u>m</u> ateriálu    | _     |          |          | 1     |       |                | Pouze nepokryt<br>Pouze hlavní sk                                       | é<br>lad (1)                                  | Výběr sklad | u          |
| se vybírá i přibližna                      | á sesta             | va.             | <u>N</u> at.v     | ázev materiálu<br>vystavení D-1 D                     |       |          | až       |       |       |                | Přenesené do o                                                          | bjedn.dodavat                                 | ele         |            |
| Seznam objednáve                           | ek lze t            | aké             |                   | <u>F</u> ermín plnění<br>Číselná <u>ř</u> ada         | <br>0 |          | až<br>až | <br>0 |       |                | Nepřenesené do                                                          | o objedn.dodav                                | vatele      |            |
| vyexportovat do ri<br>a přehledů pomoci    | uznycn<br>ú funkč   | sestav          | <u>Č</u> í:<br>⊂× | slo objednávky<br>Kód odběratele                      | _     | 0        | až       |       | 0     |                | Pouze materiál                                                          | il, který byl přija<br>kde je v ceníku j      | t od        |            |
| tlačítek ve spodní o                       | části.              |                 | Čísl              |                                                       |       |          |          |       |       |                | Telefon, doprava                                                        |                                               |             |            |
|                                            |                     |                 | H                 | S <u>t</u> ředisko<br><u>Z</u> akázka                 | -     |          |          |       |       |                | komentář                                                                |                                               |             |            |
|                                            |                     |                 | Je                | dnotková c <u>e</u> na                                |       | 0,00     | až       |       | 0,00  | Vý             | běr sestavy                                                             |                                               |             |            |
|                                            |                     |                 | Refe              | M <u>ě</u> na<br><u>P</u> oznámka<br>erent dodavatele |       |          | az       |       |       | Po<br>Se<br>Pi | eznam objednáv<br>otvrzení objedná<br>eznam objednáv<br>rehled objednáv | vek - dle zakáz<br>vky<br>ek - standard<br>ek | ek          |            |
|                                            |                     |                 | Ref               | erent odb <u>ě</u> ratele<br>Autor                    |       | 0        | až       |       | 0     | Se<br>Se       | eznam objednáv<br>eznam objednáv                                        | ek - bez stavu<br>ek - urgent                 | skladu      |            |
|                                            |                     |                 | Auto              | r ručního vyktrytí                                    |       | 0        | až       |       | 0     | Se             | eznam objednáv<br>eznam objednáv                                        | ek - sklad<br>ek - dle zakázo                 | ek          |            |
|                                            |                     |                 | Ty<br>Pos         | Text kdekoliv<br>/p objednávky<br>lední objednávka    |       |          |          | ~     |       |                |                                                                         |                                               |             | Ctrl+Enter |
|                                            |                     |                 |                   |                                                       |       |          |          |       |       |                |                                                                         |                                               |             | _          |
| Firma1239                                  | Kád                 | Čísla meta      | iálu              | Ná                                                    |       | otoriálu |          |       | Maaž  | at i           | Dodána                                                                  | -                                             |             |            |
| ► 20161011 4530                            | 00275               | AT1212039       | laiu              | AT příplatek po                                       | olomo | tor      |          |       | MITO2 | 2,000          | ,000                                                                    | 0,000                                         | ,000        |            |
| 20161012 4519                              | 94921               | 1339123         |                   |                                                       |       |          |          |       | :     | 3,000          | ,000                                                                    | 1,000                                         | ,000        |            |
|                                            |                     |                 |                   |                                                       |       |          |          |       |       |                |                                                                         |                                               |             |            |
|                                            |                     |                 |                   |                                                       |       |          |          |       |       |                |                                                                         |                                               |             |            |
|                                            |                     |                 |                   |                                                       |       |          |          |       |       |                |                                                                         |                                               |             |            |
| +                                          |                     |                 |                   |                                                       |       |          |          |       |       |                |                                                                         |                                               |             |            |
|                                            |                     |                 |                   |                                                       |       |          |          |       |       |                |                                                                         |                                               |             |            |

| <       |           |       |         |               |                |      |         |
|---------|-----------|-------|---------|---------------|----------------|------|---------|
|         | Popis     | Excel | Blokace | <u>K</u> arta | <u>I</u> nform | 6 9  | Lange L |
| Ε       | тхт       | XLS   | F4      | F6            | F9             | 7 10 |         |
| L       |           | _     |         | ••            |                | 8 11 | EXP     |
| Počet j | položek : |       |         |               |                |      |         |
| 2       |           |       |         |               |                |      |         |

9

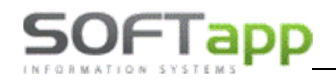

total in state total

Tisk objednávek umožňuje opětovné tisky jednotlivých objednávek.

|        | 🖁 Tisk objed | Inávek   |                     |   |             |               |           |          |         |                  | _   |          | ×    |
|--------|--------------|----------|---------------------|---|-------------|---------------|-----------|----------|---------|------------------|-----|----------|------|
| $\Box$ | Číslo        | Kód      | Název obch.partnera |   |             | Nézeu moto    | riálu     | Maažatví | Dedána  | Čísla motoriálu  | De  | mórako   |      |
| Þ      | 20161011     | 45300275 | Firma1239           |   | AT příploto | INd2ev IIIdle | Italu     | 2 000    | Doualio | CISIO Inaterialu | FU. | alallina | _^   |
| 4      | 20161012     | 45194921 | Softapp             | - | AT priprate | K polomotor   |           | 2,000    | ,000    | AT 12 12039      |     |          | - 11 |
| 4      |              |          |                     |   |             |               |           |          |         |                  |     |          | - 11 |
| 4      |              |          |                     |   |             |               |           |          |         |                  |     |          | - 11 |
| +      |              |          |                     |   |             |               |           |          |         |                  |     |          | - 11 |
| +      |              |          |                     |   |             |               |           |          |         |                  |     |          | - 11 |
| +      |              |          |                     |   |             |               |           |          |         |                  |     |          | _    |
| H      |              |          |                     |   |             |               |           |          |         |                  |     |          |      |
| H      |              |          |                     |   |             |               |           |          |         |                  |     |          |      |
| H      |              |          |                     |   |             |               |           |          |         |                  |     |          |      |
| H      |              |          |                     |   |             |               |           |          |         |                  |     |          | - 11 |
| T      |              |          |                     |   |             |               |           |          |         |                  |     |          | - 11 |
|        |              |          |                     |   |             |               |           |          |         |                  |     |          | - 11 |
| I      |              |          |                     |   |             |               |           |          |         |                  |     |          | - 11 |
|        |              |          |                     | - |             |               |           |          |         |                  |     |          | - 11 |
| 4      |              |          |                     |   |             |               |           |          |         |                  |     |          | - 11 |
| 4      |              |          |                     |   |             |               |           |          |         |                  |     |          | - 11 |
| 4      |              |          |                     |   |             |               |           |          |         |                  |     |          | - 11 |
| 4      |              |          |                     |   |             |               |           |          |         |                  |     |          | - 11 |
| +      |              |          |                     |   |             |               |           |          |         |                  |     |          | - 11 |
| +      |              |          |                     |   |             |               |           |          |         |                  |     |          | - 11 |
| +      |              |          |                     |   |             |               |           |          |         |                  |     |          | _    |
| H      |              |          |                     |   |             |               |           |          |         |                  |     |          | ~    |
| H      |              |          |                     |   | <           |               |           |          |         |                  |     |          | >    |
| H      |              |          |                     |   | Faktura     | Čwideiky      | Datwideie | Množe    | ħá      |                  |     |          |      |
| H      |              |          |                     |   | Faklura     | C.vyuejky     | Dattydeje | WIT025   | tvi     |                  |     |          | _^   |
| IT     |              |          |                     |   |             |               |           |          |         |                  |     |          | - 11 |
| T      |              |          |                     |   |             |               |           |          |         |                  |     |          | - 11 |
| I      |              |          |                     |   |             |               |           |          |         |                  |     |          | - 11 |
| I      |              |          |                     |   |             |               |           |          |         |                  |     |          | -    |
|        |              |          |                     | Ē | <           | ++            |           |          |         |                  |     |          | >    |
| 4      |              |          |                     |   | -           |               |           |          |         |                  |     |          |      |
| 4      |              |          |                     |   | Standard    | lní sestava   |           |          |         | ~                |     |          | _    |
| 4      |              |          |                     |   |             |               |           |          |         |                  |     | 2        | 8    |
| H      |              |          | ×                   |   |             |               |           |          |         |                  | F   | 3 F      | -5   |
| Ŀ      | <            |          | >                   |   |             |               |           |          |         |                  |     |          |      |

#### 2.1.2 Objednávka dodavatele

Objednávky na dodavatele slouží pro jejich evidenci.

#### Nová objednávka

Do formuláře pro objednávku dodavatele se uživatel dostane pomocí možnosti "Objednávky' v horním menu, pomocí volby "Objednávky na dodavatele' a volby "Pořizování dat'. Novou objednávku lze vytvořit:

#### C) Ručním zadáním objednávky

D) Importu dat do objednávky

#### Ruční zadání objednávky

Při ručním zadáváním objednávky se ručně pořizují následující položky:

| 🔀 Pořizování objednáv                           | rky, So  | ftapp,   | ,+420 571 616 5            | 01,                  |                          |                     |           |                 |             |                        |                       |               |      | _                  |            | ×          |
|-------------------------------------------------|----------|----------|----------------------------|----------------------|--------------------------|---------------------|-----------|-----------------|-------------|------------------------|-----------------------|---------------|------|--------------------|------------|------------|
| F3 F4 F5 F6                                     | 6 F9     | F12      | à 🥔 🗡                      | <u>K</u> om          | plety                    | Skl <u>a</u> dovka  | l         | mport           | H           |                        | Export                | EOE           | B    | RIM                | Ob         | nova       |
| Číslo sk <u>l</u> adu<br>Č.objed <u>n</u> ávky  | *        | 1 s<br>0 | klad ND<br>4               | Číslo<br>AKL         | o <u>m</u> at<br>JMUL    | eriálu<br>ÁTOR - KL | *<br>Tami | 45107<br>IZACE  | 65          |                        | 2                     |               |      |                    | Bonu       | IS         |
| <u>S</u> tředisko                               |          | * 4      |                            | Skla                 | dem                      | 0,000               | Blok      | ováno<br>0      | ,000        | Objedi                 | nat<br>0,00           |               | (    | 0,000              |            |            |
| Da <u>t</u> um vystavení<br>Referent<br>Zakázka |          | 28       | 3.09.2017                  | Mno<br>Tern          | žst <u>v</u> í<br>nín pl | nění                |           | 28.09.          | 2017        | 7,000                  |                       | Bale          | eno  | 0,00               |            |            |
| Smlouva                                         |          |          | 404024                     | M <u>ě</u> n<br>Pozr | a<br>námk                | a                   | *         | Kc<br>pozná     | imka<br>217 | K<br>k vybrai<br>o zoo | <u>u</u> rs<br>nému c | ı<br>Iilu     | ,000 |                    |            |            |
| Kód <u>d</u> odavatele<br>Ref.dodav             |          | * 40     | Softapp                    | Jedr<br>Cena         | not.ce<br>a cell         | ena<br>kem          |           |                 | 1519        | 94,90                  |                       |               |      |                    |            |            |
| Obj.odběrat.                                    |          |          | 0                          | KUZI                 | isem                     |                     |           |                 | Z           | APSAT                  |                       |               |      |                    |            |            |
| Č.objednávky Č.r                                | nateri   | álu      | N                          | ázev ma              | ateriál                  | u                   | Mn        | ožství          | Jedn        | ot.cena                | Celke                 | m             | Č.Ř. | Dat.vyst           | avení      | Teri 🔨     |
| 4 11256                                         | 30       |          | ADAPTÉR                    |                      |                          |                     |           | 15,000          |             | 241,500                | 362                   | 2,50          | 0    | 28.09.2            | 017        | 28.        |
| 4 60223<br>4 13727                              | 71<br>57 |          | "o" kroužek<br>ADAPTÉR - C | víčka o<br>DEJOV     | leje<br>Ý FILT           | R                   |           | 50,000<br>5,000 | :           | 22,310<br>256,000      | 111<br>128            | 5,50<br>30,00 | 0    | 28.09.2<br>28.09.2 | 017<br>017 | 28.<br>28. |
|                                                 |          |          |                            |                      |                          |                     |           |                 |             |                        |                       |               |      |                    |            |            |
| <                                               |          |          |                            |                      |                          |                     |           |                 |             |                        |                       |               |      |                    |            | ><br>>     |
| 3 70,000 K                                      | s        |          | 6 018,00                   | Kč                   |                          |                     |           |                 |             |                        |                       |               |      |                    |            |            |

- D. Hlavička objednávky hlavička objednávky se vyplní na začátku a následně se nemění
  - Číslo skladu nabízí se první povolený sklad. Je možné sklad přepsat ručně nebo za pomocí spuštění číselníku přes klávesu F2
  - Číslo objednávky skládá se ze dvou polí
    - v prvním poli je <u>číselná řada</u>, slouží k podrobnějšímu členění objednávek (nejčastěji se používá číselná řada nula)
    - v druhém poli je <u>číslo objednávky</u>, nabídne se první volné číslo v zadané číselné řadě s možností přepisu. Pro vyplnění pole lze je najet kurzorem do políčka a po odentrování se automaticky vyplní následující volné číslo.

| Objednávky Sestavy Exp.příkaz Komple         | ety Reklamace Servis Konec                   |
|----------------------------------------------|----------------------------------------------|
| <u>O</u> bjednávky na dodavatele             | <u>P</u> ořizování dat ALT+F                 |
| <u>O</u> bjednávky odběratele                | <ul> <li>Oprava dat</li> </ul>               |
| Porovnání odběratel-dodavatel                | <ul> <li><u>S</u>eznam objednávek</li> </ul> |
| Práce s objednávkou                          | <u>T</u> isk objednávek                      |
| Nabídky                                      | <ul> <li><u>D</u>oplňující text</li> </ul>   |
| Příprava objednávky                          | Parametry pro Disponibilitu                  |
| <u>E</u> vidence dodavatelů a jejich nabídek | <ul> <li>Přehled objednávek</li> </ul>       |
| Evidence poptávek                            | <ul> <li>Kvalita skladu</li> </ul>           |
| Džístva své sséva                            | Zrušení objednávky                           |
| Pristupova prava<br>Konce                    | <u>R</u> uční vykrytí objednávky             |
| Konec                                        | Pokrytí obj <u>e</u> dnávky                  |
|                                              | Potvrzení objednávky                         |
|                                              | Export do CSV                                |
|                                              | Zrušení ručního vykrytí objednávky           |
|                                              | Přístupová práva                             |

- Středisko středisko je možné zadat ručně nebo přes tlačítko F2 (pokud je u uživatele nastaven)
- Datum vystavení nabídne se aktuální datum, datum je možné upravit
- Referent
- Zakázka je možné zakázku zapsat ručně nebo za pomocí spuštění číselníku přes klávesu F2
- Smlouva do tohoto pole se zadává číslo smlouvy
- Kód dodavatele je možné přes tlačítko F2 vybrat z číselníku obchodních partneru nebo do kolonky zadat celý název nebo jen část názvu dodavatele a odentrovat. Následně se zobrazí zúžený číselník obchodních partnerů, kteří obsahují zadaný název. Popřípadě lze zadat i ID dodavatele, který se po odentrování načte z číselníku.
- Referent dodavatele
- **Objednávka odběratele** v tomto poli se zobrazí seznam objednávek na odběratele. Z tohoto formuláře lze do objednávky na dodavatele importovat díly objednané v objednávce na odběratele.
- E. Tělo objednávky vyplňuje se pro každou objednanou položku zvlášť a řádek se musí uložit pomocí tlačítka ,ZAPSAT'

| Číslo <u>m</u> ateriálu | *      | 1372757  | ,          |      | CM   |        |       | Bonus |
|-------------------------|--------|----------|------------|------|------|--------|-------|-------|
| ADAPTÉR - OLEJO         | )VÝ FI | LTR      |            |      |      |        |       |       |
| Skladem                 | Bloke  | ováno    | Obj        | edna | t    |        |       |       |
| 0,000                   |        | 0,0      | 00         |      | 0,00 | 0      | 0,000 |       |
| Množst <u>v</u> í       |        |          | 15,000     |      |      | Baleno | 0,00  |       |
| Termín plnění           |        | 23.10.20 | )17        |      |      |        |       |       |
| M <u>ě</u> na           | *      | Kč       |            | Kur  | S    | 1,00   | 0     |       |
| Poznámka                |        | poznám   | nka k dílu | J    |      |        |       |       |
| <u>J</u> ednot.cena     |        |          | 0,000      |      |      |        |       |       |
| Cena celkem             |        |          | 0,00       |      |      |        |       |       |
| Rozlišení               |        |          |            |      |      |        |       |       |
|                         |        |          | ZAPSA      | Т    |      |        |       |       |

- Číslo materiálu vazba na číselník materiálu. Po jeho zadání se zobrazí aktuální stav skladu, kolik je blokováno a kolik je nutno objednat
- Název materiálu zobrazí se název z ceníku. Možnost ručního přepisu.
- Množství zapíše se objednávané množství.
- Termín plnění nabídne aktuální datum s možností přepisu
- Měna lze změnit měnu pomocí číselníku pře klávesu F2. Přednabízí se měna nastavená v účetnictví jako hlavní.
- Kurs zobrazí se kurs z číselníku.
- Jednotková cena obsahuje jednotkovou prodejní cenu.
- Cena celkem zobrazí celkovou cenu za uvedené množství dílů
- <mark>Rozlišení</mark>
- **F.** Tlačítka funkční tlačítka pro objednávku na dodavatele. Týkají se jednotlivých položek nebo celé objednávky.

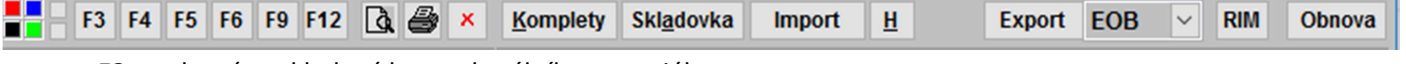

F3 – zobrazí se skladová karta aktuálního materiálu

- F4 jakmile se pořídí celá objednávka je možno dopisovat doplňující texty do objednávky
- F5 obsahuje další údaje o materiálu (možné zobrazit i ze skladové karty)
- F6 tlačítko / zkratka pro seznam materiálu (zobrazí se stejný seznam jako přes tlačítko F2 v poli pro číslo materiálu)
- F9 tlačítko / zkratka pro číselník materiálu
- F12 tlačítko / zkratka pro přehled cen
- **Tlačítko Prohlížení, Tisk** zobrazí, popřípadě vytiskne právě pořízenou objednávku. Formát tisku bude převzat z naposled vybrané varianty sestavy **Tisk objednávky.**
- Tlačítko Komplety zadá se číslo kompletu a program sám vloží do objednávky jednotlivé jeho položky.
- Skladovka- volba generuje zboží, které je na skladě pod minimálním stavem a objednávku navrhne do maximálního stavu na skladě
- Import volba provádí import objednávek na odběratele a import předběžné objednávky na dodavatele
- Export zadaná objednávka se exportuje do textového formátu jako soubor EOB
- **RIM** tlačítko pro import dat z RIMu
- **Obnova** tlačítko pro obnovu příznaku exportu dat (pokud je materiál již exportován a je zapotřebí ho znovu exportovat příznak "neodeslán" se obnoví tímto tlačítkem)

#### Importu dat do objednávky

V případě importu dat do objednávky se vyplní hlavička objednávky na dodavatele (viz A) v ručním pořízení objednávky na dodavatele). Následně se po vyplnění hlavičky položky vyplní pomocí tlačítka ,Import'. Po odkliknutí se zobrazí seznam objednaného materiálu, kde se ukládají položky z objednávek na odběratele.

| [ | 👧 Seznam               | objednaného mate | riálu                          |               |            |           | -                  |                 |
|---|------------------------|------------------|--------------------------------|---------------|------------|-----------|--------------------|-----------------|
| h |                        | Číslo materiálu  | Název materiálu                | Jedn.cena     | Množství   | D1        | D2                 | D3 Pozna 🔿      |
| Г | V                      | 1234663          | SVORKA                         | 30,000        | 1,000      | 486 E     | BA                 |                 |
| • | V                      | 5205484          | páska slahovací s klipem       | 47,600        | 1,000      | 500 0     | CA                 |                 |
| Г | ×                      | 5028017          | síť zavaz.prost.               | 551,320       | 1,000      | 527 (     | CA                 |                 |
| Г | ×                      | 1381971          | MATICE M12x1,75                | 22,500        | 1,000      | 22 E      | BA                 |                 |
|   | ×                      | 2007401          | SADA                           | 885,750       | 1,000      | 526 E     | 3Q O               |                 |
| ſ | ×                      | 1780142          | MC - čerpadlo vod.+rozvod.sada | 2206,210      | 1,000      | 219 [     | DB                 |                 |
|   | ×                      | 1829195          | řemeny hnací Fie02/Fus         | 599,050       | 1,000      | 109 E     | 30                 |                 |
| C | <ul> <li></li> </ul>   | 1900504          | zámek LP dv.                   | 3090,750      | 1,000      | 25 E      | BA                 |                 |
| Γ | V                      | 1750891          | VÍKO - PLNIČ OLEJE             | 183,500       | 1,000      | 486 E     | BA                 |                 |
|   | ×                      | 1750891          | VÍKO - PLNIČ OLEJE             | 183,500       | 1,000      | 486 E     | BA                 |                 |
| Γ | V                      | 4634253          | šroub M12x70                   | 48,000        | 1,000      | 22 E      | BA                 |                 |
|   | ×                      | 1750891          | VÍKO - PLNIČ OLEJE             | 183,500       | 1,000      | 486 E     | BA                 |                 |
| Γ | ×                      | komplet43        | kolo kompl.z.15"215/65Continen | 5144,630      | 4,000      | 999       |                    |                 |
|   | ×                      | 1859912          | mlhovka př. s H8 Conn13-       | 793,800       | 1,000      | 86 C      | Ж                  |                 |
| Γ | ×                      | 1750331          | izolace kapoty                 | 1368,000      | 1,000      | 486 E     | BA                 |                 |
| Γ | <ul> <li>V</li> </ul>  | komplet51        | kolo kompl.z.16"215/60Continen | 4731,400      | 4,000      | 999       |                    |                 |
| I | < ×                    | komnlet/13       | kolo komnl z 15"215/65Continen | 5144 630      | 4 000 k    | 000       |                    | >               |
|   | INFO -                 | k aktuálním      | nu řádku                       | FIL           | _TR - vył  | nledává   | ní                 | Invert          |
| : | Stav sklad             | lu 6,000 Te      | rmín 19.05.2016<br>nění        | Čí <u>s</u> l | 0          |           | <u>O</u> dběratelé | F12             |
| E | Blokováno              | 1,000 Za         | kázka                          | <u>N</u> áz   | ev         |           | <u>D</u> odavatelé | <u>Vyhledat</u> |
| ( | Objednán<br>Iodavatel  | ou 0 St          | ředisko 4                      | Dru           | h          |           | <u>Z</u> akázky    | <b>F7</b>       |
| ( | Objednán               | ou 1.000 Ne      | eobjednávat 🗸                  | <u>T</u> en   | nín plnění |           | <u>S</u> třediska  |                 |
|   | odběratel<br>Typ objed | e<br>návky S-Ski | ladová 🗸                       | od            |            | do        |                    | ОК              |
| I | Dodavate               | .NULL.           | Změna doda                     | Typ           | objednávky | V - Všeci | iny 🗸              | Ctrl+Enter      |

Horní tabulka obsahuje seznam objednaného materiálu. V prvním sloupci lze jednotlivé položky označit fajfkou (vložit) nebo křížkem (nevkládat), což rozděluje materiál v seznamu na ten, který se vloží, a který se nevloží do objednávky na dodavatele. Dále v řádku jsou informace o objednaném materiálu. Jeho číslo, název, jednotková cena, objednané množství, jeho druh (D1, D2, D3) a poznámku k materiálu.

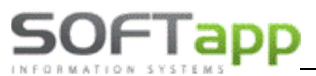

Spodní část formuláře se dále dělí na levou informativní část ,INFO – k aktuálnímu řádku', která se týká materiálu aktuálně označeného v horní tabulce. A Pravou filtrovací část, kde je možné vyhledávat v horním seznamu objednaných dílů podle čísla materiálu, názvu materiálu, druhu materiálu nebo termínu plnění atd. Tlačítko ,Invert' slouží k přehození příznaku fajfky a křížku v horním seznamu.

Tlačítkem ,OK' nebo klávesovou zkratkou Ctrl+Enter se potvrdí importovaný seznam materiálu.

!!! Platí pravidlo jedna objednávka = jeden dodavatel ... věnujte pozornost dodavatelům při importu!!!

#### Editace objednávky

Do formuláře pro editaci (opravu) objednávky na dodavatele se uživatel dostane pomocí možnosti ,Objednávky' v horním menu, pomocí volby ,Objednávky na dodavatele' a volby ,Oprava dat'. Po odkliknutí se zobrazí filtrovací

| 🔀 Výběrová podmínka                                                                                                    |                            |                            |                                       | -                                                                                   |   | × |
|----------------------------------------------------------------------------------------------------|----------------------------|----------------------------|---------------------------------------|-------------------------------------------------------------------------------------|---|---|
| Druh materiálu<br>Číslo materiálu<br>Název materiálu<br>Datum vystavení<br>Termín plnění<br>Číselná řada<br>Číslo objednávky<br>Kód dodavatele<br>Číslo gbi odběratele | 1234663<br><br>0<br>0<br>0 | až<br>až<br>až<br>až<br>až | · · · · · · · · · · · · · · · · · · · | <ul> <li>Pouze nepokryté</li> <li>✓ Exportované</li> <li>✓ Neexportované</li> </ul> |   |   |
| Zakázka                                                                                                    | 4                          | -                          |                                       |                                                                                     |   |   |
| Jednotková c <u>e</u> na                                                                                                    | 0,00                       | až                         | 0,00                                  |                                                                                     |   |   |
| Množst <u>v</u> í                                                                                                    | 0,000                      | až                         | 0,000                                 |                                                                                     |   |   |
| M <u>ě</u> na                                                                                                    |                            |                            |                                       |                                                                                     |   |   |
| <u>P</u> oznámka                                                                                                    |                            |                            |                                       |                                                                                     |   |   |
| Autor ručního vyktrytí                                                                                                    | 0                          | až                         | 0                                     |                                                                                     |   |   |
| Objednávka dodavatele                                                                                                    |                            |                            |                                       |                                                                                     | 0 | K |
| Poslední objednávka                                                                                                    |                            |                            |                                       |                                                                                     |   |   |

okno pro nalezení správné objednávky.

V tomto okně se vyhledává následovně:

V levé části se specifikují data v objednávce.

Např.: Vyhledej objednávku, která obsahuje číslo materiálu ,1234663' a středisko ,4'

Jednotlivá vyhledávací pole se aktivují klikem na nadpis (klik na ,Číslo <u>m</u>ateriálu')

Pokud se jedná o poslední vytvořenou objednávku, pak pro usnadnění vyhledávání uživatel má možnost použít tlačítko ,Poslední objednávka' ve spodní části formuláře

V pravé části se upřesňuje stav objednávek (Nepokryté, exportované, neexportované).

Po zobrazení objednávky lze editovat hlavičku i jednotlivé položky. Editace položky se uloží tlačítkem "ZAPSAT'.

| 🔀 Oprava objednávek na do  | odavatele   |                           |            | _           |        | $\times$ |
|----------------------------|-------------|---------------------------|------------|-------------|--------|----------|
| F3 F4 F5 F6 F9             | F12 🛕 🎒     | Číslo <u>m</u> ateriálu " | 1466224    |             |        |          |
| Číslo sk <u>l</u> adu * 1  |             | BEZPECNOSTNI              | PA5        |             |        |          |
| Č.objed <u>n</u> ávky 0    | ) 14        | Skladem                   | Blokováno  | Objed       | nat    |          |
|                            |             | 0,000                     |            | 4,000       | 0,000  |          |
| Středisko                  | 4           | Množst <u>v</u> í         |            | 5,000       |        |          |
| Datum vystavení            | 19.10.2017  | Termín plnění             | 19.10.2017 | ·           |        |          |
| Referent                   |             | M <u>ě</u> na "           | Kč         |             |        |          |
| Zakázka                    | BO99161986  | <u>K</u> urs              | 0,000      |             |        |          |
| Smlouva                    |             | Poznámka                  |            |             |        |          |
| Kód dodavatolo             | 45194921    | Rozlišení                 |            |             |        |          |
| <u>Nou uouavatele</u> *    | Softapp     | Jednot.cena               | 18         | 03,000      |        |          |
| Ref.dodav.                 |             | Cena celkem               | 7.         | 212,00      |        |          |
| Objed <u>n</u> ávka odběr. | 20161007    |                           | ZAP        | SAT         |        |          |
| Č.objednávky Č.materi      | iálu Náze   | ev materiálu              | Množství   | Jednot.cena | Celkem | Č ^      |
| 14 1466224                 | BEZPEČNOSTN | NÍ PÁS                    | 5,000      | 1803,000    | 7212,0 | 00       |
|                            |             |                           |            |             |        | +        |
|                            |             |                           |            |             |        | +        |
|                            |             |                           |            |             |        | Ť        |
|                            |             |                           |            |             |        |          |

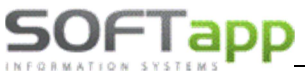

#### Zrušení objednávky

Do formuláře pro zrušení (smazání) objednávky na dodavatele se uživatel dostane pomocí možnosti ,Objednávky' v horním menu, pomocí volby ,Objednávky na dodavatele' a volby ,Zrušení objednávky'. Po odkliknutí se zobrazí filtrovací okno pro nalezení správné objednávky.

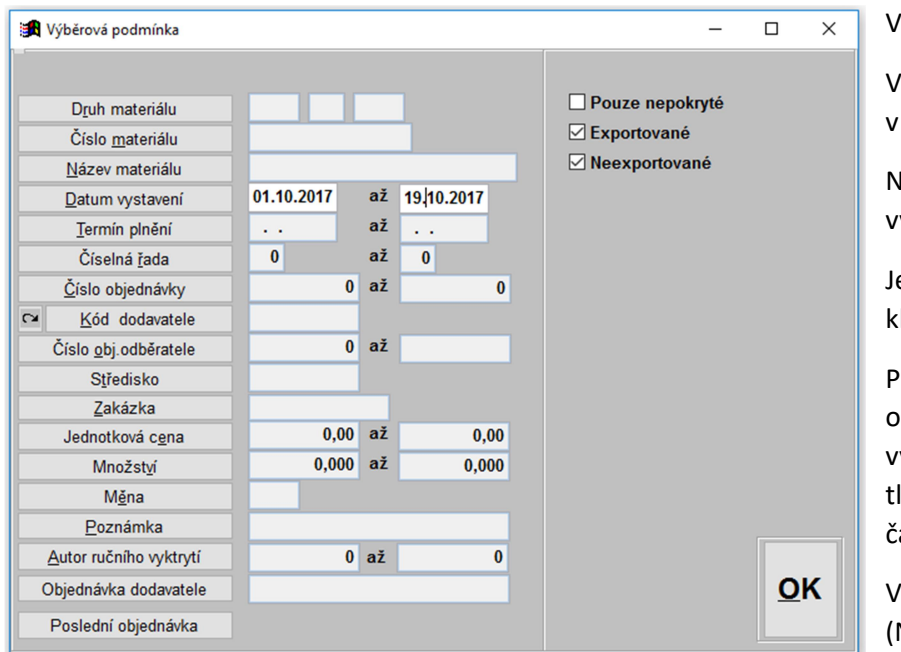

V tomto okně se vyhledává následovně:

V levé části se specifikují data v objednávce.

Např.: Vyhledej objednávku, která byla vystavena od 1. 10. 2017 do 19. 10. 2017

Jednotlivá vyhledávací pole se aktivují klikem na nadpis (klik na <u>,D</u>atum vystavení')

Pokud se jedná o poslední vytvořenou objednávku, pak pro usnadnění vyhledávání uživatel má možnost použít tlačítko ,Poslední objednávka' ve spodní části formuláře

V pravé části se upřesňuje stav objednávek (Nepokryté, exportované, neexportované).

Následně se zobrazí seznam položek dle výběru a lze zrušit vše zobrazené nebo jen některé položky. Podle použitého tlačítka ve spodní části formuláře. Pro označení položky je nutné mít danou položku označenou levým klikem myši na řádek.

| Hromadn | é rušení        |                                |          |           | -                |        |
|---------|-----------------|--------------------------------|----------|-----------|------------------|--------|
| Číslo   | Číslo materiálu | Název materiálu                | Množství | Jedn.cena | Celkem           | Č.řada |
| 5       | 1339123         |                                | 3,000    | 100,000   | 300,00           | 0      |
| 6       | 1234663         | SVORKA                         | 1,000    | 30,000    | 30,00            | 0      |
| 6       | 5028017         | síť zavaz.prost.               | 1,000    | 551,320   | 551,32           | 0      |
| 6       | 5205484         | páska stahovací s klipem       | 1,000    | 47,600    | 47,60            | 0      |
| 7       | 1780142         | MC - čerpadlo vod.+rozvod.sada | 1,000    | 2206,210  | 2206,21          | 0      |
| 8       | 1900504         | zámek LP dv.                   | 1,000    | 3090,750  | 3090,75          | 0      |
| 9       | 1750891         | VÍKO - PLNIČ OLEJE             | 1,000    | 183,500   | 183,50           | 0      |
| 10      | 1859912         | mlhovka př. s H8 Conn13-       | 1,000    | 793,800   | 793,80           | 0      |
| 11      | komplet51       | kolo kompl.z.16"215/60Continen | 4,000    | 4731,400  | 18925,60         | 0      |
| 12      | 1835239         | práh plast P přední            | 1,000    | 936,000   | 936,00           | 0      |
| 13      | 1845019         | hadička ostřikovačů            | 1,000    | 320,250   | 320,25           | 0      |
| 14      | 1466224         | BEZPEČNOSTNÍ PÁS               | 5,000    | 1803,000  | 7212,00          | 0      |
|         |                 |                                |          |           |                  |        |
|         |                 |                                |          |           |                  |        |
|         |                 |                                |          |           |                  |        |
|         |                 |                                |          |           |                  |        |
|         |                 |                                |          |           |                  |        |
|         |                 |                                |          |           |                  |        |
|         |                 |                                |          |           |                  |        |
|         |                 |                                |          |           |                  |        |
|         |                 |                                |          |           |                  |        |
|         | 1               | 1                              | 1 1      | I         | 1                | >      |
|         |                 |                                |          |           |                  | -      |
|         |                 |                                |          | Zruši     | t <u>Z</u> rušit |        |
|         |                 |                                |          | 117       |                  |        |
|         |                 |                                |          | Vse       | <b>F8</b>        |        |
|         |                 |                                |          |           |                  |        |

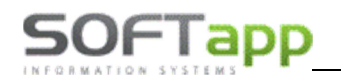

#### Ruční vykrytí objednávek na dodavatele

Do formuláře pro ruční vykrytí objednávky na dodavatele se uživatel dostane pomocí možnosti ,Objednávky' v horním menu, pomocí volby ,Objednávky na dodavatele' a volby ,Ruční vykrytí objednávky'. Po odkliknutí se

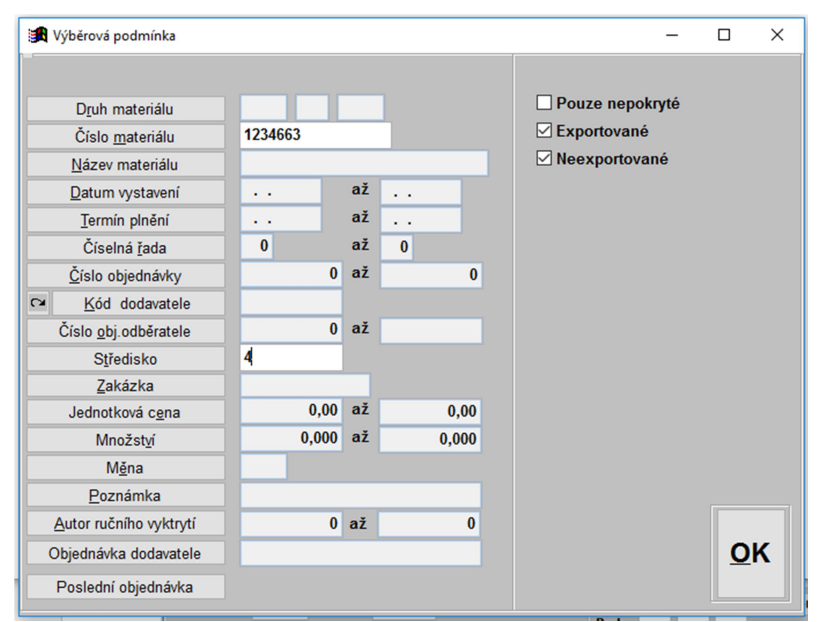

zobrazí filtrovací okno pro nalezení správné objednávky.

V tomto okně se vyhledává následovně:

V levé části se specifikují data v objednávce.

Např.: Vyhledej objednávku, která obsahuje číslo materiálu ,1234663' a středisko ,4'

Jednotlivá vyhledávací pole se aktivují klikem na nadpis (klik na ,Číslo <u>m</u>aterálu')

Pokud se jedná o poslední vytvořenou objednávku, pak pro usnadnění vyhledávání uživatel má možnost použít tlačítko ,Poslední objednávka' ve spodní části formuláře

V pravé části se upřesňuje stav objednávek

(Nepokryté, exportované, neexportované).

Následně se zobrazí formulář s vybraným seznamem položek. Na uživateli je následně volba jakým způsobe bude ručně vykrývat dle možností ve spodní části obrazovky.

| 🋃 Ri | uční vyk | rytí objednávky |        |                      |                         |          |                  |               | -                          |           | $\times$ |
|------|----------|-----------------|--------|----------------------|-------------------------|----------|------------------|---------------|----------------------------|-----------|----------|
| ΤČ   | Číslo    | Číslo materiálu | 1      | Vázev materiálu      |                         | Množství | [                | Dodáno        | Ručně vykryto              | Jedn.cena | a 🔨      |
| •    | 6        | 1234663         | SVORKA |                      |                         | 1,       | 000              | ,000          | ,000                       | 30,0      | 000      |
|      |          |                 |        |                      |                         |          |                  |               |                            |           |          |
| -    |          |                 |        |                      |                         |          |                  |               |                            |           | _        |
| -    |          |                 |        |                      |                         |          | _                |               |                            |           | -        |
| -    |          |                 |        |                      |                         |          |                  |               |                            |           | _        |
|      |          |                 |        |                      |                         |          |                  |               |                            |           | -        |
|      |          |                 |        |                      |                         |          |                  |               |                            |           | _        |
|      |          |                 |        |                      |                         |          |                  |               |                            |           |          |
| _    |          |                 |        |                      |                         |          |                  |               |                            |           |          |
| -    |          |                 |        |                      |                         |          |                  |               |                            |           | _        |
| -    |          |                 |        |                      |                         |          | _                |               |                            |           | _        |
|      |          |                 |        |                      |                         |          |                  |               |                            |           | -        |
|      |          |                 |        |                      |                         |          |                  |               |                            |           | _        |
|      |          |                 |        |                      |                         |          |                  |               |                            |           | ~        |
| <    |          |                 |        |                      |                         |          |                  |               |                            | 0         | >        |
|      |          |                 |        | Vykrytí s autor<br>I | natickým pře<br>plokace | epočtem  | Vykrytí<br>všech | Vykr<br>výpoč | yti Vykryti<br>tem ručně 1 |           |          |
|      |          |                 |        | 1 řádek              | Všechny                 | ŕádky    | radkú            | Trac          | řádek                      | 0         | ĸ        |
|      |          |                 |        | F3                   | F                       | 4        | F6               | F             | 9 F5                       |           |          |

Zda automaticky přepočítat nebo ručně dopsat všechny nebo jen vybrané řádky ručně (do zobrazených políček v levé spodní části).

| Mnozství na objednavce | 1.000 |         | blokace       | Vykryti<br>všech | Vykryti<br>výpočtem | Vykryti<br>ručně 1 |    |
|------------------------|-------|---------|---------------|------------------|---------------------|--------------------|----|
| Z toho dodáno          | 0.000 | 1 řádek | Všechny řádky | řádků            | 1 radek             | řádek              | ок |
| Ruche vykryt           |       | Fo      | F4            |                  | 13                  | 10                 |    |

#### Seznamy objednávek a rozbory objednávek

Do formuláře pro seznamy a rozbory objednávek na dodavatele se uživatel dostane pomocí možnosti ,Objednávky' v horním menu, pomocí volby ,Objednávky na dodavatele' a volby ,Seznam objednávek', ,Tisk objednávek' nebo ,Přehled objednávek'. Po odkliknutí jedné z možností se zobrazí filtrovací okno pro nalezení

správné objednávky. Ve filtrovacím okně se pracuje stejně jako je tomu při editaci, zrušení nebo ručním vykrytí objednávky. Při filtrování se vybírá i přibližná sestava.

| Výběr sestavy<br>Potvrzené, nepotvrzené objednáv√ | <ul> <li>□ Pouze nepokryté</li> <li>☑ Exportované</li> <li>☑ Neexportované</li> </ul> |
|---------------------------------------------------|---------------------------------------------------------------------------------------|
|                                                   | Výběr sestavy<br>Potvrzené, nepotvrzené objedná∖∽                                     |

Seznam objednávek lze také vyexportovat do různých sestav a přehledů pomocí funkčních tlačítek ve spodní části.

Tisk objednávek umožňuje opětovné tisky jednotlivých objednávek.

| Prohlížen       | í               |                                       |          |            |        | - 🗆    | ×       |
|-----------------|-----------------|---------------------------------------|----------|------------|--------|--------|---------|
| Číslo           | Číslo materiálu | Název materiálu                       | Množství | Zakázka    | ROZOBJ | Dodáno | Sklac 🔺 |
| 5               | 1339123         |                                       | 3,000    | BO99161979 |        | ,000   | ,000,   |
| 6               | 1234663         | SVORKA                                | 1,000    |            |        | ,000   | ,000,   |
| 6               | 5028017         | síť zavaz prost.                      | 1,000    |            |        | ,000   | ,000,   |
| 6               | 5205484         | páska stahovací s klipem              | 1,000    |            |        | ,000   | ,000,   |
| 7               | 1780142         | MC - čerpadlo vod.+rozvod.sada        | 1,000    |            |        | ,000   | ,000,   |
| 8               | 1900504         | zámek LP dv.                          | 1,000    |            |        | ,000   | ,000,   |
| 9               | 1750891         | VÍKO - PLNIČ OLEJE                    | 1,000    |            |        | ,000   | ,000,   |
| 10              | 1859912         | mlhovka př. s H8 Conn13-              | 1,000    |            |        | ,000   | ,000    |
| 11              | komplet51       | kolo kompl.z.16"215/60Continen        | 4,000    |            |        | ,000   | ,000    |
| 12              | 1835239         | práh plast P přední                   | 1,000    |            |        | ,000   | ,000,   |
| 13              | 1845019         | hadička ostřikovačů                   | 1,000    |            |        | ,000   | ,000,   |
| 14              | 1466224         | BEZPEČNOSTNÍ PÁS                      | 5,000    | BO99161986 |        | ,000   | ,000,   |
|                 |                 |                                       |          |            |        |        |         |
|                 |                 |                                       |          |            |        |        |         |
|                 |                 |                                       |          |            |        |        |         |
|                 |                 |                                       |          |            |        |        |         |
|                 |                 |                                       |          |            |        |        |         |
|                 |                 |                                       |          |            |        |        |         |
|                 |                 |                                       |          |            |        |        |         |
|                 |                 |                                       |          |            |        |        |         |
|                 |                 |                                       |          |            |        |        |         |
|                 |                 | 1                                     |          |            |        |        | ~       |
| <               |                 | · · · · · · · · · · · · · · · · · · · |          |            |        |        | >       |
| * P             | opis Exce       | I <u>B</u> lokace <u>K</u> arta       | Inform   | 6 9        |        |        | _       |
| E -             |                 |                                       | FO       | 7 10       |        | لف     | 8       |
|                 |                 | 2 F4 F0                               | г9       | 8 11       |        | F3     | F5      |
| L               |                 |                                       |          | · · · ·    |        |        |         |
| ocet polož<br>2 | ek:             |                                       |          |            |        |        |         |

|   | 角 Tisk o | bjednávek |                     |           |                       |          |        |                 | - 0   | ı ×     |
|---|----------|-----------|---------------------|-----------|-----------------------|----------|--------|-----------------|-------|---------|
| 1 | Číslo    | Kód       | Název obch.partnera | Zakázka 🔺 | Název materiálu       | Množství | Dodáno | Číslo materiálu | Číslo | Vysta 🔺 |
|   | 5        | 45194921  | Softapp             | BO991619  | BEZPEČNOSTNÍ PÁS      | 5,000    | ,000   | 1466224         | 14    | 4 19.1  |
| Π | 6        | 45194921  | Softapp             |           |                       |          |        |                 |       |         |
| Π | 7        | 45194921  | Softapp             |           |                       |          |        |                 |       |         |
| Π | 8        | 45194921  | Softapp             |           |                       |          |        |                 |       |         |
| Π | g        | 45194921  | Softapp             |           |                       |          |        |                 |       |         |
|   | 10       | 45194921  | Softapp             |           |                       |          |        |                 |       |         |
| Π | 11       | 45194921  | Softapp             |           |                       |          |        |                 |       |         |
| Π | 12       | 45194921  | Softapp             |           |                       |          |        |                 |       |         |
| Π | 13       | 45194921  | Softapp             |           |                       |          |        |                 |       |         |
| • | 14       | 45194921  | Softapp             | BO991619  |                       |          |        |                 |       |         |
| Π |          |           |                     |           |                       |          |        |                 |       |         |
|   |          |           |                     |           |                       |          |        |                 |       |         |
| Π |          |           |                     |           |                       |          |        |                 |       |         |
| Π |          |           |                     |           |                       |          |        |                 |       |         |
| Π |          |           |                     |           |                       |          |        |                 |       |         |
|   |          |           |                     |           |                       |          |        |                 |       |         |
|   |          |           |                     |           |                       |          |        |                 |       |         |
| Π |          |           |                     |           |                       |          |        |                 |       |         |
| Π |          |           |                     |           |                       |          |        |                 |       |         |
| Π |          |           |                     |           |                       |          |        |                 |       |         |
| Π |          |           |                     |           |                       |          |        |                 |       |         |
| Π |          |           |                     |           |                       |          |        |                 |       |         |
| Π |          |           |                     |           |                       |          |        |                 |       |         |
|   |          |           |                     |           |                       |          |        |                 |       |         |
| Π |          |           |                     |           |                       |          |        |                 |       |         |
| Π |          |           |                     |           |                       |          |        |                 |       |         |
| Π |          |           |                     |           |                       |          |        |                 |       |         |
|   |          |           |                     |           |                       |          |        |                 |       |         |
| Π |          |           |                     |           |                       |          |        |                 |       |         |
|   |          |           |                     |           |                       |          |        |                 |       |         |
|   |          |           |                     |           |                       |          |        |                 |       |         |
|   |          |           |                     |           |                       |          |        |                 |       |         |
| Π |          |           |                     |           | <                     |          |        |                 |       | >       |
| Π |          |           |                     |           |                       |          |        |                 |       |         |
|   |          |           |                     |           | C Komplet             |          |        |                 |       |         |
|   |          |           |                     |           | Standardní formulář 1 |          |        |                 | G.    | 8       |
|   |          |           |                     | ~         |                       |          |        |                 | F3    | E5      |
| Ľ | <        | •         | •                   | >         |                       |          |        |                 |       | ••      |

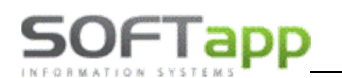

#### 2.1.3 Příjemka

Příjemka slouží pro evidenci přijatého materiálu na sklad.

#### Nová příjemka

Do formuláře pro novou příjemku se uživatel dostane pomocí možnosti ,Příjem' v horním menu, pomocí volby ,Pořízení příjemky'. Novou příjemku lze vytvořit:

- 1) Ruční zadání všech položek ručním vložením všech údajů
- 2) Importem z E-mailu za pomocí datové komunikace
- Hromadně pomocí kompletů pomocí volby materiálu pře funkci tlačítka ,Komplety'
- Hromadně pomocí krytí dodavatelské objednávky s pomocí klávesy F11

#### Ruční zadání příjemky

Při ručním zadáváním příjemky se ručně pořizují následující položky:

| Příjem        | Výdej      | Prodej     | Objednávky | Sesta |
|---------------|------------|------------|------------|-------|
| <u>P</u> oří: | zení příje | mky        |            |       |
| Příje         | m - pne    | umatiky    |            |       |
| <u>O</u> pra  | ava příjer | nky        |            |       |
| <u>S</u> ezn  | am příje   | mek        |            |       |
| <u>T</u> isk  | příjemky   | /          |            |       |
| <u>Z</u> ruš  | ení příje  | mky        |            |       |
| <u>N</u> ák   | up nad p   | rodejní c  | enu        |       |
| <u>F</u> orn  | nulář fyz  | ického př  | íjmu       |       |
| Imp           | ort FPO    |            |            | ->    |
| Nast          | avení př   | íznaku za  | účtování   |       |
| Výst          | up dat d   | o účetnic  | tví        |       |
| Obn           | ova přízi  | naku zaúč  | ítování    |       |
| Sald          | okonto p   | příjmu     |            |       |
| Přev          | od zámě    | n na jedr  | u kartu    |       |
| <u>D</u> op   | lnění čísl | la faktury |            |       |
| Dop           | lnění ob   | chodního   | partnera   |       |
| Hron          | madná o    | prava příj | emky       |       |
| Příst         | upová p    | ráva       |            |       |
| Kon           | ec         |            | ALT+       | К     |
|               |            |            |            |       |

| 🏽 Pořizování příjemekSoftapp                                                                                                    |                |                                                                                                    |                                                                                     |                                               |                                               |                                                  |                      |                                                               |                                               |                       | -                                                  |         | >    | ×   |
|----------------------------------------------------------------------------------------------------|----------------|----------------------------------------------------------------------------------------------------|-------------------------------------------------------------------------------------|-----------------------------------------------|-----------------------------------------------|--------------------------------------------------|----------------------|---------------------------------------------------------------|-----------------------------------------------|-----------------------|----------------------------------------------------|---------|------|-----|
| F3 F5 F6 F9 F11 F12                                                                                                    | à 🖨            | F8                                                                                                    | K                                                                                   | omple                                         | ty Sleva                                      | E-mail                                           |                      |                                                               |                                               | HP                    | Zruši                                              | t a zko | piro | vat |
| Číselná řada 0<br>Číslo skladu * 1 sklad ND<br>Číslo příjemky ◀ 16901124<br>Datum příjmu 23.10.2017<br>Č.objed <u>n</u> ávky * 3<br>Kód <u>d</u> odavat. * 45194921<br>Druh příjm <u>u</u> * 0<br>Číslo faktury * 0<br>Var.svmbol * | B Nový         | Číslo<br>auto<br>Množ<br>Číslo<br><u>S</u> třec<br><u>Z</u> ahr<br><u>C</u> lo ['<br>C <u>e</u> na<br>Jedn | e <u>m</u> ate<br>bater<br>žst <u>v</u> í<br>pohy<br>disko<br>aničn<br>%]<br>a celk | eriálu<br>ie 43/<br>bu<br>í cena<br>em<br>ena | * 19357<br>Ah 390A<br>* 4<br>a 18<br>181<br>0 | 15,000<br>126,00<br>0,00<br>126,00 Kč<br>.000 Kč | Za<br>M,<br>Sa<br>Al | 0,000<br>0,000<br>Ikázka<br>ěna<br>Ildo<br>kt.marže<br>0,00 % | ks<br>(Kč)<br>ks<br>*<br>Kč<br>Nová r<br>0,00 | Lokaliz;<br>narže Pro | ace<br>Ku <u>r</u> s<br>0,000<br>od.cena 5<br>0,00 |         |      |     |
| Pokl.doklad * 0 0                                                                                                    |                |                                                                                                    |                                                                                     |                                               |                                               |                                                  |                      | 0,00 %                                                        | 0,00                                          | ) %                   | 0,00                                               |         |      |     |
| Číslo dod.listu 87526                                                                                                    |                |                                                                                                    |                                                                                     |                                               |                                               |                                                  | Z                    | APSAT                                                         |                                               |                       |                                                    |         |      |     |
| Setřídit dle čísla materiálu                                                                                                    | zov motoriólu  | D1                                                                                                    | D2                                                                                  | D2                                            | Moožetví                                      | Nakuppí cons                                     | Sklar                | Dotořímu                                                      | Č řada                                        | Čpříomky              | Čabiado                                            | óular   | úm r |     |
| ▶ 1935737 autobaterie 43                                                                                                    | 3Ah 390A       | 193                                                                                                    | CP                                                                                  | 03                                            | 15,000                                        | 18126,0                                          |                      | 1 23.10.2017                                                  | 0.1404                                        | 16901128              | C.Objeun                                           | 3       | 10 ( |     |
|                                                                                                    |                |                                                                                                    |                                                                                     |                                               |                                               |                                                  |                      |                                                               |                                               |                       |                                                    |         |      |     |
|                                                                                                    |                |                                                                                                    |                                                                                     |                                               |                                               |                                                  |                      |                                                               |                                               |                       |                                                    |         |      |     |
|                                                                                                    |                |                                                                                                    |                                                                                     |                                               |                                               |                                                  |                      |                                                               |                                               |                       |                                                    | _       | _    | -   |
|                                                                                                    |                |                                                                                                    |                                                                                     |                                               |                                               |                                                  |                      |                                                               |                                               |                       |                                                    |         |      |     |
|                                                                                                    |                |                                                                                                    |                                                                                     |                                               |                                               |                                                  |                      |                                                               |                                               |                       |                                                    |         |      | -   |
|                                                                                                    |                |                                                                                                    |                                                                                     |                                               |                                               |                                                  |                      |                                                               |                                               |                       |                                                    |         |      |     |
|                                                                                                    |                |                                                                                                    |                                                                                     |                                               |                                               |                                                  |                      |                                                               |                                               |                       |                                                    | _       | _    | -   |
|                                                                                                    |                |                                                                                                    |                                                                                     |                                               |                                               |                                                  | -                    |                                                               |                                               |                       |                                                    | +       | +    | •   |
|                                                                                                    |                |                                                                                                    |                                                                                     |                                               |                                               |                                                  |                      |                                                               |                                               |                       |                                                    |         |      | -   |
| <br>  <                                                                                                    |                | 1                                                                                                    | 1                                                                                   |                                               |                                               |                                                  | 1                    | I                                                             |                                               |                       | <br>                                               | 1       | >    | ~   |
| 1 0,00                                                                                                    | 18 126,00 Účto |                                                                                                    |                                                                                     |                                               | 0,00                                          |                                                  |                      |                                                               |                                               | Ro                    | zdíl                                               | 18      | 126  | .00 |

A. Hlavička příjemky – hlavička příjemky se vyplní na začátku a následně se nemění

- Číselná řada nabízí se číselná řada daného skladu. Slouží pro podrobnější členění daného skladu.
- Číslo skladu nabízí se první povolený sklad. Je možné sklad přepsat ručně nebo za pomocí spuštění číselníku přes klávesu F2

Číslo příjemky – nabídne se první volné číslo v zadané číselné řadě s možností přepisu (dvojklik na pole číslo příjemky) nebo je možné se přesunout pomocí funkčních šípek.
 Pro vytvoření nové příjemky z formuláře pro novou příjemku, v případě že již uživatel vytvořil novou

příjemku a chce další, je nutné kliknout na tlačítko "Nový", které je umístěno vedle čísla příjemky (Pokud uživatel zvolí předešlou příjemku, dostane se do její editace (může přidat položku do příjemky nebo pomocí F8 označenou položku smazat viz kapitola "Editace příjemky") nebo si ji jen prohlédnout).

- Datum příjmu nabídne se aktuální datum vystavení příjemky, datum je možné upravit
- Číslo objednávky číslo objednávky na dodavatele. Na jednu příjemku lze propojit jen s jednou objednávkou. Číslo objednávky lze vložit ručně nebo pomocí spuštění číselníku přes klávesu F2

| č.     | -          |                     |     | N/ commente at / the    |          | D. II    | ăt la statu     | ě.     |  |  |
|--------|------------|---------------------|-----|-------------------------|----------|----------|-----------------|--------|--|--|
| CISIO  | Kod        | Nazev obch.partnera | _ ^ | Nazev materialu         | Mnozstvi | Dodano   | Cisio materialu | CIS    |  |  |
| 4      | 45194921   | Softapp             |     | ADAPTER                 | 15,000   | ,000     | 1125680         | 4      |  |  |
| 5      | 45194921   | Softapp             | - 1 | "o" kroužek víčka oleje | 50,000   | ,000     | 6022371         | 4      |  |  |
| 6      | 45194921   | Softapp             | _   | ADAPTÉR - OLEJOVÝ FILTR | 5,000    | ,000     | 1372757         | 4      |  |  |
| 7      | 45194921   | Softapp             | - 1 |                         |          |          |                 |        |  |  |
| 8      | 45194921   | Softapp             | - 1 |                         |          |          |                 |        |  |  |
| 9      | 45194921   | Softapp             | _   |                         |          |          |                 |        |  |  |
| 10     | 45194921   | Softapp             | _   |                         |          |          |                 |        |  |  |
| 11     | 45194921   | Softapp             | _   |                         |          |          |                 |        |  |  |
| 12     | 45194921   | Softapp             | _   |                         |          |          |                 |        |  |  |
| 13     | 45194921   | Softapp             |     |                         |          |          |                 |        |  |  |
| 14     | 45194921   | Softapp             |     |                         |          |          |                 |        |  |  |
|        |            |                     |     |                         |          |          |                 |        |  |  |
|        |            |                     | _   |                         |          |          |                 |        |  |  |
|        |            |                     | _   |                         |          |          |                 |        |  |  |
|        |            |                     | _   |                         |          |          |                 |        |  |  |
|        |            |                     | -   |                         |          |          |                 |        |  |  |
|        |            |                     | -   |                         |          |          |                 | $\top$ |  |  |
|        |            |                     | - 1 |                         | 1 1      |          |                 | +      |  |  |
|        |            |                     | - 1 |                         |          |          |                 | $\top$ |  |  |
|        |            |                     | - 1 |                         |          |          |                 | +      |  |  |
|        |            |                     | - 1 |                         |          |          |                 | +      |  |  |
|        |            |                     | - 1 |                         | + +      |          |                 | +      |  |  |
|        |            |                     | - 1 |                         | +        |          |                 | +      |  |  |
|        |            |                     | - , |                         | + +      |          |                 | +      |  |  |
|        | 1          | 1                   | >   | <                       |          |          | 1               | >      |  |  |
|        |            |                     |     | •                       |          |          |                 |        |  |  |
| Č.obie | dnávky od  | 0 do                | 0   | Kód obch.partnera 45    | 194921   | Vyhledat |                 |        |  |  |
| je     |            | do                  |     |                         | _        |          |                 |        |  |  |
| Dat.vy | stavení od |                     |     |                         |          | E7 C     | JN              |        |  |  |
| Obcho  | d nartnor  |                     |     |                         |          |          | 11              |        |  |  |

V horní levé části formuláře je seznam **nevykrytých** objednávek na dodavatele a v pravé části pak jednotlivé položky v objednávce.

Ve spodní části formuláře lze použít filtr na vyhledávání potřebné nevykryté objednávky a pomocí tlačítka ,F7' pro vyhledávání nebo klávesy F7 na klávesnici potvrdit navolený filtr pro vyhledávání. Pokud uživatel nalezne požadovanou objednávku na dodavatele, klikem ji označí a pomocí tlačítka ,OK' potvrdí výběr a propojí příjemku s objednávkou na dodavatele (Vložení položek se provádí až po vyplnění hlavičky pomocí klávesy F11 nebo stejnozvaného tlačítka v horní části formuláře viz kapitola , Hromadně pomocí krytí dodavatelské objednávky ')

 Kód dodavatele – dodavatel se vyplní automaticky po vyplnění čísla objednávky na dodavatele. Pokud není objednávka na dodavatele, je možné vyplnit dodavatele přes tlačítko F2 a vybrat z číselníku obchodních partneru nebo do kolonky zadat celý název nebo jen část názvu dodavatele a odentrovat. Následně se zobrazí zúžený číselník obchodních partnerů, kteří obsahují zadaný název. Popřípadě lze zadat i ID dodavatele, který se po odentrování načte z číselníku.  Druh příjmu, číslo faktury, variabilní symbol, pokladní doklad, dodací list – kód způsobu příjmu. Implicitně je nastaven typ O. Možné varianty je možné měnit ručně nebo přes tlačítko F2 vybrat z číselníku.

| Druhy pohybi | i .            | -     |    | × |
|--------------|----------------|-------|----|---|
| Příjem/výdej | Název          | <br>^ |    |   |
| P            | Pokladna       |       |    |   |
| F            | Faktura        |       |    |   |
| D            | Dodací list    | _     |    |   |
| S            | Disketa        | _     |    |   |
| V            | Vlastní výroba | _     |    |   |
| 0            | Ostatní        | _     |    |   |
|              |                | _     |    |   |
|              |                |       |    |   |
|              |                | _     |    |   |
|              |                | _     |    |   |
|              |                | _     |    |   |
|              |                | _     | OK | • |
|              |                |       | U  | • |
| <            | i i            | >     |    |   |

Ve variantě **Pokladní doklad** se zadává číslo pokladny (první malé pole) a číslo pokladního dokladu (druhé větší pole). U obou hodnot lze vyvolat seznam pomocí klávesy F2. Ve variantě **Faktura** je možno zadat číslo faktury. I u faktury lze vyvolat seznam faktur pomocí klávesy F2. **Variabilní symbol** a číslo **dodacího listu** se vyplňuje ručně.

Pokud je uvedeno číslo faktury nebo pokladního dokladu, zobrazí se součet částek z jejich likvidace, a to pouze z účtů, které jsou pro porovnání nastaveny. Tento součet je zobrazen vedle celkové částky za konkrétní příjemku.

**B.** Tělo příjemky – vyplňuje se pro každou přijatou položku zvlášť a řádek se musí uložit pomocí tlačítka ,ZAPSAT'

| Číslo <u>m</u> ateriálu | * | 1300565  |    | 6,000         |   | Lol        | aliza | ace           |
|-------------------------|---|----------|----|---------------|---|------------|-------|---------------|
|                         |   |          |    | 25 226,3      | 7 | [Kč]       |       |               |
| Množst <u>v</u> í       |   | 0,000    |    | 6,000         |   |            |       |               |
| Číslo <u>p</u> ohybu    | * |          |    |               |   |            |       |               |
| <u>S</u> tředisko       | * | 4        |    | Zakázka       | * |            |       | Ku <u>r</u> s |
| <u>Z</u> ahraniční cena |   | 18126,00 |    | M <u>ě</u> na | * | Kč         |       | 0,000         |
| <u>C</u> lo [%]         |   | 0,00     |    | Saldo         |   |            |       |               |
| C <u>e</u> na celkem    |   | 0,00     | Kč | Akt.marže     |   | Nová marže | Pr    | od.cena 5     |
| Jednot. cena            |   | 0.000    | KČ | 0,00 %        |   | 0,00 %     |       | 0,00          |
|                         |   |          |    | 0,00 %        |   | 0,00 %     |       | 0,00          |
|                         |   |          |    | 710017        |   |            |       |               |
|                         |   |          |    | ZAPSAT        |   |            |       |               |

- Číslo materiálu vazba na číselník materiálu. Po jeho zadání se zobrazí aktuální stav skladu, kolik je blokováno a kolik je nutno objednat
- Název materiálu zobrazí se název z ceníku.
- Množství zapíše se příjímané množství.
- Číslo pohybu používá se dle nastavení modulu účetnictví. Blíže specifikuje zaúčtování příjemky.
- Středisko středisko je možné zadat ručně nebo přes tlačítko F2 (pokud je u uživatele nastaven)
- Zakázka je možné zakázku zapsat ručně nebo za pomocí spuštění číselníku přes klávesu F2
- Zahraniční cena uživatel může pořídit jen s oprávněním.

- Měna lze změnit měnu pomocí číselníku pře klávesu F2. Přednabízí se měna nastavená v účetnictví jako hlavní. Uživatel může pořídit jen s oprávněním.
- **Kurs** zobrazí se kurs z číselníku.
- Clo, Saldo
- Cena celkem zobrazí celkovou cenu za uvedené množství dílů
- Jednotková cena obsahuje jednotkovou prodejní cenu.
- Lokalizace označení fyzického umístění materiálu ve skladě

**C.** Tlačítka – funkční tlačítka pro příjemku. Týkají se jednotlivých položek nebo celé příjemky.

| F3 F5 F6 F9 F11 F12 🗟 🚭 F8 Komplety E-mail | Zrušit a zkopírovat |
|--------------------------------------------|---------------------|
|--------------------------------------------|---------------------|

- F3 zobrazí se skladová karta aktuálního materiálu
- F5 obsahuje další údaje o materiálu (možné zobrazit i ze skladové karty)
- F6 tlačítko / zkratka pro seznam skladových karet materiálu (zobrazí se stejný seznam jako přes tlačítko F2 v poli pro číslo materiálu)
- F9 tlačítko / zkratka pro číselník materiálu
- F8 tlačítko pro smazání označeného řádku v příjemce
- F11 tlačítko pro vykrytí objednávky na dodavatele
- F12 tlačítko / zkratka pro přehled cen
- **Tlačítko Prohlížení, Tisk** zobrazí, popřípadě vytiskne právě pořízenou příjemku. Formát tisku bude převzat z naposled vybrané varianty sestavy **Tisk příjemek.**
- Tlačítko Komplety zadá se číslo kompletu a program sám vloží do příjemky jednotlivé jeho položky.
- E-mail možnost načtení materiálu ze souboru

#### Importem z E-mailu

Po vyplnění hlavičky se místo vyplnění materiálu položkově vybere možnost načtení dat z E-mailu. K tomu slouží tlačítko v horní části formuláři pro novou příjemku ,E-mail'. Po odkliknutí se zobrazí následující formulář.

# 

| Byly vybrány tyt | o položky k začlenění  |         | Z          | OROJ         | F     | ROZLISENI |           | ^            |       | Tisk dodac | ího listu |           |
|------------------|------------------------|---------|------------|--------------|-------|-----------|-----------|--------------|-------|------------|-----------|-----------|
| Zm               | ěnit výběr             | ▶ 2017- | 04-26-14-3 | 1-1VINKLER - | FA    | 0         |           |              |       | B. 🖨 🖂     |           | N         |
| (0) DKOM         | Přidat další soubor    |         |            |              |       |           |           | <b>_</b> _   |       |            | •         | ~         |
| ielo pohybu      |                        | Množst  | vi         | -            | 4.000 | Prod. c   | ena 5 x m | nožst.       |       | (0)Fa      | aktury    |           |
|                  |                        |         |            |              | .,    |           | 244.00    |              |       | Srovnání d | lo faktur |           |
|                  |                        | Zaman   | iciii cena |              | 55.04 |           | 244,00    | <u> </u>     |       |            |           |           |
| Setřídit dle ro: | zlišení ×              | Nákup.  | cena       |              | 55,04 | Zrušit    | F8        | <u>V</u> še  |       |            | HISTOR    | ae.       |
| Číslo materiálu  | Název materiálu        |         | Množství   | Stav skladu  | D1    | D2        | D3        | Nakupní cena | Sklad | Dat.příjmu | Č.řada    | Č.příjemk |
| 1448173          | šteft M8x12+25         |         | 4,000      |              | 22    | BA        |           | 55,04        | 1     | 23.10.2017 | 0         | 1690112   |
| 1448173          | šteft M8x12+25         |         | 4,000      |              | 22    | BA        |           | 55,04        | 1     | 23.10.2017 | 0         | 1690112   |
| 1450264          | ŠROUB - BANŽO          |         | 1,000      |              | 444   | BA        |           | 104,06       | 1     | 23.10.2017 | 0         | 1690112   |
| 1450264          | ŠROUB - BANŽO          |         | 1,000      | )            | 444   | BA        |           | 104,06       | 1     | 23.10.2017 | 0         | 1690112   |
| 1479840          | POTRUBÍ - PŘÍSUN OLEJE |         | 1,000      | )            | 444   | BA        |           | 1684,74      | 1     | 23.10.2017 | 0         | 1690112   |
| 1479840          | POTRUBÍ - PŘÍSUN OLEJE |         | 1,000      | 0            | 444   | BA        |           | 1684,74      | 1     | 23.10.2017 | 0         | 1690112   |
| 1590756          | ŠROUB                  |         | 1,000      | )            | 444   | BA        |           | 220,16       | 1     | 23.10.2017 | 0         | 1690112   |
| 1590756          | ŠROUB                  |         | 1,000      |              | 444   | BA        |           | 220,16       | 1     | 23.10.2017 | 0         | 1690112   |
| 1673572          | TRUBKA                 |         | 1,000      |              | 55    | BA        |           | 3088,26      | 1     | 23.10.2017 | 0         | 1690112   |
| 1673572          | TRUBKA                 |         | 1,000      | )            | 55    | BA        |           | 3088,26      | 1     | 23.10.2017 | 0         | 1690112   |
| 1775152          | OPRAVNÝ LAK            |         | 1,000      |              | 517   | DF        |           | 211,57       | 1     | 23.10.2017 | 0         | 1690112   |
| 1775152          | OPRAVNÝ LAK            |         | 1,000      |              | 517   | DF        |           | 211,57       | 1     | 23.10.2017 | 0         | 1690112   |
| 2008138          | TURBODMÝCHADLO         |         | 1,000      |              | 144   | DH        |           | 11431,59     | 1     | 23.10.2017 | 0         | 1690112   |
| 2008138          | TURBODMÝCHADLO         |         | 1,000      |              | 144   | DH        |           | 11431,59     | 1     | 23.10.2017 | 0         | 1690112   |
| 4966601          | ventilek snímače TPMS  |         | 2,000      |              | 143   | BQ        |           | 183,57       | 1     | 23.10.2017 | 0         | 1690112   |
| 4966601          | ventilek snímače TPMS  |         | 2,000      |              | 143   | BQ        |           | 183,57       | 1     | 23.10.2017 | 0         | 1690112   |
|                  |                        |         |            |              |       |           |           |              |       |            |           |           |
|                  |                        |         |            |              |       |           |           |              |       |            |           |           |
|                  |                        |         |            |              |       |           |           |              |       |            |           |           |
|                  |                        |         |            | +            |       |           |           |              |       |            |           |           |
|                  |                        |         |            |              |       |           |           |              |       |            |           |           |
|                  |                        |         |            |              |       |           |           |              |       |            |           |           |
|                  |                        |         |            |              |       |           |           |              |       |            |           |           |
|                  |                        |         |            |              |       |           |           |              |       |            |           |           |
| +                |                        |         |            |              |       |           |           |              |       |            |           |           |
| ζ                | 1                      |         |            | 1 1          |       | 1         | 1         | I I          |       | 1          |           |           |
|                  |                        |         |            |              |       |           |           |              |       |            |           |           |

V horní části formuláře se vkládá soubor uložený někde na disku pomocí tlačítka ,Přidat další soubor' nebo je možné výběr upravit (přidat nebo odebrat) již z načtených souborů pomocí tlačítka ,Změnit výběr'. Vedle tlačítek je přehled načtených souborů.

Pod tlačítky může uživatel zadat středisko a číslo pohybu platné pro všechny načtené data. Vedle těchto údajů jsou následně informace o datech v tabulce níže.

Pokud je materiál ve spodní tabulce označen červeně, jedná se o materiál, který má zápornou marži. Materiál je možné editovat na políčku "…" umístěným nad políčkem červeně Vše. Pokud se po začlenění hlásí chyba:

- 1. *"Zadaná položka nebyla v číselníku nalezena",* potom je vhodné si přečíst níže zapsané hlášení v prostoru tlačítka "Začlenit"
- 2. "*Probíhá kontrola dat- číslo pohybu", p*rogram uživatele upozorní i na typ chyby, která vznikla, např. že je špatně zadané středisko, špatně zadané číslo pohybu…

Data se vloží do příjemky pomocí stisku tlačítka "Začlenit"

#### Hromadně pomocí kompletů

Po vyplnění hlavičky se místo vyplnění materiálu položkově vybere možnost načtení dat pomocí Kompletu. K tomu slouží tlačítko v horní části formuláři pro novou příjemku ,Komplety'. Po odkliknutí se zobrazí následující formulář.

| <b>FF</b>            |                      | v. softapp. | CZ     | 🔀 hotlir      | ne@softap        | p.cz | ∖vtel.: +2 | 120 5    |
|----------------------|----------------------|-------------|--------|---------------|------------------|------|------------|----------|
| Komplety             |                      |             |        |               |                  | -    |            | $\times$ |
| Číslo <u>p</u> ohybu |                      | Zrušit      | Uko    | nčit <u>k</u> | <u>I</u> nožství |      | 6,000      |          |
| <u>S</u> tředisko    | 4                    | F8          | E      | SC 🕨          | lákup.cena       | ı –  | 0,0        | 0        |
| <u>Z</u> akázka      | BO99161993           |             |        |               |                  |      |            |          |
| Číslo kompletu       | 5                    | PDI- Fie08  | - zima | a             |                  |      |            |          |
| Množst <u>v</u> í    | 1,000                | Pokrytí ko  | mplet  | u             |                  |      |            |          |
| Číslo materiálu      | Název n              | nateriálu   |        | Množství      | Stav skladu      | D1   | D2         | D ^      |
| 0997                 | podložka RZ plast.2  | 2007        |        | 2,000         | 17,000           | NEO  |            | Ν        |
| 12                   | náplň ostřik.Plus -3 | 5°C sud     |        | 2,000         | 673,950          | 999  |            | C        |
| 173614               | šroub 4,8x19         |             |        | 6,000         | 267,000          | 999  |            | F        |
| 8826                 | podložka 6x20x1.5    |             |        | 6,000         | 262,000          | 999  |            | F        |
|                      |                      |             |        |               |                  |      |            | Ŧ        |
|                      |                      |             |        |               |                  |      |            | Ŧ        |
|                      |                      |             |        |               |                  |      |            | Ŧ        |
|                      |                      |             |        |               |                  |      |            | ±        |
|                      |                      |             |        |               |                  |      |            |          |

V tomto formuláři se vyplní číslo pohybu (pokud se používá), středisko, zakázka a číslo kompletu. Všechny tyto položky lze zadat buďto ručně nebo pomocí spuštění číselníku přes tlačítko F2. Množství komplet je nutné zadat ručně.

Data se vloží do příjemky pomocí stisku tlačítka ,Začlenit do příjemky'

#### Hromadně pomocí krytí dodavatelské objednávky (F11)

Po vyplnění hlavičky a zadání do hlavičky číslo objednávky na dodavatele, díly se následovně do příjemky připojí pomocí tlačítka v horní části formuláři pro novou příjemku ,F11' nebo klávesa F11. Po kliknutí na tlačítko ,F11' nebo použití tlačítka se zobrazí následující formulář.

WAY BRINE EST

| 1             | Krytí objedna                   | ávky   |               |                |            |       |           |          |                                                    |                                            |                                      |         | -        |                      | ×            |
|---------------|---------------------------------|--------|---------------|----------------|------------|-------|-----------|----------|----------------------------------------------------|--------------------------------------------|--------------------------------------|---------|----------|----------------------|--------------|
| Č<br><u>s</u> | íslo <u>p</u> ohybu<br>tředisko | 0      |               |                | Přepočet i | nákup | ní ceny v | gridu    | <u>M</u> no<br>Za <u>h</u> i<br>Nák <u></u><br>Nák | žství<br>raniční c<br>upní cer<br>upní cen | ena celkem<br>na za [MJ]<br>a celkem | I       |          | 15,000<br>362<br>362 | 2,50<br>2,50 |
|               | Číslo mate                      | eriálu |               | Název ma       | teriálu    |       | Množství  | Stav s   | kladu                                              | D1                                         | D2                                   | D3      | Nakupi   | ní cena              | Sklad 🔺      |
| ₽             | 1125680                         |        | ADAPTÉR       | 2              |            |       | 15,000    | (        | 0,000                                              | 481                                        | BA                                   |         | 36       | 622,50               | 1            |
| H             | 1372757                         |        | ADAPTÉR       | R - OLEJOVÝ    | FILTR      |       | 5,000     | (        | 0,000                                              | 444                                        | BA                                   |         | 12       | 280,00               | 1            |
|               | 6022371                         |        | "o" krouže    | ek víčka oleje | e          |       | 50,000    | (        | 0,000                                              | 22                                         | BA                                   |         | 11       | 115,50               | 1            |
| II.           |                                 |        |               |                |            |       |           |          |                                                    |                                            |                                      |         |          |                      |              |
| 4             |                                 |        |               |                |            |       |           |          |                                                    |                                            |                                      |         |          |                      |              |
| H             |                                 |        |               |                |            |       |           |          |                                                    |                                            |                                      |         |          |                      |              |
| H             |                                 |        |               |                |            |       |           |          |                                                    |                                            |                                      |         |          |                      | _            |
| H             |                                 |        |               |                |            |       |           |          |                                                    |                                            |                                      |         |          |                      | _            |
| H             |                                 |        |               |                |            |       |           | <u> </u> |                                                    |                                            |                                      |         |          |                      |              |
| H             |                                 |        |               |                |            |       |           | <u> </u> |                                                    |                                            |                                      |         |          |                      |              |
| H             |                                 |        |               |                |            |       |           |          |                                                    |                                            |                                      |         |          |                      |              |
| H             |                                 |        | <u> </u>      |                |            |       |           |          |                                                    |                                            |                                      |         | <u> </u> |                      | _            |
| H             |                                 |        |               |                |            |       |           |          |                                                    |                                            |                                      |         |          |                      | _            |
| H             |                                 |        |               |                |            |       |           |          |                                                    |                                            |                                      |         |          |                      |              |
| H             |                                 |        |               |                |            |       |           |          |                                                    |                                            |                                      |         |          |                      |              |
|               |                                 |        |               |                |            |       |           |          |                                                    |                                            |                                      |         |          |                      |              |
|               |                                 |        |               |                |            |       |           |          |                                                    |                                            |                                      |         |          |                      | ~            |
| Ľ             |                                 |        |               |                |            | -     |           |          | _                                                  | _                                          |                                      | _       | _        | _                    | >            |
| 2             | <u>r</u> ušit In                | fo     | <u>O</u> brat | Blokace        | Dodat      | Zám   | ěny Kor   | nec      |                                                    |                                            |                                      | Rozliš  | ení      |                      |              |
|               | F8 F                            | 3      | F5            | F9             | F10        |       | ES        | SC       |                                                    |                                            | Z                                    | ačlenit |          |                      |              |
|               |                                 |        |               |                |            |       |           |          |                                                    |                                            |                                      |         |          |                      |              |

V horní levé části formuláře je umístěno pole pro navedení čísla pohybu (pokud se používá) a střediska platné pro díly importované tímto způsobem.

V horní pravé části se nacházení informace o celkových cenách na objednávce.

V prostřední části formuláře je tabulka s jednotlivými položkami (materiálem) z objednávky na dodavatele.

Ve spodní části formuláře lze použít funkční tlačítka pro různé úpravy v seznamu.

Pokud uživatel zkontroluje a odsouhlasí všechny položky v objednávce na dodavatele, klikem na tlačítko "Začlenit" potvrdí výběr a vloží položky do příjemky.

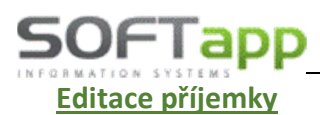

Do formuláře pro editaci příjemky se uživatel dostane pomocí možnosti , Příjem' v horním menu, pomocí volby , Oprava příjemky'.

Po odkliknutí se zobrazí formulář pro specifikaci jakého skladu nebo jakých skladů se editace týká. V tomto formuláři je možné vybrat i více skladů nebo za pomocí jednoho tlačítka (F3) lze vybrat všechny sklady najednou a pomocí jiného tlačítka (F4) vybrané sklady anulovat. Jinak se sklady vybírají jednotlivě. U vybraného skladu se řádek probarví šedě.

Po výběru skladu se zobrazí filtrovací okno pro nalezení správné příjemky nebo příjemek.

| 🙀 Výběrová podmínka        |         |      |       | - 🗆 X                   |  |  |  |
|----------------------------|---------|------|-------|-------------------------|--|--|--|
| D <u>r</u> uh materiálu    |         |      |       |                         |  |  |  |
| Číslo <u>m</u> ateriálu    | 1234663 |      |       |                         |  |  |  |
| <u>N</u> ázev materiálu    |         |      |       | Meziskladově převody    |  |  |  |
| <u>D</u> atum              |         | až   |       | Zaúčiované položky      |  |  |  |
| <u>Ú</u> M a rok 10/2017 韋 | 0 0     | až 0 | 0     | 🗹 Nozatičtované položky |  |  |  |
| <u>Č</u> íslo objednávky   | 0       | až   | 0     | Zook soldokonto         |  |  |  |
| ™ Kód obch.partnera        |         |      |       |                         |  |  |  |
| Druh <u>p</u> říjmu        |         |      |       | Poslední příjem         |  |  |  |
| Číslo <u>f</u> aktury      | 0       | až   | 0     |                         |  |  |  |
| Číslo pokladn <u>y</u>     | 0       | až 0 |       |                         |  |  |  |
| Pokladní doklad            | 0       | až   | 0     |                         |  |  |  |
| Číselná <u>ř</u> ada       | 0       | až O |       |                         |  |  |  |
| Číslo příjemky             | 0       | až   | 0     |                         |  |  |  |
| Číslo pohyb <u>u</u>       |         |      |       |                         |  |  |  |
| S <u>t</u> ředisko         | 4       |      |       |                         |  |  |  |
| Zakázka                    |         |      |       |                         |  |  |  |
| Číslo dodacího listu       |         |      |       |                         |  |  |  |
| Nákupní c <u>e</u> na      | 0,00    | až   | 0,00  |                         |  |  |  |
| Množst <u>v</u> í          | 0,000   | až   | 0,000 |                         |  |  |  |
| M <u>ě</u> na              |         |      |       | <u>O</u> K              |  |  |  |
| Variabilní symbol          |         |      |       | Ctrl+Enter              |  |  |  |
| Rozlišení                  |         |      |       |                         |  |  |  |
| Autor                      | 0       | až   | 0     |                         |  |  |  |

| Výběr sk | adů            |                 |                 | -      |     |
|----------|----------------|-----------------|-----------------|--------|-----|
| Sklad    | Ná             | izev skladu     |                 | Vybrat | Clo |
| 1        | sklad ND       |                 |                 |        | N   |
| 2        | nové vozy os.  |                 |                 |        | N   |
| 3        | nové vozy už.  |                 |                 |        | N   |
| 4        | sklad APM      |                 |                 |        | N   |
| 5        | ojeté vozy os. |                 |                 |        | N   |
| 6        | ojeté vozy už. |                 |                 |        | N   |
|          |                |                 |                 |        |     |
|          |                |                 |                 |        |     |
|          |                |                 |                 |        |     |
|          |                |                 |                 |        |     |
|          |                |                 |                 |        |     |
|          |                |                 |                 |        |     |
|          |                |                 |                 |        |     |
|          |                |                 |                 |        |     |
|          |                |                 |                 |        |     |
|          |                |                 |                 |        |     |
|          |                |                 |                 |        |     |
| <        | 1              |                 |                 |        | >   |
| Vybrat   | tento sklad    | Vybrat v<br>Ano | šechny sk<br>Ne | lady   | ок  |

V tomto okně se vyhledává následovně:

V levé části se specifikují data v příjemce.

Např.: Vyhledej příjemku, která obsahuje číslo materiálu ,1234663' a středisko ,4'

Jednotlivá vyhledávací pole se aktivují klikem na nadpis (klik na ,Číslo <u>m</u>ateriálu'). Pokud se jedná o poslední vytvořenou příjemku, pak pro usnadnění vyhledávání uživatel má možnost použít tlačítko ,Poslední příjem' v pravé části formuláře. V pravé části se dále upřesňuje stav příjemky (zaúčtované, nezaúčtované, nebo jestli se jedná o meziskladový převod materiálu)

Po zadání výběrové podmínky se zobrazí hromadná příjemka, vyberou se konkrétní položky a provede se oprava. Při zápisu probíhá kontrola proti skladovým kartám na nulové zůstatky a mínusy na skladě.

Not she St

| 🄀 Oprava příjmek      |          |           |          |               |                           |                            |                         |           |      |        |              |       |             |       |      | - 0        | ]      | ×        |
|-----------------------|----------|-----------|----------|---------------|---------------------------|----------------------------|-------------------------|-----------|------|--------|--------------|-------|-------------|-------|------|------------|--------|----------|
| F3 F6                 | FS       | ) F12     | à.       | 8             |                           |                            |                         |           |      |        |              |       |             |       |      |            |        |          |
| Číslo sk <u>l</u> adu | *        | 1         |          |               | Číslo                     | mat                        | eriál                   | u         | *    | 193    | 5737         |       |             |       |      | 19,000     | ks     |          |
| Da <u>t</u> um příjmu |          | 23.10.2   | 2017     |               | auto                      | bate                       | rie 43                  | 3Ah       | 390A |        |              |       | 22 959,60 [ |       |      | [Kč]       |        |          |
| Č.objednávky          | *        |           |          | 3             | Mno                       | žst <u>v</u> í             |                         |           |      | 15,000 |              |       |             |       |      | 19,000     | ks     |          |
| Kód dodavat.          | *        | 451949    | 21       |               | Číslo                     | poh                        | ybu                     |           | *    |        |              |       |             |       |      |            |        |          |
| Druh příimu           | *        | 0         |          |               | Stře                      | disko                      |                         |           | *    | 4 Za   |              | Zak   | Zakázka *   |       |      |            |        |          |
| Číslo faktury         | *        |           |          | 0             | _<br>Zahr                 | raniční cena 18126,00 Měna |                         |           |      | na     | *            | Kč    |             |       |      |            |        |          |
| Var symbol            | *        |           |          |               | -<br>Clo I                | [%]                        |                         | 0.00 Kurs |      |        | S            |       |             |       | 0,00 | 0          |        |          |
| Pokl.doklad           | *        | 0         |          | 0             | Cen                       | a cel                      | celkem Kč 18126.00 Sald |           | do   |        |              |       |             |       |      |            |        |          |
| Číslo dod.listu       |          | 87526     |          |               | Jednot. cena Kč 1 208,400 |                            |                         |           |      |        |              |       |             |       |      |            |        |          |
| Číslo příjemky        |          | 0         |          | 16901128      |                           |                            |                         |           |      |        |              |       |             |       |      |            |        |          |
| <u>-</u> []]          | ZADCAT   |           |          |               |                           |                            |                         |           |      |        |              |       |             |       |      |            |        |          |
| L At Low Lot (L       |          |           |          |               | . <u> </u>                | 54                         |                         |           |      |        | ZAP          | SAT   | D 1 1       | ě.    |      | č. */      | č. Li  |          |
| Cisio materialu       | -        |           | Nazev    | materialu     |                           | D1                         | D2                      | D3        | Mnoz | STVI   | Nakupni cena | Sklad | Dat.prijmu  | C.rad | a    | C.prijemky | C.obje | £^       |
| 1300565               | 1        | MĚNITV    | /STŘIK   |               |                           | 756                        | CA                      |           | 30   | 000    | 690.00       | 1     | 16.09.2017  |       | 0    | 16901125   | 1      | ,        |
| 4083388               | ZN       | JAČKA -   | VNITŘN   | VÍ KLIKA DVEŘ | <u>ideo</u><br>lí         | 756                        | CA                      |           | 52   | .000   | 7800.00      | 1     | 16.09.2017  |       | 0    | 16901126   | 1      | i l      |
| 1538567               | 0        | CHRANN    | IÁ DES   | KA DVEŘÍ      |                           | 457                        | BA                      |           | 1    | ,000   | 907,00       | 1     | 17.09.2017  |       | 0    | 16901127   | 2      | 2        |
| 7136571               | SE       | STAVA     | VANY - I | MOTOROVÝ O    | LEJ                       | 444                        | BA                      |           | 1    | ,000,  | 9259,00      | 1     | 17.09.2017  |       | 0    | 16901127   | 2      | 2        |
| 1300565               |          |           |          |               |                           |                            |                         |           | 5    | ,000   | 18126,00     | 1     | 17.09.2017  |       | 0    | 16901127   | 2      | 2        |
| ▶ 1935737             | au       | itobateri | e 43Ah   | 390A          |                           | 193                        | CP                      |           | 15   | ,000   | 18126,00     | 1     | 23.10.2017  |       | 0    | 16901128   | 3      | <u>1</u> |
|                       | ⊢        |           |          |               |                           |                            | <u> </u>                |           |      |        |              |       |             |       | +    |            |        | -        |
| -                     | ⊢        |           |          |               |                           |                            |                         |           |      |        |              |       |             |       | +    |            |        |          |
|                       | $\vdash$ |           |          |               |                           | <u> </u>                   |                         |           |      |        |              |       |             |       | +    |            |        | -        |
|                       |          |           |          |               |                           |                            |                         |           |      |        |              |       |             |       |      |            |        | ~        |
| <                     |          |           |          |               |                           | _                          |                         | _         | _    | _      |              |       | _           | _     | _    |            | >      |          |
| 100 -67 049,23 2      |          | 27020     | 5,23     | Kč            |                           |                            |                         |           |      |        |              |       |             |       |      |            |        |          |

#### !!! Nelze opravit nebo editovat příjemky, které jsou již zaúčtované!!!

Hromadná oprava příjemky umožňuje opravu vybraných položek v přehledné tabulce. Je možno opravovat tyto údaje:

- Číslo pohybu (pro účtování)
- Středisko
- Zakázka
- Znak saldokonta
- Číslo dodacího listu
- Kód dodavatele

Stisknutím tlačítka ,Zapsat' se potvrdí zápis změn.

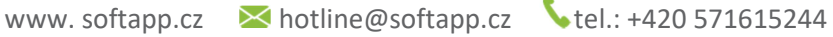

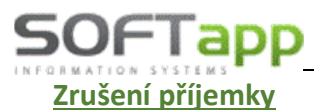

Do formuláře pro zrušení příjemky se uživatel dostane pomocí možnosti , Příjem' v horním menu, pomocí volby , Zrušení příjemky'.

Po odkliknutí se zobrazí formulář pro specifikaci jakého skladu nebo jakých skladů se zrušení týká. V tomto formuláři je možné vybrat i více skladů nebo za pomocí jednoho tlačítka (F3) lze vybrat všechny sklady najednou a pomocí jiného tlačítka (F4) vybrané sklady anulovat. Jinak se sklady vybírají jednotlivě. U vybraného skladu se řádek probarví šedě.

Po výběru skladu se zobrazí filtrovací okno pro nalezení správné příjemky nebo příjemek.

| 🔒 Výběrová             | podmínka         |   |       |       |    |   |       | -                  | - 0    | ×          |  |  |
|------------------------|------------------|---|-------|-------|----|---|-------|--------------------|--------|------------|--|--|
| D <u>r</u> uh n        | nateriálu        |   |       |       |    |   |       |                    |        |            |  |  |
| Číslo <u>n</u>         | nateriálu        |   | 12346 | 63    |    |   |       |                    |        |            |  |  |
| <u>N</u> ázev r        | materiálu        |   |       |       |    |   |       | Meziskladové pře   | evody  |            |  |  |
| Da                     | tum              |   |       |       | až |   |       | Zaúčtované polo    | žky    |            |  |  |
| <u>Ú</u> M a rok       | 10/2017          | • | 0     | 0     | až | 0 | 0     | 🖂 Nezatíčtované pr | oložky |            |  |  |
| Číslo ob               | jednávky         |   |       | 0     | až |   | 0     |                    | _      |            |  |  |
| ⊶ <u>K</u> ód ol       | bch.partner      | a |       |       |    |   |       | Znak saldokonta    | _      |            |  |  |
| Druh                   | příjmu           |   |       |       |    |   |       | Poslední           | nříjem |            |  |  |
| Číslo                  | faktury          |   |       | 0     | až |   | 0     | 0                  |        |            |  |  |
| Číslo pokladn <u>y</u> |                  |   | 0     |       | až | 0 |       |                    |        |            |  |  |
| Pok <u>l</u> ad        | ní doklad        |   |       | 0     | až |   | 0     |                    |        |            |  |  |
| Číselr                 | ná <u>ř</u> ada  |   | 0     |       | až | 0 |       |                    |        |            |  |  |
| Číslo p                | příjemky         |   |       | 0     | až |   | 0     |                    |        |            |  |  |
| Číslo                  | pohyb <u>u</u>   |   |       |       |    |   |       |                    |        |            |  |  |
| S <u>t</u> ře          | disko            |   | 4     |       |    |   |       |                    |        |            |  |  |
| Zak                    | ázka             |   |       |       |    |   |       |                    |        |            |  |  |
| Číslo dod              | acího listu      |   |       |       |    |   |       |                    |        |            |  |  |
| Nákup                  | ní c <u>e</u> na |   |       | 0,00  | až |   | 0,00  |                    |        |            |  |  |
| Mno                    | ožst⊻í           |   |       | 0,000 | až |   | 0,000 |                    |        |            |  |  |
| M                      | <u>ě</u> na      |   |       |       |    |   |       |                    |        | <u>0</u> K |  |  |
| Variabilr              | ní symbol        |   |       |       |    |   |       |                    | с      | trl+Ente   |  |  |
| Roz                    | lišení           |   |       |       |    |   |       |                    |        |            |  |  |
| A                      | utor             |   |       | 0     | až |   | 0     |                    |        |            |  |  |

Po potvrzení výběru se zobrazí seznam položek v příjemce a za pomocí klávesy nebo tlačítka ,F8' se jednotlivé řádky mažou.

!!! Nelze zrušit příjemky, které jsou již zaúčtované!!!

| Výběr s  | kladů            |              | -            |          | ×     |
|----------|------------------|--------------|--------------|----------|-------|
| Sklad    | 1 E              | lázev skladu | Vy           | brat Clo | ^     |
| •        | 1 sklad ND       |              |              | N        |       |
|          | 2 nové vozy os.  |              |              | N        |       |
|          | 3 nové vozy už.  |              |              | N        |       |
|          | 4 sklad APM      |              |              | N        |       |
|          | 5 ojeté vozy os. |              |              | N        |       |
|          | 6 ojeté vozy už. |              |              | N        |       |
|          |                  |              |              |          |       |
|          |                  |              |              |          |       |
|          |                  |              |              |          |       |
|          |                  |              |              |          |       |
|          |                  |              |              |          |       |
|          |                  |              |              |          |       |
|          |                  |              |              |          |       |
| 4        |                  |              |              |          |       |
| 4        |                  |              |              |          |       |
|          |                  |              |              |          |       |
| <u> </u> |                  |              |              |          |       |
| <        |                  |              |              | >        | (***) |
|          |                  |              |              |          |       |
| Vybrat   | tento sklad      | Vybrat vš    | echny sklady |          |       |
|          |                  | Ano          | Ne           | OK       |       |
| ۸n       | n No             | E2           | E4           | Un       |       |

V tomto okně se vyhledává následovně:

V levé části se specifikují data v příjemce.

Např.: Vyhledej příjemku, která obsahuje číslo materiálu ,1234663' a středisko ,4'

Jednotlivá vyhledávací pole se aktivují klikem na nadpis (klik na ,Číslo <u>m</u>ateriálu'). Pokud se jedná o poslední vytvořenou příjemku, pak pro usnadnění vyhledávání uživatel má možnost použít tlačítko ,Poslední příjem' v pravé části formuláře. V pravé části se dále upřesňuje stav příjemky (zaúčtované, nezaúčtované, nebo jestli se jedná o meziskladový převod materiálu)

| Sklad | C.řada | C.příjemky | Objednávka | Dat.příjmu          | D1  | D2 | D3 | Císlo materiálu |
|-------|--------|------------|------------|---------------------|-----|----|----|-----------------|
| 1     | 0      | 16901127   | 2          | 17.09.2017 12:00 AM |     |    |    | 1300565         |
| 1     | 0      | 16901127   | 2          | 17.09.2017 12:00 AM | 457 | BA |    | 1538567         |
| 1     | 0      | 16901127   | 2          | 17.09.2017 12:00 AM | 444 | BA |    | 7136571         |
|       |        |            |            |                     |     |    |    |                 |
|       |        |            |            |                     |     |    |    |                 |
|       |        |            |            |                     |     | +  |    |                 |
|       |        |            |            |                     |     |    |    |                 |
|       |        |            |            |                     |     |    |    |                 |
|       |        |            |            |                     |     |    |    |                 |
|       |        |            |            |                     |     |    |    |                 |
|       |        |            |            |                     |     |    |    |                 |
|       |        |            |            |                     |     | +  |    |                 |
|       |        |            |            |                     |     |    |    |                 |
|       |        |            |            |                     |     |    |    |                 |
|       |        |            |            |                     |     |    |    |                 |
|       |        |            |            |                     |     |    |    |                 |
|       | _      | _          | _          |                     |     | _  | _  |                 |
|       |        |            |            |                     |     |    |    | Zrušit          |

#### www.softapp.cz Motline@softapp.cz

#### **V**tel.: +420 571615244

#### Seznamy příjemek a rozbory příjemek

Do formuláře pro seznamy a rozbory příjemek se uživatel dostane pomocí možnosti ,Příjem' v horním menu, pomocí volby ,Seznam příjemek' nebo ,Tisk příjemek'. Po odkliknutí jedné z možností se zobrazí výběr skladu a následně filtrovací okno pro nalezení správné příjemky. Ve výběru skladu a filtrovacím okně se pracuje stejně jako je tomu při editaci nebo zrušení. Při filtrování se vybírá i přibližná sestava. U položek druh materiálu, číslo materiálu, název materiálu, číslo pohybu, středisko, kód dodavatele je možno použít klávesu F2 pro vyvolání číselníků.

,Seznam příjemek' lze také vyexportovat do různých sestav a přehledů pomocí funkčních tlačítek ve spodní části.

| D <u>r</u> uh materiálu     |   |       |    |   |       |                      |
|-----------------------------|---|-------|----|---|-------|----------------------|
| Číslo <u>m</u> ateriálu     |   |       |    |   |       |                      |
| <u>N</u> ázev materiálu     |   |       |    |   |       | Meziskladové převody |
| <u>D</u> atum               |   |       | až |   |       | Zaúčtované položky   |
| <u>Ú</u> M a rok 10/2017 韋  | 0 | 0     | až | 0 | 0     | Nezaúčtované položky |
| Číslo objednávky            |   | 0     | až |   | 0     |                      |
| ⊶ <u>K</u> ód obch.partnera |   |       |    |   |       | Znak saldokonta      |
| Druh <u>p</u> říjmu         |   |       |    |   |       | Poslední příjem      |
| Číslo <u>f</u> aktury       |   | 0     | až |   | 0     | r osiedin pijem      |
| Číslo pokladn <u>y</u>      | 0 |       | až | 0 |       | Výběr sestavy        |
| Pokladní doklad             |   | 0     | až |   | 0     | l okalizovaný příjem |
| Číselná <u>ř</u> ada        | 0 |       | až | 0 |       |                      |
| Číslo příjemky              |   | 0     | až |   | 0     |                      |
| Číslo pohyb <u>u</u>        |   |       |    |   |       |                      |
| Středisko                   |   |       |    |   |       |                      |
| Zakázka                     |   |       |    |   |       |                      |
| Číslo dodacího listu        |   |       |    |   |       |                      |
| Nákupní c <u>e</u> na       |   | 0,00  | až |   | 0,00  |                      |
| Množst <u>v</u> í           |   | 0,000 | až |   | 0,000 |                      |
| M <u>ě</u> na               |   |       |    |   |       | <u>O</u> K           |
| Variabilní symbol           |   |       |    |   |       | Ctrl+Ente            |
| Rozlišení                   |   |       |    |   |       |                      |
| Autor                       |   | 0     | až |   | 0     |                      |

,Tisk příjemek' umožňuje opětovné tisky jednotlivých příjemek.

| 🔀 Firma100      |              |               |            |     |        |      |          | _            |       | ×        |
|-----------------|--------------|---------------|------------|-----|--------|------|----------|--------------|-------|----------|
| Číslo materiálu | Náze         | v materiálu   |            | D1  | D2     | D3   | Množství | Nákupní cena | Sklad | Dat 🔺    |
| ▶ 1538567       | OCHRANNÁ DE  | SKA DVEŘÍ     | 4          | 457 | BA     |      | 1,000    | 907,00       | 1     | 17.      |
| 7136571         | SESTAVA VANY | - MOTOROVÝ OI | EJ 4       | 444 | BA     |      | 1,000    | 9259,00      | 1     | 17.      |
| 1300565         |              |               |            |     |        |      | 5,000    | 18126,00     | 1     | 17.      |
|                 |              |               |            |     |        |      |          |              |       |          |
|                 |              |               |            |     |        |      |          |              |       | ÷        |
|                 |              |               |            |     |        |      |          |              |       | ÷- 1     |
| -               |              |               |            |     |        |      |          |              |       | -        |
|                 |              |               |            |     |        |      |          |              |       |          |
| -               |              |               |            |     |        | + +  |          |              |       |          |
|                 |              |               |            |     |        |      |          |              |       |          |
|                 |              |               |            |     |        |      |          |              |       |          |
|                 |              |               |            |     |        |      |          |              |       |          |
|                 |              |               |            |     |        |      |          |              |       |          |
| -               |              |               |            |     |        |      |          |              |       | L        |
| -               |              |               |            |     |        |      |          |              |       |          |
|                 |              |               |            |     |        |      |          |              |       |          |
| -               |              |               |            |     |        |      |          |              |       | ÷        |
|                 |              |               |            |     |        |      |          |              |       | -        |
| -               |              |               |            |     |        |      |          |              |       |          |
|                 |              |               |            |     |        | + +  |          |              |       | +        |
| <               | 1            |               |            |     | 1      |      |          |              |       | >        |
|                 | Excel        | Blokace       | Kart       | ta  | Inform |      |          |              |       |          |
|                 | LAUU         | Dionaco       | <u></u> un |     |        | 6 9  | 5875674  | 夏            | DA    | A        |
| E               | XLS          | F4            | F          | 6   | F9     | 7 10 |          | EP .         |       | <u> </u> |
| L               |              |               |            |     | ••     | 8 11 | EXP      | MAIL         | -3    | F2       |
| Počet položek : |              |               |            |     |        |      |          |              |       |          |
| 3               |              |               |            |     |        |      |          |              |       |          |
|                 |              |               |            |     |        |      |          |              |       |          |

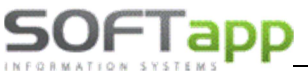

Výdej Prodej Objednávky Sestavy Exp.př

Výdej - pneumatiky <u>O</u>prava výdejky <u>S</u>eznam výdejek

Tisk výdejek

Zrušení výdejky

Meziskladový převod Nastavení příznaku zaúčtování

Výstup dat do účetnictví Přepočet výdejních cen

Hromadná likvidace faktur

Vnitropodnikové zúčtování

Přístupová práva Konec

Hromadná likvidace pokl.dokladů Obnova příznaku zaúčtování Hromadná oprava

#### 2.1.4 Výdejka

Výdejka slouží pro evidenci vydaného materiálu ze skladu.

#### Nová výdejka

Do formuláře pro novou výdejku se uživatel dostane pomocí možnosti ,Výdej v horním menu, pomocí volby ,Pořízení výdejky'. Novou výdejku lze vytvořit:

- 1) položkově ručním vložením všech údajů
- 2) hromadně pomocí kompletů (tlačítko Komplety)
- 3) hromadně pomocí krytí odběratelské objednávky (tlačítko F11)

Ruční zadání výdejky

Při ručním zadáváním výdejky se ručně pořizují následující položky:

| 🕅 Pořizování výdeje - Softapp                                                                                                    |                                  |          |                 |     |         |              | -            |           | ×      |
|----------------------------------------------------------------------------------------------------|----------------------------------|----------|-----------------|-----|---------|--------------|--------------|-----------|--------|
| F3 F5 F6 F9 F11 F12 💽 🎒                                                                                                    | <u>K</u> omplety                 | IM       | Oleje           |     |         | APM          |              |           |        |
| Číselná řada                                                                                                    | Číslo <u>m</u> ateriálu          | u *      |                 | St  | av skla | du včetně zá | měn          |           |        |
| Číslo sk <u>l</u> adu * 1 sklad ND                                                                                                    |                                  |          |                 |     |         | 0,000        |              |           |        |
| Číslo výdejky 📢 16912291 🕨 Nový                                                                                                    | Stav skladu<br>Lokalizace        |          | 0,000           |     |         | 0,00 Kč      |              |           |        |
| Zakázka * BO99161995 Info                                                                                                    | Blokováno                        |          | 0,000           |     |         |              |              |           |        |
| Název zakázky : FORD Mondeo,7A73355<br>SPZ : 7A73355<br>Vozidlo : FORD Mondeo<br>VIN : WF05XXGBB56R38995<br>Popis : jrgvserhgskejg<br>Info pro zákazníka : | Množst⊻í<br>Číslo <u>p</u> ohybu | *        |                 | 0,( | 000     |              |              | C %       |        |
| Objednáno                                                                                                    | % slevy                          |          | 0,00            |     |         | Saldo        |              |           |        |
| 👌 🎒 Vyskladnit řádek Vyskladnit vše                                                                                                    | Prodej.cena za [l                | MJ]      | 0,00            |     |         |              |              |           |        |
| Sklad Lokalizace Číslo materiálu Název mater                                                                                                    | Prodej.cena celk                 | em       | 0,00            |     |         |              |              |           |        |
| 1 0307853301 motorek sv                                                                                                    | Výdejní c <u>e</u> na            |          |                 |     |         |              |              |           |        |
| 1 4835885 SPOJE - Z                                                                                                    |                                  |          | Z <u>A</u> P    | SAT |         |              |              |           |        |
|                                                                                                    | × Setřídit dle č                 | isla mat | eriálu          |     |         | Smazat řáde  | ek Smaz      | at a vlož | it     |
|                                                                                                    | Číslo materiálu                  | 1        | Název materiálu | D1  | D2      | D3 Množství  | Výdejní cena | Sklad     | Č^     |
|                                                                                                    | _                                | _        |                 |     |         |              |              |           | Ē      |
|                                                                                                    |                                  | -        |                 |     |         |              |              |           | -      |
| < · · · · · · · · · · · · · · · · · · ·                                                                                                    |                                  |          |                 |     |         |              |              |           | Ē      |
|                                                                                                    | -                                | _        |                 |     |         |              |              |           | +      |
| Datum výdeje 26.10.2017 UM 10                                                                                                    |                                  | +        |                 |     |         |              |              |           | -      |
| Kód o <u>d</u> běrat. * 45194921                                                                                                    |                                  |          |                 |     |         |              |              |           | [      |
| ă 11 1 <i>(</i> 1                                                                                                    | -                                | _        |                 |     |         |              |              |           | +      |
| C.objed <u>n</u> avky * 20161008                                                                                                    |                                  |          |                 |     | I       | 1            | 1            |           | £ III  |
| C.objed <u>n</u> avky × 20161008<br>Středisko × 4                                                                                                    |                                  |          |                 |     |         |              |              |           | $\sim$ |
| C.objed <u>n</u> avky × 20161008<br>Středisko × 4                                                                                                    | <                                |          |                 |     |         |              |              | 2         | •      |

A. Hlavička výdejky – hlavička výdejky se vyplní na začátku a následně se nemění

- Číselná řada nabízí se číselná řada daného skladu. Slouží pro podrobnější členění daného skladu.
- Číslo skladu nabízí se první povolený sklad. Je možné sklad přepsat ručně nebo za pomocí spuštění číselníku přes klávesu F2
- Číslo výdejky nabídne se první volné číslo v zadané číselné řadě s možností přepisu (dvojklik na pole číslo výdejky) nebo je možné se přesunout pomocí funkčních šípek.
   Pro vytvoření nové výdejky z formuláře pro novou výdejku, v případě že již uživatel vytvořil novou výdejku a chce další, je nutné kliknout na tlačítko "Nový', které je umístěno vedle čísla výdejky (Pokud uživatel zvolí předešlou výdejku, dostane se do její editace (může přidat položku do výdejky nebo pomocí tlačítka "Smazat řádek' označenou položku smazat) nebo si ji jen prohlédnout).

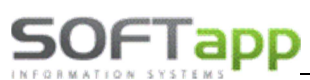

- Zakázka je možné zakázku zapsat ručně nebo za pomocí spuštění číselníku přes klávesu F2. Pod polem pro vyplnění zakázky jsou umístěny informace o zakázce. Pokud jsou na danou zakázku už objednané díly u dodavatele, zobrazí se díly v tabulce pod výše zmiňovanými informacemi.
- Datum výdeje nabídne se aktuální datum vystavení výdeje, datum je možné upravit
- Kód odběratele odběratel se vyplní automaticky po vyplnění čísla objednávky na odběratele. Pokud není objednávka na odběratele, je možné vyplnit odběratele přes tlačítko F2 a vybrat z číselníku obchodních partneru nebo do kolonky zadat celý název nebo jen část názvu odběratele a odentrovat. Následně se zobrazí zúžený číselník obchodních partnerů, kteří obsahují zadaný název. Popřípadě lze zadat i ID odběratele, který se po odentrování načte z číselníku.
- Číslo objednávky číslo objednávky na odběratele. Na jednu příjemku lze propojit jen s jednou objednávkou. Číslo objednávky lze vložit ručně nebo pomocí spuštění číselníku přes klávesu F2

| Ččislo       Kód       Název obch, partnera       Název materiálu       Mnóžstý       Dodán       Číslo materiálu       Poznámka       A         20161009       Macoun1       Firma5904                                                                                                    | 🔒 Seznam  | n objednávek o | odběratele         |          |              |                 |           |        |                 | — C    | ) X          |
|----------------------------------------------------------------------------------------------------|-----------|----------------|--------------------|----------|--------------|-----------------|-----------|--------|-----------------|--------|--------------|
| 20191009     Macoun1     Firma5904     PAT pripitatek titemi     15.000     .000     AT1622093       I     I     I     I     I     I     I     I       I     I     I     I     I     I     I       I     I     I                                                                                                    | Číslo     | Kód            | Název obch.partner | a ^      |              | Název materiálu | Množství  | Dodáno | Číslo materiálu | Poznár | mka 🔺        |
| Image: state of the state of the state o                   | 20161009  | 9 Macoun1      | Firma5904          |          | AT příplatek | třízení         | 15,000    | ,000   | AT1682093       |        |              |
| AT příplatek vstikovač     15,000     .000 AT1219725       Image: State strukture i strukture i strukture                                                           |           |                |                    |          | "o" kroužek  | 2.5D            | 52,000    | ,000   | 1093992         |        |              |
| <td></td> <td></td> <td></td> <td></td> <td>AT příplatek</td> <td>: vstřikovač</td> <td>15,000</td> <td>,000</td> <td>AT1219725</td> <td></td> <td></td>                                                                                                    |           |                |                    |          | AT příplatek | : vstřikovač    | 15,000    | ,000   | AT1219725       |        |              |
| <td></td> <td></td> <td></td> <td></td> <td>_</td> <td></td> <td></td> <td></td> <td></td> <td></td> <td></td>                                                                                                    |           |                |                    |          | _            |                 |           |        |                 |        |              |
| Macount      Vyhledat                                                                                                    |           |                |                    |          |              |                 |           |        |                 |        |              |
|                                                                                                    |           |                |                    |          |              |                 |           |        |                 |        |              |
|                                                                                                    |           |                |                    |          |              |                 |           |        |                 |        |              |
|                                                                                                    |           |                |                    |          |              |                 |           |        |                 |        |              |
|                                                                                                    |           |                |                    |          |              |                 |           |        |                 |        |              |
|                                                                                                    |           |                |                    |          |              |                 |           |        |                 |        |              |
|                                                                                                    |           |                |                    |          |              |                 |           |        |                 |        |              |
| <td></td> <td></td> <td></td> <td></td> <td></td> <td></td> <td></td> <td></td> <td></td> <td></td> <td></td>                                                                                                    |           |                |                    |          |              |                 |           |        |                 |        |              |
|                                                                                                    |           |                |                    |          |              |                 |           |        |                 |        |              |
| <td< td=""><td></td><td></td><td></td><td></td><td></td><td></td><td></td><td></td><td></td><td></td><td></td></td<>                                                                                                    |           |                |                    |          |              |                 |           |        |                 |        |              |
| .objednávky od     0     0     Kód obch.partnera     Macoun1       .objednávky      Zakázka      F7                                                                                                    |           |                |                    |          | _            |                 |           |        |                 |        |              |
| .objednávky od     0     0     Kód obch.partnera     Macoun1       .cvystavení od      Zakázka     F7                                                                                                    |           |                |                    |          | _            |                 |           |        |                 |        |              |
|                                                                                                    |           |                |                    |          |              |                 |           |        |                 |        |              |
|                                                                                                    |           |                |                    |          |              |                 |           |        |                 |        |              |
| Image: Sector of the sector of the sector                   |           |                |                    |          |              |                 |           |        |                 |        |              |
| Image: Sector of the sector of the secto                    |           |                |                    |          |              |                 |           |        |                 |        |              |
| Image: Second second secon                    |           |                |                    |          |              |                 |           |        |                 |        |              |
| .objednávky od     0     0     Kód obch.partnera     Macoun1       .objednávky od     0     0     Kód obch.partnera     Macoun1       .dázev obch.partnera     Poznamka     F7     OK                                                                                                    |           |                |                    |          | -            |                 |           |        |                 |        |              |
| </td <td></td> <td></td> <td></td> <td></td> <td></td> <td></td> <td></td> <td></td> <td></td> <td></td> <td></td>                                                                                                    |           |                |                    |          |              |                 |           |        |                 |        |              |
| </td <td></td> <td></td> <td></td> <td></td> <td></td> <td></td> <td></td> <td></td> <td></td> <td></td> <td></td>                                                                                                    |           |                |                    |          |              |                 |           |        |                 |        |              |
| .objednávky od     0     0     Kód obch.partnera     Macoun1       at.vystavení od      Zakázka     Vyhledat       ózev obch.partnera     Poznamka     F7                                                                                                    |           |                |                    |          |              |                 |           |        |                 |        |              |
|                                                                                                    |           |                |                    |          |              |                 |           |        |                 |        |              |
| .objednávky od 0 do 0 Kód obch.partnera Macoun1 at.vystavení od Zakázka Vyhledat Ctri+Enter Okrají pouze nevyknyté objednávky ☑ Číslo materiálu F7 OK                                                                                                    |           |                |                    |          | _            |                 |           |        |                 |        |              |
| .objednávky od 0 do 0 Kód obch.partnera Macoun1<br>at.vystavení od Zakázka boleň.partnera Macoun1<br>ázev obch.partnera Poznamka Grieve Poznamka Grieve Poznamk |           |                | 1                  | ~        |              | _               |           |        |                 |        | ~            |
| objednávky od 0 do 0 Kód obch.partnera Macoun1<br>at.vystavení od do Zakázka Vyhledat<br>ázev obch.partnera Poznamka Gradina Poznamka Gradina Ctri+Enter<br>ouze nevyknyté objednávky Cislo materiálu F7                                                                                                    | <         |                |                    | >        | <b>K</b>     |                 |           |        |                 |        | >            |
| at.vystavení od do Zakázka<br>ázev obch.partnera Poznamka Vy <u>h</u> ledat Ctri+Enter<br>ouze nevykryté objednávky ☑ Číslo materiálu F7                                                                                                    | abiad= f  | ular od        | 0 da               |          | northore     | Macoun1         |           |        |                 |        |              |
| at.vystavení od      do      Zakázka       ázev obch.partnera     Poznamka     Vyhledat       ouze nevykryté objednávky     Císlo materiálu     F7                                                                                                    | .objedna  |                |                    | Vod opci | i.parmera    | Macounn         |           |        |                 |        |              |
| ázev obch.partnera Poznamka Vy <u>n</u> iedat Curitener<br>ouze nevykryté objednávky ☑ Číslo materiálu F7 OK                                                                                                    | at.vystav | ení od         | do                 | Zakázka  |              |                 | Mahladar  |        |                 |        | State Franks |
| ouze nevykryté objednávky 🔽 Číslo materiálu F7 OK                                                                                                    | ázev obc  | ch.partnera    |                    | Poznami  | a            |                 | Vyhledat  |        |                 | C      | tri+Enter    |
| hrazit nouze nevkruté iádky V                                                                                                    | ouze nev  | vykryté obie   | dnávkv 🖂           | Čielo    | toriálu      |                 | <b>F7</b> |        |                 |        | OK           |
|                                                                                                    | obrazit n | ouze nevyk     | ryté řádky         | Cisio ma | lenalu       |                 | Г/        |        |                 |        | UN           |

V horní levé části formuláře je seznam **nevykrytých** objednávek na odběratele a v pravé části pak jednotlivé položky v objednávce.

Ve spodní části formuláře lze použít filtr na vyhledávání potřebné nevykryté objednávky a pomocí tlačítka ,F7' pro vyhledávání nebo klávesy F7 na klávesnici potvrdit navolený filtr pro vyhledávání.

Pokud uživatel nalezne požadovanou objednávku na odběratele, klikem ji označí a pomocí tlačítka ,OK' potvrdí výběr a propojí výdejku s objednávkou na odběratele

• Středisko – středisko je možné zadat ručně nebo přes tlačítko F2 (pokud je u uživatele nastaven)

- **B.** Tělo výdejky vyplňuje se pro každou vydanou položku zvlášť a řádek se musí uložit pomocí tlačítka
  - ,ZAPSAT'

| Číslo <u>m</u> ateriálu *<br>SPOJE - ZADNÍ SVĚTLA                             | 4835885                         | Stav skladu včetně záměn<br>2,000 |  |  |  |  |  |  |  |
|-------------------------------------------------------------------------------|---------------------------------|-----------------------------------|--|--|--|--|--|--|--|
| Stav skladu<br>Lokalizace<br>Blokováno                                        | 2,000 2,000                     | 14 254,24 Kč                      |  |  |  |  |  |  |  |
| Množst <u>v</u> í<br>Číslo <u>p</u> ohybu *                                   | 0,000                           | 2,000<br>C %                      |  |  |  |  |  |  |  |
| % slevy<br>Prodej.cena za [MJ]<br>Prodej.cena celkem<br>Výdejní c <u>e</u> na | 0,00<br>8008,00<br>0,00<br>0,00 | Saldo                             |  |  |  |  |  |  |  |
| Z <u>A</u> PSAT                                                               |                                 |                                   |  |  |  |  |  |  |  |

- Číslo materiálu vazba na číselník materiálu. Po jeho zadání se zobrazí aktuální stav skladu, kolik je blokováno a kolik je nutno objednat
- Název materiálu zobrazí se název z ceníku.
- Stav skladu, Lokalizace, Blokováno informativní data o daném materiálu
- Množství zapíše se vydávané množství.
- Číslo pohybu používá se dle nastavení modulu účetnictví. Blíže specifikuje zaúčtování výdejky.
- %Sleva uživatel zde může zadat poskytnutou slevu na díl v procentech
- Prodej. cena za [MJ] obsahuje prodejní cenu za měrnou jednotku (Cena 5 z skladové karty)
- Prodej. cena celkem prodejní cena součtově za vydávané množství
- Výdejní cena obsahuje průměrnou nákupní cenu celkově za vydávané množství
- **C.** Tlačítka funkční tlačítka pro výdejku. Týkají se jednotlivých položek nebo celé výdejky.

| F3 F5 F6 F9 F11 F12 🐧 🚔 | <u>K</u> omplety | IM | Oleje | АРМ |  |
|-------------------------|------------------|----|-------|-----|--|
|-------------------------|------------------|----|-------|-----|--|

- F3 zobrazí se skladová karta aktuálního materiálu
- F5 obsahuje další údaje o materiálu (možné zobrazit i ze skladové karty)
- F6 tlačítko / zkratka pro seznam skladových karet materiálu (zobrazí se stejný seznam jako přes tlačítko F2 v poli pro číslo materiálu)
- F9 tlačítko / zkratka pro číselník materiálu
- F11 tlačítko pro vykrytí objednávky na dodavatele
- F12 tlačítko / zkratka pro přehled cen
- **Tlačítko Prohlížení, Tisk** zobrazí, popřípadě vytiskne právě pořízenou výdejku. Formát tisku bude převzat z naposled vybrané varianty sestavy **Tisk výdejek.**
- Tlačítko Komplety zadá se číslo kompletu a program sám vloží do výdejky jednotlivé jeho položky.
- IM tlačítko pro import dat ze čtečky čárových kódů
- Oleje jedná se o propojení databáze výdejny olejů s výdejem do zakázky v DMS. Propojení se provádí při výdeji tlačítkem Oleje.
- APM tlačítko pro import dat z APM

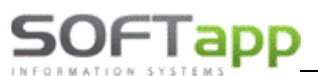

#### Hromadně pomocí kompletů

Po vyplnění hlavičky se místo vyplnění materiálu položkově vybere možnost načtení dat pomocí Kompletu. K tomu slouží tlačítko v horní části formuláři pro novou výdejku ,Komplety'. Po odkliknutí se zobrazí následující formulář.

| 1   | Komplety             |                  |                |                   |                  |              |       |         |           |                   |              |         | -   |          | $\times$                                                         |  |  |  |  |
|-----|----------------------|------------------|----------------|-------------------|------------------|--------------|-------|---------|-----------|-------------------|--------------|---------|-----|----------|------------------------------------------------------------------|--|--|--|--|
| č   | Číslo <u>p</u> ohybu |                  |                | Číslo kom         | pletu            | 4            |       | PDI -Mo | n07-LÉTO  | )                 |              |         |     |          |                                                                  |  |  |  |  |
| 5   | <u>S</u> tředisko    | 4                |                | Množst <u>v</u> í |                  | 1            | 1,000 |         |           |                   |              |         |     |          |                                                                  |  |  |  |  |
| Z   | akázka               | BO99161994       |                |                   | Pokryti kompletu |              |       |         |           |                   |              |         |     |          |                                                                  |  |  |  |  |
|     |                      |                  |                |                   |                  |              |       |         | 1 om ju i | ionipieta -       |              |         |     |          |                                                                  |  |  |  |  |
|     | Číslo materiálu      | Náz              | ev materiálu   |                   | Množstvi         | Zůstatek v M | Sklad | Č.řada  | Č.výdejky | Objednávk:Dat.výd | leje D1      | D2      | D3  | ÚM /     | •                                                                |  |  |  |  |
|     | 0997                 | podložka RZ pl   | ast.2007       |                   | 2,00             | 0 17,000     | 1     | 0       | 16912292  | 0 26.10.          | 20 NEO       |         | NEO | 10       |                                                                  |  |  |  |  |
|     | 11                   | náplň ostřik.Plu | is letní - sud |                   | 2,00             | 0 318,250    | 1     | 0       | 16912292  | 0 26.10.          | 201999       |         | CHE | 10       |                                                                  |  |  |  |  |
| IC  | 173614               | šroub 4,8x19     |                |                   | 4,00             | 0 267,000    | 1     | 0       | 16912292  | 0 26.10.          | 201999       |         | RE  | 10       |                                                                  |  |  |  |  |
| IC  | 8826                 | podložka 6x20x   | 1.5            |                   | 4,00             | 0 262,000    | 1     | 0       | 16912292  | 0 26.10.          | 201999       |         | RE  | 10       |                                                                  |  |  |  |  |
|     |                      |                  |                |                   |                  |              |       |         |           |                   |              |         |     |          |                                                                  |  |  |  |  |
|     |                      |                  |                |                   |                  |              |       |         |           |                   |              |         |     |          |                                                                  |  |  |  |  |
|     |                      |                  |                |                   |                  |              |       |         |           |                   |              |         |     |          |                                                                  |  |  |  |  |
| 11- |                      |                  |                |                   |                  |              |       |         |           |                   | _            |         |     | _        |                                                                  |  |  |  |  |
|     |                      |                  |                |                   |                  |              |       |         |           |                   | _            |         |     |          |                                                                  |  |  |  |  |
| 11- |                      |                  |                |                   |                  |              |       |         |           |                   |              |         |     | _        |                                                                  |  |  |  |  |
| 11- |                      |                  |                |                   |                  |              |       |         |           |                   |              | _       |     | _        |                                                                  |  |  |  |  |
| II- |                      |                  |                |                   |                  |              |       |         |           |                   |              |         |     | _        |                                                                  |  |  |  |  |
| II- |                      |                  |                |                   |                  |              |       |         |           |                   | _            |         |     | _        |                                                                  |  |  |  |  |
| II- |                      |                  |                |                   |                  |              |       |         |           |                   |              |         |     | —        |                                                                  |  |  |  |  |
| II- |                      |                  |                |                   |                  |              |       |         |           |                   |              | _       |     |          |                                                                  |  |  |  |  |
| IH- |                      |                  |                |                   |                  |              |       |         |           |                   | _            |         |     |          |                                                                  |  |  |  |  |
| II- |                      |                  |                |                   |                  |              |       |         |           |                   |              |         |     |          |                                                                  |  |  |  |  |
| II- |                      |                  |                |                   |                  |              |       |         |           |                   |              |         |     |          |                                                                  |  |  |  |  |
| II- |                      |                  |                |                   |                  |              |       |         |           |                   |              |         |     |          |                                                                  |  |  |  |  |
|     |                      |                  |                |                   |                  |              |       |         |           |                   |              |         |     | <u> </u> | ~                                                                |  |  |  |  |
| I   | <                    |                  |                |                   |                  |              |       |         |           |                   |              |         |     | >        |                                                                  |  |  |  |  |
|     | Přidat Zruš          | it Opravit       |                |                   |                  | Ukončit      |       |         | Ka        | atalogová cena    | 5 za celý ko | omplet  |     | 140.29   | ,                                                                |  |  |  |  |
|     |                      | Množet           | vi .           | 2.000             |                  |              |       |         |           | and go to conta   | o Lu conj ko | piot    |     | 1-10,20  |                                                                  |  |  |  |  |
|     | F6 F                 | 8 Výdej.c        | ena            | 57,               | 20               | ESC          |       |         | Ru        | ıčně zadaná ce    | na za celý k | complet |     | 0,00     |                                                                  |  |  |  |  |
|     |                      |                  |                |                   |                  |              |       |         |           |                   |              |         |     |          |                                                                  |  |  |  |  |
|     |                      |                  |                |                   |                  |              |       |         |           |                   |              |         |     |          | ÚM ∧<br>10<br>10<br>10<br>10<br>10<br>10<br>10<br>10<br>10<br>10 |  |  |  |  |
|     |                      |                  |                |                   |                  |              |       |         |           | Z <u>a</u> členit | do výdejk    | У       |     |          |                                                                  |  |  |  |  |
|     |                      |                  |                |                   |                  |              |       |         |           |                   |              |         |     |          |                                                                  |  |  |  |  |

V tomto formuláři se vyplní číslo pohybu (pokud se používá), středisko, zakázka a číslo kompletu. Všechny tyto položky lze zadat buďto ručně nebo pomocí spuštění číselníku přes tlačítko F2. Množství komplet je nutné zadat ručně.

Data se vloží do výdejky pomocí stisku tlačítka "Začlenit do výdejky".

#### Hromadně pomocí krytí dodavatelské objednávky (F11)

Po vyplnění hlavičky a zadání do hlavičky číslo objednávky na odběratele, díly se následovně do výdejky připojí pomocí tlačítka v horní části formuláři pro novou výdejku ,F11' nebo klávesa F11. Po kliknutí na tlačítko ,F11' nebo použití tlačítka se zobrazí následující formulář.

| Krytí objednáv               | 'ky     |                |               |                                |                               |              |                 |        |                                        | -          |                 |  |
|------------------------------|---------|----------------|---------------|--------------------------------|-------------------------------|--------------|-----------------|--------|----------------------------------------|------------|-----------------|--|
| Číslo <u>p</u> ohybu         |         |                | Set           | řídit dle čís<br>řídit dle ter | la <u>Z</u> rušit<br>m.plnění |              | <u>U</u> končit |        | <u>M</u> nožství<br><u>N</u> ákup.cena |            | 2,000<br>1441,6 |  |
| <u>a</u> tředisko<br>zakázka | 4<br>BC | 99161995       | % slev<br>0,0 | y<br>)0 Přep                   | oočítat                       | го           | ES              | • P    | <u>r</u> odej.cena/                    | MJ         | 1008,0          |  |
| Číslo materi                 | álu     | Náze           | v materiá     | lu                             | Množství                      | Zůstatek v M | Sklad           | Č.řada | Č.výdejky                              | Objednávka | Dat.výdeje      |  |
| 0307853301                   |         | motorek světel |               |                                | 2,000                         | 2,000        | 1               | 0      | 16912291                               | 20161008   | 26.10.201       |  |
| 4835885                      |         | SPOJE - ZADNÍ  | SVĚTLA        |                                | 2,000                         | 2,000        | 1               | 0      | 16912291                               | 20161008   | 26.10.201       |  |
|                              |         |                |               |                                |                               |              |                 |        |                                        |            |                 |  |
|                              |         |                |               |                                |                               |              |                 |        |                                        |            |                 |  |
|                              |         |                |               |                                |                               |              |                 |        |                                        |            |                 |  |
|                              |         |                |               |                                | I                             | 1 1          | I               |        |                                        |            | >               |  |
| <u>)</u> brat <u>B</u> lok   | ace     | Dodat II       | nfo i         | Záměny                         | Blokován                      | 0            |                 | 2,000  | Rozl                                   | išení      |                 |  |

V horní levé části formuláře je umístěno pole pro navedení čísla pohybu (pokud se používá) a střediska platné pro díly importované tímto způsobem. **Objednáno** 

V horní pravé části se nacházení informace o celkových cenách na objednávce.

V prostřední části formuláře je tabulka s jednotlivými položkami (materiálem) z objednávky na odběratele. Ve spodní části formuláře lze použít funkční tlačítka pro různé

úpravy v seznamu.

Pokud uživatel zkontroluje a odsouhlasí všechny položky v objednávce na odběratele, klikem na tlačítko ,Začlenit' potvrdí výběr a vloží položky do výdejky.

Položky se mohou vložit i pomocí tlačítek ,Vyskladnit řádek' a ,Vyskladnit vše' nad přehledem objednaných dílů v hlavičce výdejky.

| 0 | Objednáno |            |               |                  |  |  |  |  |  |  |  |  |  |
|---|-----------|------------|---------------|------------------|--|--|--|--|--|--|--|--|--|
|   | à 🖨       | Vyskl      | adnit řádek   | Vyskladnit vše   |  |  |  |  |  |  |  |  |  |
|   | Sklad     | Lokalizace | Číslo materiá | álu Název mate 🔺 |  |  |  |  |  |  |  |  |  |
| Þ | 1         |            | 0307853301    | motorek sv       |  |  |  |  |  |  |  |  |  |
|   | 1         |            | 4835885       | SPOJE - Z        |  |  |  |  |  |  |  |  |  |
|   |           |            |               |                  |  |  |  |  |  |  |  |  |  |
| Ц |           |            |               |                  |  |  |  |  |  |  |  |  |  |
| Ц |           |            |               |                  |  |  |  |  |  |  |  |  |  |
| Ц |           |            |               |                  |  |  |  |  |  |  |  |  |  |
| Ц |           |            |               |                  |  |  |  |  |  |  |  |  |  |
| Н |           |            |               |                  |  |  |  |  |  |  |  |  |  |
| Н |           |            |               |                  |  |  |  |  |  |  |  |  |  |
| 4 |           |            |               |                  |  |  |  |  |  |  |  |  |  |
|   | <         | -          |               | >                |  |  |  |  |  |  |  |  |  |

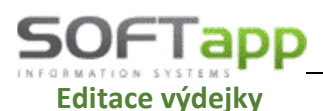

Do formuláře pro editaci výdejky se uživatel dostane pomocí možnosti ,Výdej' v horním menu, pomocí volby ,Oprava výdejky'.

Po odkliknutí se zobrazí formulář pro specifikaci jakého skladu nebo jakých skladů se editace týká. V tomto formuláři je možné vybrat i více skladů nebo za pomocí jednoho tlačítka (F3) lze vybrat všechny sklady najednou a pomocí jiného tlačítka (F4) vybrané sklady anulovat. Jinak se sklady vybírají jednotlivě. U vybraného skladu se řádek probarví šedě.

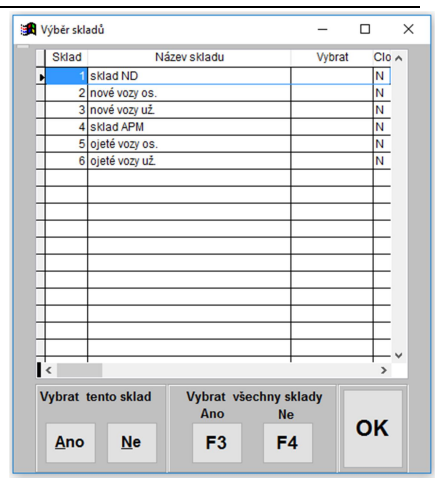

Po výběru skladu se zobrazí filtrovací okno pro nalezení správné výdejky nebo výdejek.

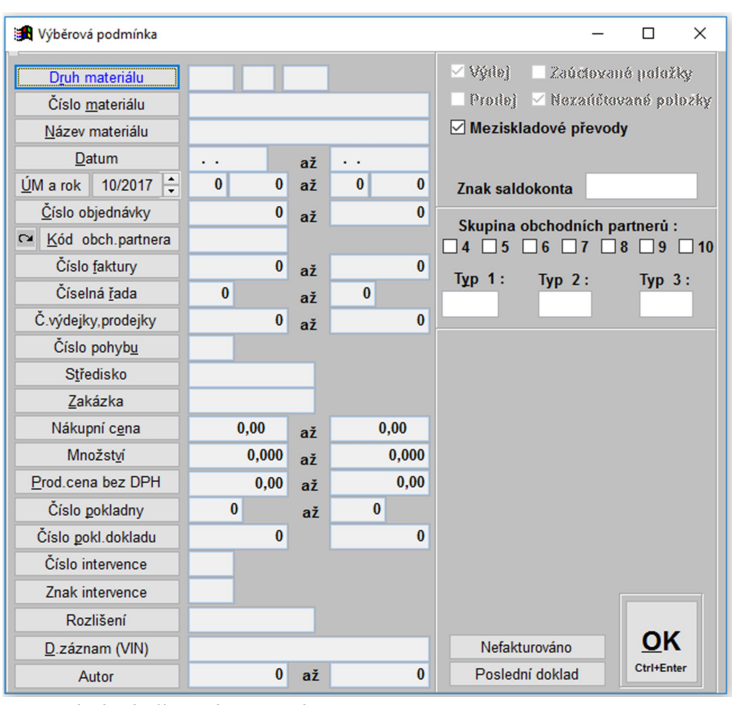

Po zadání výběrové podmínky se zobrazí hromadná výdejka, vyberou se konkrétní položky a provede se oprava. Při zápisu probíhá kontrola proti skladovým kartám na nulové zůstatky a

!!! Nelze opravit nebo editovat výdejky, které jsou již zaúčtované!!!

mínusy na skladě.

#### V tomto

okně se vyhledává následovně:

V levé části se specifikují data ve výdejce.

Např.: Vyhledej výdejku, která obsahuje číslo objednávky ,15' a kód obchodního partnera ,12345678'

Jednotlivá vyhledávací pole se aktivují klikem na nadpis (klik na ,Číslo <u>m</u>ateriálu'). Pokud se jedná o poslední vytvořenou výdejku, pak pro usnadnění vyhledávání uživatel má možnost použít tlačítko ,Poslední doklad' v pravé části formuláře. V pravé části se dále upřesňuje stav výdejky (meziskladový převod materiálu) a bližší specifikaci obchodního partnera (Skupina obchodních partnerů)

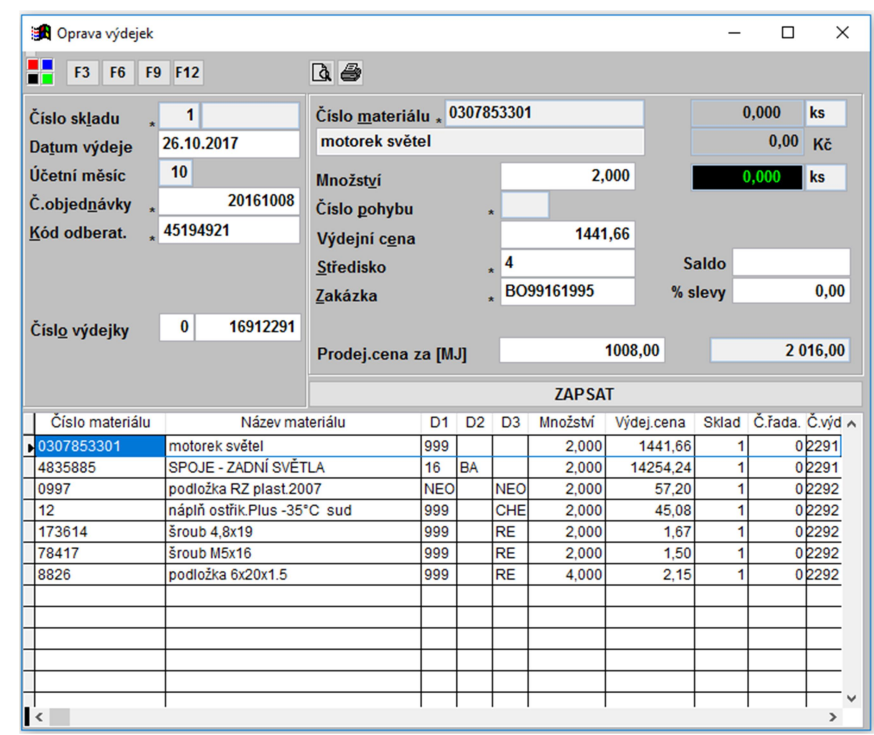

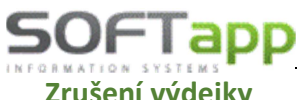

Zrušení výdejky

Do formuláře pro zrušení výdejky se uživatel dostane pomocí možnosti ,Výdej' v horním menu, pomocí volby ,Zrušení výdejky'.

Po odkliknutí se zobrazí formulář pro specifikaci jakého skladu nebo jakých skladů se zrušení týká. V tomto formuláři je možné vybrat i více skladů nebo za pomocí jednoho tlačítka (F3) lze vybrat všechny sklady najednou a pomocí jiného tlačítka (F4) vybrané sklady anulovat. Jinak se sklady vybírají jednotlivě. U vybraného skladu se řádek probarví šedě.

Po výběru skladu se zobrazí filtrovací okno pro nalezení správné výdejky nebo výdejek.

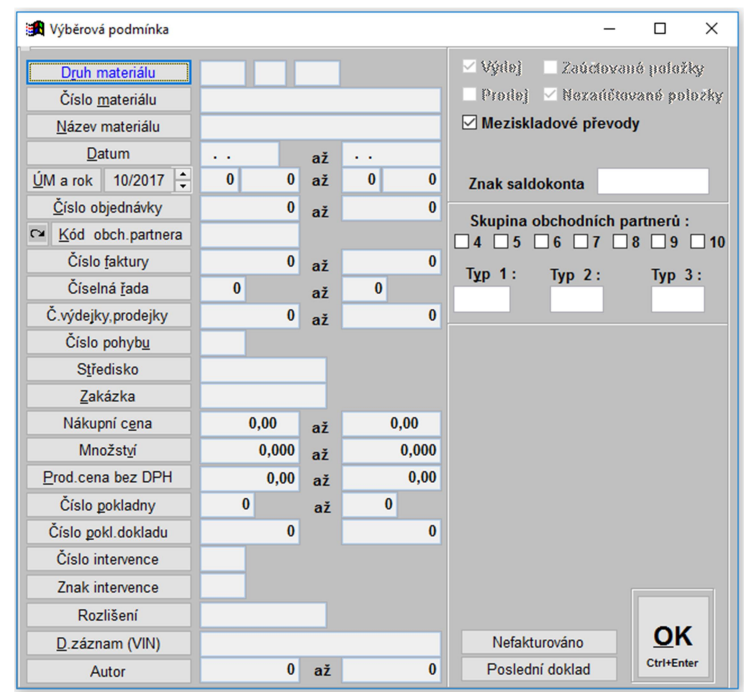

🚮 Výběr skladů × \_ Sklad Název skladu Vybrat Clo / sklad ND N 2 nové vozy os 3 nové vozy už N 4 sklad APM 5 ojeté vozy os 6 ojeté vozy už N < Vybrat tento sklad Vybrat všechny sklady OK <u>A</u>no <u>N</u>e F3 F4

V tomto okně

se vyhledává následovně:

V levé části se specifikují data ve výdejce.

Např.: Vyhledej výdejku, která obsahuje číslo objednávky ,15' a kód obchodního partnera ,12345678'

Jednotlivá vyhledávací pole se aktivují klikem na nadpis (klik na ,Číslo <u>m</u>ateriálu'). Pokud se jedná o poslední vytvořenou výdejky, pak pro usnadnění vyhledávání uživatel má možnost použít tlačítko ,Poslední doklad' v pravé části formuláře. V pravé části se dále upřesňuje stav výdejky (meziskladový převod materiálu) a bližší specifikaci obchodního partnera (Skupina obchodních partnerů)

Po potvrzení výběru se zobrazí seznam položek ve výdejce a za pomocí klávesy nebo tlačítka ,F8' se jednotlivé řádky mažou.

| Sklad | Č.řada | Č.výdejky | Objednávka | Dat.výdeje       | D1  | D2 | D3  | Číslo materiálu | Název materiálu             |   |
|-------|--------|-----------|------------|------------------|-----|----|-----|-----------------|-----------------------------|---|
| 1     | 0      | 16912291  | 20161008   | 26.10.2017 12:00 | 999 |    |     | 0307853301      | motorek světel              |   |
| 1     | 0      | 16912291  | 20161008   | 26.10.2017 12:00 | 16  | BA |     | 4835885         | SPOJE - ZADNÍ SVĚTLA        |   |
| 1     | 0      | 16912292  | 0          | 26.10.2017 12:00 | NEO |    | NEO | 0997            | podložka RZ plast.2007      |   |
| 1     | 0      | 16912292  | 0          | 26.10.2017 12:00 | 999 |    | CHE | 12              | náplň ostřik.Plus -35°C sud |   |
| 1     | 0      | 16912292  | 0          | 26.10.2017 12:00 | 999 |    | RE  | 173614          | šroub 4,8x19                |   |
| 1     | 0      | 16912292  | 0          | 26.10.2017 12:00 | 999 |    | RE  | 78417           | šroub M5x16                 |   |
| 1     | 0      | 16912292  | 0          | 26.10.2017 12:00 | 999 |    | RE  | 8826            | podložka 6x20x1.5           |   |
|       |        |           |            |                  |     |    |     |                 |                             |   |
|       |        |           |            |                  |     |    |     |                 |                             |   |
|       |        |           |            |                  |     |    |     |                 |                             |   |
|       |        |           |            |                  |     |    |     |                 |                             |   |
|       |        |           |            |                  |     |    |     |                 |                             |   |
|       |        |           |            |                  |     |    |     |                 |                             |   |
|       |        |           |            |                  |     |    |     |                 |                             |   |
|       |        |           |            |                  |     |    |     |                 |                             |   |
|       |        |           |            |                  |     |    |     |                 |                             |   |
|       |        |           |            |                  |     |    |     |                 |                             |   |
|       |        |           |            |                  |     |    |     |                 |                             |   |
|       |        |           |            |                  |     |    |     |                 |                             |   |
|       |        |           |            |                  |     |    |     |                 |                             |   |
|       |        |           |            |                  |     |    |     |                 |                             |   |
|       |        |           |            |                  |     |    |     |                 |                             |   |
|       |        |           |            |                  |     |    | 1   |                 |                             |   |
|       |        |           |            |                  |     |    |     |                 |                             |   |
|       |        |           |            |                  |     |    |     |                 | Zrušit                      |   |
|       |        |           |            |                  |     |    |     |                 |                             | 0 |
|       |        |           |            |                  |     |    |     |                 | F8                          | U |

!!! Nelze zrušit výdejky, které jsou již zaúčtované!!!
#### www.softapp.cz Motline@softapp.cz

#### **V**tel.: +420 571615244

### Seznamy výdejek a rozbory výdejek

Do formuláře pro seznamy a rozbory výdejek se uživatel dostane pomocí možnosti ,Výdej' v horním menu, pomocí volby ,Seznam výdejek' nebo ,Tisk výdejek'. Po odkliknutí jedné z možností se zobrazí výběr skladu a následně filtrovací okno pro nalezení správné výdejky. Ve výběru skladu a filtrovacím okně se pracuje stejně jako je tomu při editaci nebo zrušení. Při filtrování se vybírá i přibližná sestava. U položek druh materiálu, číslo materiálu, název materiálu, číslo pohybu, středisko, kód dodavatele je možno použít klávesu F2 pro vyvolání číselníků.

,Seznam výdejek' i ,Tisk výdejek' lze vyexportovat do různých sestav a přehledů pomocí funkčních tlačítek ve spodní části.

| 🙀 Výběrová podmínka              |       |    |       | - 🗆 X                             |
|----------------------------------|-------|----|-------|-----------------------------------|
| D <u>r</u> uh materiálu          |       |    |       | 🗹 Výdej 🛛 Zaúčtované položky      |
| Číslo <u>m</u> ateriálu          |       |    |       | 🗌 Prodej 🗹 Nezaúčtované položky   |
| Název materiálu                  |       |    |       | Meziskladové převody              |
| <u>D</u> atum                    |       | až |       |                                   |
| <u>Ú</u> M a rok 10/2017 🛟       | 0 0   | až | 0 0   | Znak saldokonta                   |
| Číslo objednávky                 | 0     | až | 0     | Churches also had a fait an anti- |
| Model obch.partnera Konstruction |       |    |       |                                   |
| Číslo <u>f</u> aktury            | 0     | až | 0     |                                   |
| Číselná <u>ř</u> ada             | 0     | až | 0     | тұрт: түр2: түр3:                 |
| Č.výdejky, prodejky              | 0     | až | 0     |                                   |
| Číslo pohyb <u>u</u>             |       |    |       |                                   |
| Středisko                        |       |    |       | Výběr sestavy                     |
| <u>Z</u> akázka                  |       |    |       | Kumulace výdejek za střediska 🗸 🗸 |
| Nákupní c <u>e</u> na            | 0,00  | až | 0,00  |                                   |
| Množst <u>v</u> í                | 0,000 | až | 0,000 |                                   |
| Prod.cena bez DPH                | 0,00  | až | 0,00  |                                   |
| Číslo pokladny                   | 0     | až | 0     |                                   |
| Číslo pokl.dokladu               | 0     |    | 0     |                                   |
| Číslo intervence                 |       |    |       |                                   |
| Znak intervence                  |       |    |       |                                   |
| Rozlišení                        |       |    |       |                                   |
| D.záznam (VIN)                   |       |    |       | Nefakturováno <u>O</u> K          |
| Autor                            | 0     | až | 0     | Poslední doklad Ctri+Enter        |

, Tisk výdejek' umožňuje opětovné tisky jednotlivých výdejek.

| Firma6996       |                   |              |    |     |        |      |          | _            |       | ×        |
|-----------------|-------------------|--------------|----|-----|--------|------|----------|--------------|-------|----------|
| Číslo materiálu | Náze              | ev materiálu |    | D1  | D2     | D3   | Množství | Výdejní cena | Sklad | Č.řε ∧   |
| 0997            | podložka RZ pla   | st.2007      |    | NEO |        | NEO  | 2,000    | 57,20        | 1     | 1 0      |
| 12              | náplň ostřik.Plu: | s-35°C sud   |    | 999 |        | CHE  | 2,000    | 45,08        | 1     | 0        |
| 173614          | šroub 4,8x19      |              |    | 999 |        | RE   | 2,000    | 1,67         | 1     | 0        |
| 78417           | šroub M5x16       |              |    | 999 |        | RE   | 2,000    | 1,50         | 1     | 0        |
| 8826            | podložka 6x20x1   | 1.5          |    | 999 |        | RE   | 4,000    | 2,15         | 1     | 0        |
|                 |                   |              |    |     |        |      |          |              |       |          |
|                 |                   |              |    |     |        |      |          |              |       |          |
|                 |                   |              |    |     |        |      |          |              |       |          |
|                 |                   |              |    |     |        |      |          |              |       |          |
|                 |                   |              |    |     |        |      |          |              |       |          |
|                 |                   |              |    |     |        |      |          |              |       | <u> </u> |
|                 |                   |              |    |     |        |      |          |              |       | <u> </u> |
|                 |                   |              |    |     |        |      |          |              |       |          |
|                 |                   |              |    |     |        |      |          |              |       |          |
|                 |                   |              |    |     |        |      |          |              |       |          |
|                 |                   |              |    |     |        |      |          |              |       |          |
|                 |                   |              |    |     |        |      |          |              |       |          |
|                 |                   |              |    |     |        |      |          |              |       |          |
|                 |                   |              |    |     |        |      |          |              |       |          |
|                 |                   |              |    |     |        |      |          |              |       | -        |
|                 |                   |              |    |     |        |      |          |              |       | —        |
| <               | 1                 |              |    | I   | I      | 1    |          |              |       | >        |
|                 | Excel             | Blokace      | Ka | rta | Inform | 9 3  |          |              |       |          |
|                 |                   |              |    |     |        |      | 5000000  |              | A     | A        |
| C               | XL <u>S</u>       | F4           | F  | 6   | F9     | 7 10 |          | L≡J          |       | FF       |
| L               |                   |              |    |     |        | 8 11 | EXP      | MAIL         | -3    | L9       |
| Počet položek : |                   |              |    |     |        |      |          |              |       |          |
| 5               |                   |              |    |     |        |      |          |              |       |          |
|                 |                   |              |    |     |        |      |          |              |       |          |

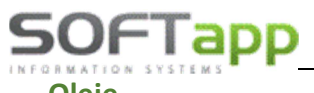

tothe state to the state

# <u>Oleje</u>

Jedná se o propojení databáze výdejny olejů s výdejem do zakázky v DMS. Propojení se provádí při výdeji tlačítkem ,Oleje'.

| 🙀 Pořizování výdeje - Softapp                                                                                                    |                                          |                                   | – 🗆 ×               |
|----------------------------------------------------------------------------------------------------|------------------------------------------|-----------------------------------|---------------------|
| F3 F5 F6 F9 F11 F12 🕃 🎒                                                                                                    | Komplety IM Oleje                        | АРМ                               |                     |
| Číselná řada                                                                                                    | Číslo <u>m</u> ateriálu *                | Stav skladu včetně záměn          | ı                   |
| Číslo sk <u>l</u> adu * 1 sklad ND                                                                                                    |                                          | 0,000                             |                     |
| Číslo výdejky 🔰 16912291 🕨                                                                                                    | Nový Stav skladu 0                       | ,000 0,00 Kč                      |                     |
|                                                                                                    | Lokalizace                               |                                   |                     |
| Zakázka * BO99161995 Info                                                                                                    | Blokováno                                | 0,000                             |                     |
| Název zakázky : FORD Mondeo,7A73355<br>SPZ : 7A73355<br>Vozidlo : FORD Mondeo<br>VIN : WF05XXGB56R38995<br>Popis : jrgvserhgskejg<br>Info pro zákaznika : | ∧<br>Množst <u>v</u> í<br>Číslo pohybu * | 0,000                             | C %                 |
| Objednáno                                                                                                    | % slevy                                  | 0,00 Saldo                        |                     |
| A B Wickladnit řádok Wickl                                                                                                    | dnit včo Prodej.cena za [MJ]             | 0,00                              |                     |
|                                                                                                    | Prodej.cena celkem                       | 0,00                              |                     |
| 1 0307853301 m                                                                                                    | torek sv Výdejní c <u>e</u> na           |                                   |                     |
| 1 4835885 SF                                                                                                    | OJE - Z                                  | 740.047                           |                     |
|                                                                                                    |                                          | 2 <u>A</u> PSAT                   |                     |
|                                                                                                    | × Setřídit dle čísla materiálu           | Smazat řádek                      | Smazat a vložit     |
|                                                                                                    | Číslo materiálu Náze                     | v materiálu D1 D2 D3 Množství Výd | ejní cena Sklad Č 🔺 |
|                                                                                                    |                                          |                                   |                     |
|                                                                                                    |                                          |                                   |                     |
|                                                                                                    |                                          |                                   |                     |
| I< + + + + + + + + + + + + + + + + + + +                                                                                                    | >                                        |                                   |                     |
| Datum výdeje 26.10.2017 ÚM<br>Kód odběrat. • 45194921<br>Č.objednávky • 20161008<br><u>S</u> tředisko • 4                                                 | 10                                       |                                   |                     |
| 0 0,000 Ks 0,00                                                                                                    | Kč                                       | Prodej.cena celkem                | 0,000               |

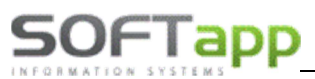

# Nastavení ODBC pro databázi olejů

Databázový soubor je třeba mít někde uložený. Nastavení ODBC přes Ovládací panely/Nástroje pro správu/Datové zdroje ODBC/záložka Systémové DSN/zvolit ,Přidat'. Databázový soubor musí mít nastaven ovladač Microsoft Paradox Driver.

|         | Název                                | V   |
|---------|--------------------------------------|-----|
|         | Microsoft dBase VFP Driver (*.dbf)   | 1   |
|         | Microsoft dBase-Treiber (*.dbf)      | 4   |
|         | Microsoft Excel Driver (".xls)       | 4   |
|         | Microsoft Excel-Treiber (*.xls)      | 4   |
|         | Microsoft FoxPro VFP Driver (*.dbf)  | 1   |
|         | Microsoft ODBC for Oracle            | 2   |
| Pointe. | Microsoft Paradox Driver (*.db.)     | 4   |
|         | Microsoft Paradox-Treiber (*.db)     | 4   |
|         | Microsoft Text Driver (*.txt; *.csv) | 4 🔍 |
|         | Minemaß Taut Traibar (* hits * anu)  |     |
|         |                                      | 2   |
|         |                                      |     |
|         |                                      |     |

Pak se zvolí název zdroje dat a vybere adresář, kde je databázový soubor uložen.

| Nastavení ODBC pro Paradox           | ? 2                                |
|--------------------------------------|------------------------------------|
| Název zdroje dat: <mark>oleje</mark> | ОК                                 |
| Popis:                               | Storno                             |
| - Databáze                           | Nápověda                           |
| Verze: Paradox 5.X                   | •                                  |
| Adresář: <u>C:\KLIENT</u>            |                                    |
| Vybrat adresář                       | Použít aktuální adresář Možnosti>> |

#### Seznam výdejů olejů

V pořízení výdejky se přejde přes číslo výdejky a zvolí se tlačítko ,Oleje'.

| a vyder      |              |            |           |             |                 |               | E         |           |
|--------------|--------------|------------|-----------|-------------|-----------------|---------------|-----------|-----------|
| Zak          | Z_wdejny     | Ze_sklad + | Minda     | i za akladu |                 |               |           |           |
| 28004828     | 7,50         | 0,00       | vyue      | j ze skladu |                 |               |           |           |
| 28004830     | 5,00         | 0,00       | Ridad     | 7           | Zakázka Čív     | le meteriélu  | Moožetví  | IData     |
| 28004834     | 3,80         | 0,00       | ONIAU     | 4           | Zahazka OR      | sio materialo | MITUESIVI | Daily     |
| 28004842     | 5,00         | 0,00       |           |             |                 |               |           | +         |
| 28004846     | 5,60         | 3,00       |           |             |                 |               |           | <u>+ </u> |
| 28004848     | 5,00         | 0,00       |           |             |                 |               |           | +         |
| 28004883     | 4,60         | 0,00       |           |             |                 |               |           | -         |
| 28004894     | 4,00         | 0,00       |           |             |                 |               |           | <u>+</u>  |
| 28004899     | 5,60         | 0,00       | -         | -           |                 |               |           | <u>+</u>  |
| 28004902     | 5,00         | 0,00       |           |             |                 |               |           | ÷         |
| 28004906     | 7,00         | 0,00       |           |             |                 |               |           | -         |
| 28004908     | 4,00         | 0,00       |           |             |                 |               |           | •         |
| 28004934     | 5,00         | 0,00       | 200222000 |             |                 |               |           |           |
| 284614       | 1,00         | 0,00       | Výde      | ina olejů   |                 |               |           |           |
| 4212         | 5,50         | 0,00       |           |             |                 |               |           |           |
| 4626         | 5,50         | 0,00       | VYBER     | Zakázka     | Číslo materiálu | Množství      | USERNAM   | 4E        |
| 4684         | 1,00         | 0,00       | ×         | 28004894    | elf105444       | 4,000 \$      | Svestka   |           |
| 6            | 553,40       | 0,00       |           |             | - 2             |               |           | _         |
| PRODEJ       | 2,00         | 0,00       | -         |             |                 |               |           | _         |
|              | 1            |            | -         |             |                 |               |           | _         |
|              |              |            |           |             |                 |               |           | _         |
|              |              |            |           |             | _               |               |           | _         |
| d            | 1            | <u>+</u>   |           |             | 1               | 1 1           |           | ×         |
| Výdejod 28.0 | 5.2008 🔽 Pou | ze rozdily |           |             |                 |               |           |           |
| do 11.0      | 6.2008 Vyhl  | edat       |           |             | Začlenit do výd | eje           |           |           |

V levé části jsou zobrazeny výdeje. Pokud byl uskutečněn z výdejny olejů výdej a tento olej nebyl vydán do zakázky, výdej je podbarven šedě. V případě, že se výdeje liší v množství, je řádek podbarven červeně.

Automaticky se přednabízí výdeje za posledních 14 dnů a pouze rozdíly. Je možno si zobrazit výdeje za větší období a také výdeje všechny, tedy i ty, které se shodují. Takový výdej je pak podbarven zeleně.

| Zak           | Z_wydejny    | Ze_sklac 🔺 | 100000000000000000000000000000000000000  |          |            |              |            |           |          | 9 20 10 M |
|---------------|--------------|------------|------------------------------------------|----------|------------|--------------|------------|-----------|----------|-----------|
| 28004842      | 5,00         | 0,00       | Výde                                     | j ze sk  | adu        |              |            |           |          |           |
| 28004846      | 5,50         | 3,00       |                                          |          | 1 .        |              |            |           |          | In a l    |
| 28004848      | 5,00         | 0,00       | Sklad                                    | Z        |            | Zakazka      | Cislo n    | naterialu | Mnożstvi | Daty      |
| 28004883      | 4,50         | 0,00       |                                          | 1 5      | 28004      | 884 6        | elf10544   | 4         | 5,000    | 11.0      |
| 28084884      | 5,00         | 5,00       |                                          | _        | _          |              |            |           | <u> </u> | -         |
| 28004894      | 4,00         | 0,00       |                                          |          | -          |              |            |           |          | -         |
| 28004899      | 5,50         | 0,00       |                                          | _        | _          |              |            |           |          | -         |
| 28004902      | 5,00         | 0,00       |                                          | -        | -          |              |            |           |          | -         |
| 28004906      | 7,00         | 0,00       |                                          |          |            |              |            |           | L        | <u> </u>  |
| 28004908      | 4,00         | 0,00       |                                          |          |            |              |            |           |          | -         |
| 28004934      | 5,00         | 0,00       |                                          |          |            |              |            |           | l        | L         |
| 284614        | 1,00         | 0,00       | 4                                        |          |            |              |            |           |          | - E       |
| 4212          | 5,60         | 0,00       | 1.1.1.1.1.1.1.1.1.1.1.1.1.1.1.1.1.1.1.1. |          |            |              |            |           |          |           |
| 4626          | 5,50         | 0,00       | Výde                                     | ina ole  | jů         |              |            |           |          |           |
| 4684          | 1,00         | 0,00       |                                          |          | - 1999 (A. |              |            |           |          |           |
| 6             | 553,40       | 0,00       | VYBER                                    | Zaká     | izka       | Císlo materi | iálu M     | Inožství  | USERNAM  | E         |
| PRODEJ        | 2,00         | 0,00       | ×                                        | 28004884 |            | elf105444    |            | 5,000 F   | Petrina  | _         |
|               |              |            |                                          |          |            |              |            |           |          |           |
| <u></u>       |              |            |                                          |          |            |              |            |           |          |           |
|               |              |            |                                          |          |            |              |            |           |          |           |
| 8             | 2            |            |                                          |          |            |              |            |           |          |           |
|               |              |            |                                          |          |            |              |            |           |          |           |
|               |              |            |                                          |          |            | 1            |            |           |          |           |
|               |              |            |                                          |          |            |              |            |           |          |           |
|               | -            | -          |                                          |          |            |              | _          |           |          | _         |
|               |              | -          | L .                                      |          |            | I            |            |           |          |           |
|               |              | •          |                                          |          | _          |              | _          |           |          | •         |
| Výdej od 28.0 | 5.2008 C Pou | ze rozdíly |                                          |          |            |              |            |           |          |           |
| 40 440        | C 2000       |            |                                          |          |            | Zo človit do | and a late |           |          |           |
| 40 11.0       | 0.2000 Vyh   | ledat      |                                          |          |            | Zacienit do  | vydeje     |           |          |           |

Pokud kurzor stojí na nějakém výdeji v pravé části pro danou zakázku, zobrazí se jak příslušný výdej ze skladu, tak výdej z výdejny olejů.

# Pořízení výdeje

Pořízení výdeje se provede v pořízení výdejky, po zadání čísla výdejky se zvolí tlačítko Oleje. V tabulce se vybere zakázka, na který byl vydán olej ve výdejně olejů, výběr se potvrdí tlačítkem ve sloupci ,VYBER' (červený křížek se změní na zelenou fajfku) a dá se ,Začlenit do výdeje'. Výdej oleje do zakázky se pak již automaticky zapíše.

| 😠 Výběr                   |           |                   |        |              |                         |                | 6        |         |
|---------------------------|-----------|-------------------|--------|--------------|-------------------------|----------------|----------|---------|
| Zak                       | Z_vydejny | Ze_sklac 🔺        |        |              |                         |                |          |         |
| 28004828                  | 7,50      | 0,00              | Vydej  | ze skladu    |                         |                |          |         |
| 28004830                  | 5,00      | 0,00              |        |              |                         |                |          | le et l |
| 28004834                  | 3,80      | 0,00              | Sklad  | Z            | Zakazka C               | islo materialu | Mnozstvi | Daty -  |
| 28004842                  | 5,00      | 0,00              |        | 3            |                         |                |          | -       |
| 28004846                  | 5,50      | 0,00              |        |              |                         |                | <u> </u> | -       |
| 28004848                  | 5,00      | 0,00              |        |              |                         |                |          | -       |
| 28004883                  | 4,50      | 0,00              |        |              |                         |                |          |         |
| 28004894                  | 4,00      | 0,00              |        |              |                         |                |          | -       |
| 28004899                  | 5,50      | 0,00              |        |              |                         |                |          | -       |
| 28004902                  | 5,00      | 0,00              |        | 2            |                         |                |          | -       |
| 28004906                  | 7,00      | 0,00              |        | 6 <u>6</u> 5 |                         |                |          | -       |
| 28004908                  | 4,00      | 0,00              | 1      |              |                         |                |          | •       |
| 28004934                  | 5,00      | 0,00              |        |              |                         |                |          |         |
| 284614                    | 1,00      | 0,00              | Výdeir | na oleiů     |                         |                |          |         |
| 4212                      | 5,50      | 0,00              |        |              |                         |                |          |         |
| 4626                      | 5,50      | 0,00              | VYBER  | Zakázka      | Číslo materiálu         | Množství       | USERNA   | ME 🗠    |
| 4684                      | 1,00      | 0,00              |        | 3004846      | elf105444               | 5,500 F        | Petrina  |         |
| 6                         | 553,40    | 0,00              |        |              |                         |                |          | 199     |
| PRODEJ                    | 2,00      | 0,00              |        |              |                         |                |          |         |
|                           |           |                   |        |              |                         |                |          | =       |
|                           |           | <u> </u>          |        |              |                         |                |          | =       |
|                           |           | •                 |        |              |                         |                |          | •       |
| Výdejod 28.05<br>do 11.06 | 2008      | e rozdíly<br>edat | 6      |              | Z <u>a</u> členit do vý | deje           |          | >       |

# 2.1.5 Meziskladový převod

Meziskladové převody slouží pro evidenci převodů materiálu mezi jednotlivými firemními sklady.

# Nový meziskladový převod

Do formuláře pro nový meziskladový převod se uživatel dostane pomocí možnosti ,Výdej' v horním menu, pomocí volby ,Meziskladový převod' (dále jen převod). Nový převod lze vytvořit

- 1) položkově ručním vložením všech údajů
- 2) hromadně pomocí importu ze čtečky čárových kódů pomocí tlačítka ,IM'
- 3) hromadně pomocí krytí odběratelské objednávky (tlačítko F11)

#### Ruční zadání převodu

Při ručním zadáváním převodu se ručně pořizují následující položky:

| 🏽 Meziskladový pře       | evod     |                    |        |                |               |       |         |          |          |          |         | -         |        | ×    |
|--------------------------|----------|--------------------|--------|----------------|---------------|-------|---------|----------|----------|----------|---------|-----------|--------|------|
| F3 F5 F6                 | F9       | F11                | Výdej  | Q. #           |               | I     | М       | Příjem   | <u>(</u> | <b>3</b> | OH      |           |        |      |
| Sklad výdej              |          | 1 sklad ND         |        | Číslo <u>I</u> | <u>n</u> ate  | riálu | * 60    | 66427    |          |          |         | 10,000    | ks     |      |
| Sklad příjem             | *        | 4 sklad APM        |        | "o"kr          | ouže          | k     |         |          |          |          |         | 187,80    | Kč     |      |
| Datum výdeje             | 2        | 26.10.2017         |        |                |               |       |         |          |          |          |         | 2,000     | ks     |      |
| Účetní měsíc             |          | 10                 |        | Množ           | st <u>v</u> í |       |         |          | 8,000    |          |         |           |        |      |
| č III I CI               |          | 2016099            | 7      | Č. pol         | iybu          | výde  | j .     |          |          |          |         |           |        |      |
| C.objed <u>n</u> avky    |          | 2010033            | -      | Č. pol         | iybu          | příje | m Î     | _        |          |          |         |           |        |      |
| Kód o <u>d</u> běrat.    | * 4      | 10194921           | _      | Středi         | sko           |       | - 4     |          |          |          | Clo [%] | 0,00      |        |      |
| Objednávka<br>dodavatele | *        |                    | 1      | <u>Z</u> akáz  | ka            |       | * [VI   | ND       |          | :        | Saldo   |           |        |      |
| Čísl <u>o</u> výdejky    |          | 1691229            | 3      | Výdej          | ní c <u>e</u> | na    |         | 1        | 50,24    |          |         |           |        |      |
| Číslo příjemky           |          | 1690112            | 7      |                |               |       |         |          | ZAPS     | AT       |         |           |        |      |
| Číslo materiálu          |          | Název materiál     | u      | D1             | D2            | D3    | Množstv | ví Výdej | cena     | Sklad    | Č.řada. | Č.výdejky | Č.obje | dn 🔺 |
| komplet43                | kolo kor | mpl.z.15"215/65Co  | ntinen | 999            |               |       | 4,0     | 00 161   | 97,46    | 1        | 0       | 16912293  | 01609  | 97   |
| komplet45                | kolo kor | mpl.z.15"185/60 Ba | arum   | 999            |               |       | 4,0     | 00 91    | 44,48    | 1        | 0       | 16912293  | 01609  | 97   |
| komplet54                | kolo kor | mpl.z.15" 215/65 N | okian  | 999            |               |       | 8,0     | 00 297   | 793,68   | 1        | 0       | 16912293  | 01609  | 97   |
|                          |          |                    |        | _              |               |       |         |          |          |          |         |           |        | -    |
|                          |          |                    |        |                |               |       |         |          |          |          |         |           |        | -    |
|                          |          |                    |        |                |               |       |         |          |          |          |         |           |        |      |
|                          |          |                    |        |                |               |       |         |          |          |          |         |           |        |      |
|                          |          |                    |        |                |               |       |         |          |          |          |         |           |        | _    |
|                          |          |                    |        |                |               |       |         | _        |          |          |         |           |        |      |
| <                        | 1        |                    |        | 1              |               |       |         | 1        | 1        |          |         | 1         |        | >    |
| 3 16 000                 |          |                    |        |                |               |       |         |          |          |          |         |           |        |      |

Hlavička převodu – hlavička převodu se vyplní na začátku a následně se nemění

- Číslo skladu výdeje číslo skladu, ze kterého se má materiál vydávat. Je možné sklad přepsat ručně nebo za pomocí spuštění číselníku přes klávesu F2
- Číslo skladu příjmu číslo skladu, na který se má materiál přijímat. Je možné sklad přepsat ručně nebo za pomocí spuštění číselníku přes klávesu F2
- Datum výdeje nabídne se aktuální datum vystavení převodu, datum je možné upravit
- Číslo objednávky číslo objednávky na odběratele. Číslo objednávky lze vložit ručně nebo pomocí spuštění číselníku přes klávesu F2 (viz číslo objednávky z nové výdejky)

- Kód odběratele je možné přes tlačítko F2 vybrat z číselníku obchodních partneru nebo do kolonky zadat celý název nebo jen část názvu odběratele a odentrovat. Následně se zobrazí zúžený číselník obchodních partnerů, kteří obsahují zadaný název. Popřípadě lze zadat i ID odběratele, který se po odentrování načte z číselníku.
- **Objednávka dodavatele** číslo objednávky lze vložit ručně nebo pomocí spuštění číselníku přes klávesu F2 (viz objednávka dodavatele v nové příjemce)
- Číslo výdejky skládá se ze dvou polí
  - v prvním poli je <u>číselná řada</u>, slouží k podrobnějšímu členění výdejek (nejčastěji se používá číselná řada nula)
  - v druhém poli je <u>číslo výdejky</u>, nabídne se první volné číslo v zadané číselné řadě s možností přepisu.
     Pro vyplnění pole lze je najet kurzorem do políčka a po odentrování se automaticky vyplní následující volné číslo.
- Číslo příjemky skládá se ze dvou polí
  - v prvním poli je <u>číselná řada</u>, slouží k podrobnějšímu členění příjemek (nejčastěji se používá číselná řada nula)
  - v druhém poli je <u>číslo příjemky</u>, nabídne se první volné číslo v zadané číselné řadě s možností přepisu. Pro vyplnění pole lze je najet kurzorem do políčka a po odentrování se automaticky vyplní následující volné číslo.
- **A.** Tělo převodu vyplňuje se pro každou vydanou položku zvlášť a řádek se musí uložit pomocí tlačítka ,ZAPSAT'

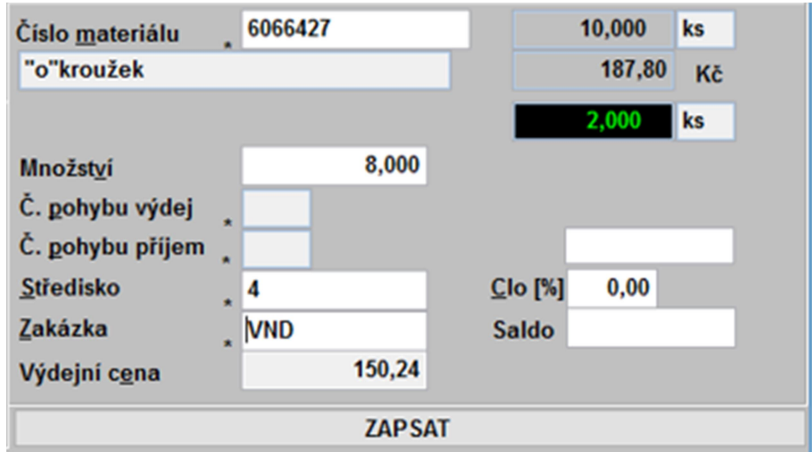

- Číslo materiálu vazba na číselník materiálu. Po jeho zadání se zobrazí aktuální stav skladu výdeje, kolik je blokováno a kolik je nutno objednat.
- Název materiálu zobrazí se název z ceníku.
- Množství zapíše se vydávané množství.
- Číslo pohybu výdej používá se dle nastavení modulu účetnictví. Blíže specifikuje zaúčtování výdejky.
- Číslo pohybu příjem používá se dle nastavení modulu účetnictví. Blíže specifikuje zaúčtování příjemky.
- Středisko středisko pro převod je možné zadat ručně nebo přes tlačítko F2 (pokud je u uživatele nastaven)
- Zakázka je možné zakázku pro převod (zakázka bývá specifická jen pro meziskladový převod = účetní zakázka -> např. MZP) zapsat ručně nebo za pomocí spuštění číselníku přes klávesu F2
- Výdejní cena obsahuje průměrnou nákupní cenu celkově za vydávané množství
- **B.** Tlačítka funkční tlačítka pro výdejku. Týkají se jednotlivých položek nebo celé výdejky.

| F3 | F5 | F6 | F9 | F11 | Výdej | Q 🖨 | IM | Příjem | Q. 🖨 | ОН |  |
|----|----|----|----|-----|-------|-----|----|--------|------|----|--|
|    |    |    |    |     |       |     |    |        |      |    |  |

F3 – zobrazí se skladová karta aktuálního materiálu

- **F5** obsahuje další údaje o materiálu (možné zobrazit i ze skladové karty)
- F6 tlačítko / zkratka pro seznam skladových karet materiálu (zobrazí se stejný seznam jako přes tlačítko F2 v poli pro číslo materiálu)
- F9 tlačítko / zkratka pro číselník materiálu
- **F11** tlačítko pro vykrytí objednávky na dodavatele
- Tlačítko Prohlížení a Tisk pro výdej zobrazí, popřípadě vytiskne právě pořízenou výdejku. Formát tisku bude převzat z naposled vybrané varianty sestavy Tisk výdejek.
- Tlačítko Prohlížení a Tisk pro příjem zobrazí, popřípadě vytiskne právě pořízenou příjemku. Formát tisku bude převzat z naposled vybrané varianty sestavy Tisk příjemek.
- IM tlačítko pro import dat ze čtečky čárových kódů

# Vložení položek hromadně pomocí importu ze čtečky čárových kódů

Po vyplnění hlavičky se místo vyplnění materiálu položkově vybere možnost načtení dat pomocí Importu ze čtečky čárových kódů. K tomu slouží tlačítko v horní části formuláři pro nový převod ,IM<sup>4</sup>. Po odkliknutí se zobrazí adresář pro načtení správného souboru.

# Hromadně pomocí krytí dodavatelské objednávky (F11)

Po vyplnění hlavičky a zadání do hlavičky číslo objednávky na odběratele, díly se následovně do převodu připojí pomocí tlačítka v horní části formuláři pro nový převod ,F11' nebo klávesa F11. Po kliknutí na tlačítko ,F11' nebo použití tlačítka se zobrazí následující formulář.

| Číslo <u>p</u> ohybu<br>výdej/příjem |     | 1            | Setříd       | it dle čís<br>it dle ter | la<br>m.plnění | <u>Z</u> rušit | <u>U</u> kon | čit <u>M</u> | nožství    |            | 1,000      | 0.7 |
|--------------------------------------|-----|--------------|--------------|--------------------------|----------------|----------------|--------------|--------------|------------|------------|------------|-----|
| <u>S</u> tředisko                    | 4   |              | % slevy      |                          |                | <b>F8</b>      | ES           |              | odej.cena/ | MJ         | 412        | 1,0 |
| <u>Z</u> akázka                      | IVN | D            | 0,00         | Přep                     | očítat         |                |              |              |            |            |            |     |
| Číslo materia                        | álu | Náz          | ev materiálu |                          | Množství       | Zůstatek v N   | Sklad        | Č.řada       | Č.výdejky  | Objednávka | I Dat.výde | eje |
| 1900504                              |     | zámek LP dv. |              |                          | 1,000          | 1,000          | 1            | 0            | 16912294   | 20160304   | 26.10.2    | 01  |
|                                      |     |              |              |                          |                |                |              |              |            |            | +          | _   |
| +                                    |     |              |              |                          |                |                |              |              |            |            | +          | _   |
|                                      |     |              |              |                          |                |                |              |              |            |            |            | _   |
|                                      |     |              |              |                          |                |                |              |              |            |            |            |     |
|                                      |     |              |              |                          |                |                |              |              |            |            | <u> </u>   |     |
|                                      |     |              |              |                          |                |                |              |              |            |            |            | _   |
|                                      |     |              |              |                          |                |                |              |              |            |            | +          | _   |
|                                      |     |              |              |                          |                |                |              |              |            |            | -          | _   |
|                                      |     |              |              |                          |                |                |              |              |            |            | 1          | -   |
|                                      |     |              |              |                          |                |                |              |              |            |            |            |     |
|                                      |     |              |              |                          |                |                |              |              |            |            | <u> </u>   |     |
|                                      |     |              |              |                          |                |                |              |              |            |            |            | _   |
|                                      |     |              |              |                          |                |                |              |              |            |            | +          | _   |
| l                                    |     |              |              |                          |                |                |              |              |            |            | +          | -   |
| c                                    | _   |              |              |                          |                |                |              |              |            |            |            | >   |
| Obset Blak                           |     | Dedat I      | nfa 74m      | . ž                      | Blokován       | 0              |              | 1,000        | Roz        | išení      |            | _   |
|                                      | ace | Dodat        | nio Zan      | ieny                     |                |                |              |              |            |            |            |     |
| E5 E                                 | 9   | F10          | F3           |                          |                |                |              |              | _          |            |            |     |
|                                      |     |              |              |                          | lulovat %      | DPH            |              |              | Začleni    | t          |            |     |

V horní levé části formuláře je umístěno pole pro navedení čísla pohybů pro výdej a příjem (pokud se používá), dále střediska a zakázka platné pro díly v převodu.

V horní pravé části se nacházení informace o celkových cenách na objednávce.

V prostřední části formuláře je tabulka s jednotlivými položkami (materiálem) z objednávky na odběratele.

Ve spodní části formuláře lze použít funkční tlačítka pro různé úpravy v seznamu.

Pokud uživatel zkontroluje a odsouhlasí všechny položky v objednávce na odběratele, klikem na tlačítko ,Začlenit' potvrdí výběr a vloží položky do převodu.

# Editace a rušení meziskladového převodu

Editaci a zrušení dokladu výdejky nebo příjemky z převodu je pod správou jednotlivých sekcí (viz kapitola Příjemka a Výdejka). *!!! Pozor u rušení a editaci, aby nedošlo k nesrovnalostem na jednotlivých skladech!!!* 

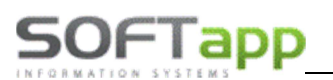

# 2.1.6 Prodejka

Prodejka slouží k vystavení dokladu o prodeji materiálu ze skladu i k evidenci těchto prodejů.

# Nová prodejka

Do formuláře pro novou prodejku se uživatel dostane pomocí možnosti , Prodej' v horním menu, pomocí volby , Pořízení prodejky'. Novou prodeku lze vytvořit:

- 4) položkově ručním vložením všech údajů
- 5) hromadně pomocí kompletů (tlačítko Komplety)
- 6) hromadně pomocí krytí odběratelské objednávky (tlačítko F11)

# Ruční zadání prodejky

Při ručním zadáváním prodejky se ručně pořizují následující položky:

| Prodej        | Objednávky              | Sestavy    | Exp.příkaz  | Komplet |
|---------------|-------------------------|------------|-------------|---------|
| <u>P</u> oříz | zení prodejky           |            |             |         |
| <u>O</u> pra  | ava prodejky            |            |             |         |
| <u>S</u> ezn  | am prodejek             |            |             |         |
| <u>M</u> ari  | že a slevy              |            |             |         |
| <u>T</u> isk  | prodejky                |            |             |         |
| Opa           | kovaný tisk <u>f</u> ak | tury a dod | acího listu |         |
| <u>Z</u> ruš  | ení prodejky            |            |             |         |
| Stor          | no pokladního           | dokladu    |             |         |
| Dob           | ropis                   |            |             |         |
| Fakt          | ura z dodacích          | listů      |             |         |
| Gara          | nční protokol           |            |             |         |
| Příst         | upová práva             |            |             |         |
| <u>K</u> one  | ac                      |            |             |         |

| 🏨 Pořizování prodejky       |                 |     |    |                  |                  |                |        |          |           |                 |           |          |          | - 🗆 X             |
|-----------------------------|-----------------|-----|----|------------------|------------------|----------------|--------|----------|-----------|-----------------|-----------|----------|----------|-------------------|
| F3 F5 F6 F9 F11             | F12 🖪 🎒         |     |    | F8               | <u>K</u> omple   | ty DL <u>F</u> | aktura | Poklad   | na        |                 | Paušál    | IM       | Zr       | ušit a zkopírovat |
| Číselná řada 0              |                 |     |    |                  | Číslo <u>m</u> a | teriálu        | * 137  | 6616     |           |                 | Sta       | v skladu | včetně z | áměn              |
| Číslo sk <u>l</u> adu * 1   | sklad ND        |     |    |                  | blatník l        | P C-MAX0       | 3-10   |          |           |                 |           | 3,0      | 00       |                   |
| Císl <u>o</u> prodejky      | 16101622        | Nov | ٧ý |                  | Stav skla        | du             |        |          | 3,000     |                 |           |          |          |                   |
| Detum videte 27.10          | 2017            |     |    |                  | Lokaliza         | се             | ZS     |          |           |                 |           |          |          |                   |
|                             | .2017           |     |    |                  | Blokovár         | 10             |        |          | 0,000     |                 |           |          |          |                   |
| Ucetni mesic                |                 |     |    |                  |                  |                |        |          |           |                 |           |          |          | 0.00 %            |
| Kod od <u>b</u> erat.       | 000             |     |    |                  | Množství         |                |        |          | 1.000 🖙   | 2.00            | 00        |          |          |                   |
| Čehiedzávlav *              | 0,000 0         |     |    |                  | Číslo poł        | nybu           | *      |          |           |                 |           | _        |          |                   |
| C.objed <u>n</u> avky       | 0               |     |    |                  | D.záznar         | n (VIN)        |        |          |           |                 | oble2     |          |          |                   |
| Exped.prikaz                | 0               |     |    |                  | Sazba D          | PH [%]         | 21     |          |           |                 | 54100     |          |          |                   |
|                             |                 |     |    |                  | Výdeiní          | cena           |        |          | ******    |                 |           |          |          |                   |
| <u>S</u> tředisko * 4       |                 |     |    |                  | % slevy          | <u>.</u>       |        |          | 0.00      |                 |           |          | Export   |                   |
| <u>Z</u> akázka * P         |                 |     |    |                  | , a sicily       |                |        |          |           |                 |           |          | Export   |                   |
|                             |                 |     |    |                  |                  |                | Jedi   | not.cena | [Kč]      | Cena celk       | em [      | Kčj      |          |                   |
|                             |                 |     |    |                  | <u>C</u> ena be  | z DPH          |        |          | 2990,000  | _               | 29        | 990,00   |          |                   |
|                             |                 |     |    |                  | Cena s [         | DPH            |        |          | 3 617,90  |                 | 3 6       | 517,90   |          |                   |
| × Setřídit dle čísla materi | iálu            |     |    |                  |                  |                |        |          |           | Z <u>A</u> PSAT |           |          |          |                   |
| Číslo materiálu I           | Název materiálu | D1  | D2 | D3               | Množství         | Výdej.cena     | Sklad  | Č.řada.  | Č.výdejky | Č.objednávky    | Datum     | ÚМ       | Č.pohybu | Zahraniční cena 🔺 |
| 6182055 "o" kroužek         |                 | 22  | BA |                  | 2,000            | 58,2           | 0 .    | 0        | 16101622  | 0               | 27.10.201 | 10       |          | 90,00             |
| 1370423 KORUNKA             | - MATICE        | 22  | BA |                  | 2,000            | 66,0           | 0 .    |          | 16101622  | 0               | 27.10.201 | 10       |          | 106,00            |
|                             | Ginger Ale      | 517 | UF | $\left  \right $ | 1,000            | 170,5          | •      |          | 10101022  | 0               | 27.10.20  | 10       |          | 205,00            |
|                             |                 |     |    |                  |                  |                | +      |          |           |                 |           |          |          |                   |
|                             |                 |     |    |                  |                  |                |        |          |           |                 |           |          |          |                   |
|                             |                 |     |    |                  |                  |                |        | <b>_</b> |           |                 |           |          |          |                   |
|                             |                 |     |    |                  |                  |                |        |          |           |                 |           |          |          |                   |
|                             |                 |     |    |                  |                  |                | -      |          |           |                 |           |          |          |                   |
|                             |                 |     |    |                  |                  |                |        |          |           |                 |           |          |          |                   |
|                             |                 |     |    |                  |                  |                |        |          |           |                 |           |          |          | ~                 |
| <                           |                 |     |    |                  |                  |                |        |          |           |                 |           |          |          | >                 |
| Množství                    | Výdejní cena    |     |    | С                | elkem be         | z DPH          | Celk   | em s D   | PH        |                 |           | Zá       | loha     | K platbě          |
| 3 5,000 Ks                  | *****           | Kč  |    |                  | 4                | 461,00         |        | 558,0    | 00        |                 |           |          | 0,00     | 558,000           |

D. Hlavička prodejky – hlavička prodejky se vyplní na začátku a následně se nemění

- Číselná řada nabízí se číselná řada daného skladu. Slouží pro podrobnější členění daného skladu.
- Číslo skladu nabízí se první povolený sklad. Je možné sklad přepsat ručně nebo za pomocí spuštění číselníku přes klávesu F2
- Číslo prodejky nabídne se první volné číslo v zadané číselné řadě s možností přepisu (dvojklik na pole číslo výdejky) nebo je možné se přesunout pomocí funkčních šípek.
   Pro vytvoření nové prodejky z formuláře pro novou prodejku, v případě že již uživatel vytvořil novou prodejku a chce další, je nutné kliknout na tlačítko "Nový', které je umístěno vedle čísla prodejky (Pokud

uživatel zvolí předešlou prodejku, dostane se do její editace (může přidat položku do prodejky nebo pomocí tlačítka ,F8' nebo klávesy F8 označenou položku smazat) nebo si ji jen prohlédnout).

- **Datum výdeje** nabídne se aktuální datum vystavení prodejky a tím výdeje materiálu ze skladu, datum je možné upravit
- Kód odběratele je možné vyplnit odběratele přes tlačítko F2 a vybrat z číselníku obchodních partneru nebo do kolonky zadat celý název nebo jen část názvu odběratele a odentrovat. Následně se zobrazí zúžený číselník obchodních partnerů, kteří obsahují zadaný název. Popřípadě lze zadat i ID odběratele, který se po odentrování načte z číselníku.
- Číslo objednávky číslo objednávky na odběratele. Na jednu příjemku lze propojit jen s jednou objednávkou. Číslo objednávky lze vložit ručně nebo pomocí spuštění číselníku přes klávesu F2

V horní levé části formuláře je seznam **nevykrytých** objednávek na odběratele a v pravé části pak jednotlivé položky v objednávce.

Ve spodní části formuláře lze použít filtr na vyhledávání potřebné nevykryté objednávky a pomocí tlačítka ,F7' pro vyhledávání nebo klávesy F7 na klávesnici potvrdit navolený filtr pro vyhledávání. Pokud uživatel nalezne požadovanou objednávku na odběratele, klikem ji označí a pomocí tlačítka ,OK' potvrdí výběr a propojí výdejku s objednávkou na odběratele

- Expediční příkaz příkaz je možné zadat ručně nebo přes tlačítko F2
- Středisko středisko je možné zadat ručně nebo přes tlačítko F2 (pokud je u uživatele nastaven)
- Zakázka pro prodej se používá ve většině případů stálá účetní zakázka. Doporučuje se název zakázky ,P'.
   Zakázku je možné vyhledat v číselníku přes klávesu F2 nebo zapsat ručně.
- E. Tělo prodejky vyplňuje se pro každou vydanou položku zvlášť a řádek se musí uložit pomocí tlačítka ,ZAPSAT'

| Číslo <u>m</u> ateriálu * | 1376616          | Stav skladu včetně záměn |
|---------------------------|------------------|--------------------------|
| blatník LP C-MAX03-1      | 0                | 3,000                    |
| Stav skladu               | 3,000            |                          |
| Lokalizace                | ZS               |                          |
| Blokováno                 | 0,000            |                          |
|                           |                  | 0,00 %                   |
| Množst <u>v</u> í         | 1,000 🖼          | 2,000                    |
| Číslo po <u>h</u> ybu *   |                  |                          |
| D.záz <u>n</u> am (VIN)   |                  | Saldo                    |
| Sazba DPH [%]             | 21               |                          |
| Výdejní c <u>e</u> na     | *****            |                          |
| % slevy                   | 0,00             | Export 🖃                 |
|                           | Jednot.cena [Kč] | Cena celkem [Kč]         |
| <u>C</u> ena bez DPH      | 2990,000         | 2 990,00                 |
| Cena s DPH                | 3 617,90         | 3 617,90                 |
|                           |                  | ZAPSAT                   |

- Číslo materiálu vazba na číselník materiálu. Po jeho zadání se zobrazí aktuální stav skladu, kolik je blokováno a kolik je nutno objednat.
- Název materiálu zobrazí se název z ceníku.
- Stav skladu, Lokalizace, Blokováno, Stav skladu včetně záměn informativní data o daném materiálu.

)FTapp

- **Množství** zapíše se prodaného množství.
- Číslo pohybu používá se dle nastavení modulu účetnictví. Blíže specifikuje zaúčtování prodejky.
- Dovozní záznam (VIN) –
- Sazba DPH aktuální sazba DPH
- Saldo znak saldokonta (párování)
- Výdejní cena obsahuje průměrnou nákupní cenu celkově za prodávané množství. Je kryto za hvězdičkami (kdyby zákazník koukal uživateli přes rameno). Dvojklikem lze cenu rozkrýt a dvojklikem zase zakrýt.
- %Sleva uživatel zde může zadat poskytnutou slevu na díl v procentech
- **Cena bez DPH** obsahuje prodejní cenu bez DPH za měrnou jednotku v jednom sloupci a celkovou za prodávané množství v druhém
- **Cena s DPH** obsahuje prodejní cenu s DPH za měrnou jednotku v jednom sloupci a celkovou za prodávané množství v druhém

F. Tlačítka – funkční tlačítka pro výdejku. Týkají se jednotlivých položek nebo celé výdejky.

| F3 F5 F6 F9 F11 F12 🖪 🎒 | F8 Komplety DL Faktura Pokladna | Paušál IM Zrušit a zkopírovat |
|-------------------------|---------------------------------|-------------------------------|
|-------------------------|---------------------------------|-------------------------------|

- F3 zobrazí se skladová karta aktuálního materiálu
- F5 obsahuje další údaje o materiálu (možné zobrazit i ze skladové karty)
- F6 tlačítko / zkratka pro seznam skladových karet materiálu (zobrazí se stejný seznam jako přes tlačítko F2 v poli pro číslo materiálu)
- F8 tlačítko pro smazání označeného řádku v prodejce
- F9 tlačítko / zkratka pro číselník materiálu
- **F11** tlačítko pro vykrytí objednávky
- F12 tlačítko / zkratka pro přehled cen
- Tlačítko Prohlížení, Tisk zobrazí, popřípadě vytiskne právě pořízenou prodejku. Formát tisku bude převzat z naposled vybrané varianty sestavy Tisk prodejek.
- Tlačítko Komplety zadá se číslo kompletu a program sám vloží do prodejky jednotlivé jeho položky.
- DL tlačítko pro vytvoření dodacího listu
- Faktura uzavření prodejky fakturou
- Pokladna uzavření prodejky pokladním dokladem
- Paušál vložení materiálu pomocí paušálu. Paušál jako takový musí být na samostatné prodejce.
- IM tlačítko pro import dat ze čtečky čárových kódů

# Hromadně pomocí kompletů

Po vyplnění hlavičky se místo vyplnění materiálu položkově vybere možnost načtení dat pomocí Kompletu. K tomu slouží tlačítko v horní části formuláři pro novou prodejku ,Komplety'. Po odkliknutí se zobrazí následující formulář.

V tomto formuláři se vyplní číslo pohybu (pokud se používá), středisko, zakázka a číslo kompletu. Všechny tyto položky lze zadat buďto ručně nebo pomocí spuštění číselníku přes tlačítko F2. Množství komplet je nutné zadat ručně.

| 🔀 Komplety                                                   |        |              |                        |                                                                | _     | . 🗆    | × |
|--------------------------------------------------------------|--------|--------------|------------------------|----------------------------------------------------------------|-------|--------|---|
| Číslo <u>p</u> ohybu<br><u>S</u> tředisko<br><u>Z</u> akázka | 4<br>P | Zrušit<br>F8 | <u>U</u> končit<br>ESC | <u>M</u> nožství<br><u>N</u> ákup.cena<br>P <u>r</u> odej.cena |       |        |   |
| Číslo kompletu<br>Množst <u>v</u> í                          | 3      | PDI -Mon0    | 7-zima<br>mpletu       |                                                                |       |        |   |
| Číslo materiálu                                              | Náz    | ev materiálu | Množ                   | iství Zůstatek v M                                             | Sklad | Č.řada |   |
| <                                                            |        |              |                        |                                                                |       |        | > |

Začlenit do prodejky

Data se vloží do prodejky pomocí stisku tlačítka "Začlenit do prodejky".

# Hromadně pomocí krytí dodavatelské objednávky (F11)

Po vyplnění hlavičky a zadání do hlavičky číslo objednávky na odběratele, díly se následovně do prodejky připojí pomocí tlačítka v horní části formuláři pro novou prodejku ,F11' nebo klávesa F11. Po kliknutí na tlačítko ,F11' nebo použití tlačítka se zobrazí následující formulář.

|     | Krvtí obiednávi      | kv  |             |            |                |       | unuu     |       |              |         |         |                   | _       |      |          | X            |
|-----|----------------------|-----|-------------|------------|----------------|-------|----------|-------|--------------|---------|---------|-------------------|---------|------|----------|--------------|
|     |                      | .,  |             |            |                |       |          |       |              |         |         | Usama da é a      |         |      | alaíab a |              |
|     |                      |     |             |            |                |       |          |       |              |         |         | nromadna 2        | mena    | proa | ejnich c | en           |
|     | Číslo <u>p</u> ohybu |     |             |            | <u>Z</u> rušit | Uk    | ončit    |       | Popis        |         | ļ       | <u>M</u> nožství  |         |      | 1,000    |              |
|     | <u>S</u> tředisko    | 4   |             |            | F8             |       | ESC      |       | T <u>X</u> T |         | ļ       | Nákup.cena        |         |      | 15       | i <b>,32</b> |
| 1   | Zakázka              | р   |             |            | Cotřídit       | dlo ă | ícla     |       | třídit dlo   | torm nl | nění    | Prodei.cena       | /MJ     |      | 32,      | 000          |
| ł   |                      |     |             | ×          | Jeunan         | ule c | isia i   |       |              | ienn.ph | Č še de | ă den             | 0110    |      | D-1-24-  |              |
| 1-  | Cisio materia        | aiu | ľ<br>ČED    | vazev mat  | erialu         |       | Mnoz     | ZSTVI | Zustatek V   | V SKIAO | C.rada  | C.Vydejky         | Objedr  | аука | Dat.vyde |              |
| • - | 6752624              |     | CEP         | 0.02v1.06r |                |       | 1        | 1,000 | 4,000        | 1       |         | 0 16101623        | 2016    | 1010 | 27.10.20 | J1<br>01     |
| ŀ   | AP-AM0010            |     | AdBlue - SU | D60L       |                |       | 10       | 000   | 60 000       | 1       |         | 0 16101623        | 2010    | 1010 | 27.10.20 | 01           |
| -   |                      |     |             |            |                |       |          | ,     |              | · ·     |         |                   |         |      |          |              |
| •   |                      |     |             |            |                |       |          |       |              |         |         |                   |         |      |          | _            |
|     |                      |     |             |            |                |       |          |       |              |         |         |                   |         |      |          |              |
| ŀ   |                      |     |             |            |                |       |          |       |              |         |         |                   |         |      |          | _            |
| ŀ   |                      |     |             |            |                |       |          |       |              |         |         |                   |         |      |          | -            |
| ŀ   |                      |     |             |            |                |       | <u> </u> |       |              |         |         |                   |         |      |          | -            |
| ŀ   |                      |     |             |            |                |       |          |       |              |         |         | +                 |         |      |          | -            |
| ŀ   | 1                    |     |             |            |                |       |          |       |              |         |         |                   |         |      |          | -            |
| l   |                      |     |             |            |                |       |          |       |              |         |         |                   |         |      |          |              |
| ł   |                      |     |             |            |                |       |          |       |              |         |         |                   |         |      |          |              |
|     |                      |     |             |            |                |       |          |       |              |         |         |                   |         |      |          | _            |
| ł   |                      |     |             |            |                |       |          |       |              |         |         |                   |         |      |          | -            |
| ŀ   |                      |     |             |            |                |       |          |       |              |         |         |                   |         |      |          | -,           |
| 1   | <                    |     | 1           |            |                |       |          |       |              | 1       | 1       | 1                 | 1       |      | 1        | >            |
|     |                      |     |             |            |                |       |          |       | Blokovár     |         | 1       | 000 Ro            | zlišení |      |          |              |
|     | Obrat Bloka          | ace | Info        | Záměny     | 1              |       |          |       | Diokovai     |         |         |                   | Lingenn | -    |          |              |
| -   |                      | ~   | <b>F</b> 2  |            |                |       |          |       |              |         |         |                   |         |      |          |              |
|     | F9 F                 | 9   | F3          |            | Nu             | llova | t % D    | РН    |              |         |         | Začl <u>e</u> nit |         |      |          |              |

V horní levé části formuláře je umístěno pole pro navedení čísla pohybu (pokud se používá) a střediska platné pro díly importované tímto způsobem.

V horní pravé části se nacházení informace o celkových cenách na objednávce.

V prostřední části formuláře je tabulka s jednotlivými položkami (materiálem) z objednávky na odběratele. Ve spodní části formuláře lze použít funkční tlačítka pro různé úpravy v seznamu.

Pokud uživatel zkontroluje a odsouhlasí všechny položky v objednávce na odběratele, klikem na tlačítko ,Začlenit' potvrdí výběr a vloží položky do prodejky.

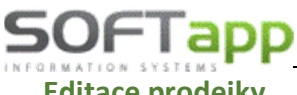

#### Editace prodejky

Do formuláře pro editaci prodejky se uživatel dostane pomocí možnosti ,Prodej' v horním menu, pomocí volby ,Oprava prodejky'.

Po odkliknutí se zobrazí formulář pro specifikaci jakého skladu nebo jakých skladů se editace týká. V tomto formuláři je možné vybrat i více skladů nebo za pomocí jednoho tlačítka (F3) lze vybrat všechny sklady najednou a pomocí jiného tlačítka (F4) vybrané sklady anulovat. Jinak se sklady vybírají jednotlivě. U vybraného skladu se řádek probarví šedě.

Po výběru skladu se zobrazí filtrovací okno pro nalezení správné prodejky nebo prodejek.

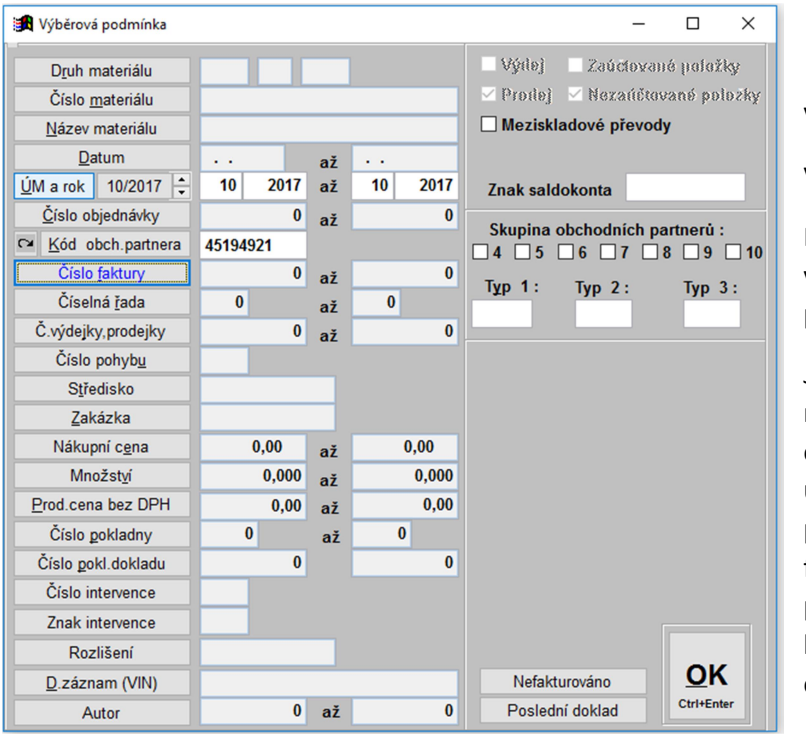

Po zadání výběrové podmínky se zobrazí hromadná prodejka, vyberou se konkrétní položky a provede se oprava. Při zápisu probíhá kontrola proti skladovým kartám na nulové zůstatky a mínusy na skladě.

!!! Nelze opravit nebo editovat prodejky, které jsou již zaúčtované!!!

| 🖪 Výběr s | kladů            |                 | -                   | - 0          |
|-----------|------------------|-----------------|---------------------|--------------|
| Skla      | d N              | ázev skladu     | ١                   | /ybrat Clo 🔨 |
| Þ         | 1 sklad ND       |                 |                     | N            |
|           | 2 nové vozy os.  |                 |                     | N            |
|           | 3 nové vozy už.  |                 |                     | N            |
|           | 4 sklad APM      |                 |                     | N            |
|           | 5 ojeté vozy os. |                 |                     | N            |
|           | 6 ojeté vozy už. |                 |                     | N            |
|           |                  |                 |                     |              |
|           |                  |                 |                     |              |
|           |                  |                 |                     |              |
|           |                  |                 |                     |              |
|           |                  |                 |                     |              |
|           |                  |                 |                     |              |
|           |                  |                 |                     |              |
|           |                  |                 |                     |              |
|           |                  |                 |                     |              |
|           |                  |                 |                     |              |
|           |                  |                 |                     |              |
|           |                  |                 |                     | ×            |
| <u> </u>  |                  |                 |                     | -            |
| Vybra     | t tento sklad    | Vybrat v<br>Ano | šechny sklady<br>Ne |              |
| ۸n        | o Ne             | =2              | E4                  | OK           |

V tomto okně se vyhledává následovně:

V levé části se specifikují data v prodejce.

Např.: Vyhledej prodejky, která je vytvořena v 10. měsíci roku 2017 a kód obchodního partnera odpovídá firmě Softapp.

Jednotlivá vyhledávací pole se aktivují klikem na nadpis (klik na ,ÚM a rok'). Pokud se jedná o poslední vytvořenou prodejku, pak pro usnadnění vyhledávání uživatel má možnost použít tlačítko ,Poslední doklad' v pravé části formuláře. V pravé části se dále upřesňuje stav prodejky (meziskladový převod materiálu) a bližší specifikaci obchodního partnera (Skupina obchodních partnerů)

| 🎒 Oprava prodejky      |                        |                      |          |     |       |          | -          | - C   | ) X       |
|------------------------|------------------------|----------------------|----------|-----|-------|----------|------------|-------|-----------|
| F3 F5 F6               | F9 F12                 |                      |          |     |       |          |            |       |           |
| Číslo skladu *         | 1                      | Číslo materi         | álu      | *   | 61820 | )55      |            | 5,0   | 00 ks     |
| Datum výdeje           | 27.10.2017             | "o" kroužek          |          |     |       |          |            | 145,  | 50 Kč     |
| Účetní měsíc           | 10                     | Množství             |          |     |       | 2.000    |            | 5.0   | 00 ks     |
| –<br>Č.obiednávky      | 0                      | Číslo pohyb          | u        | *   |       |          |            | 0.    | 00 %      |
| Kód odběrat *          |                        |                      | am       |     | _     | _        |            |       |           |
| *                      |                        | Sazha DPH            | r%1      | 21  |       |          | Saldo      | _     |           |
|                        |                        | 50250 51 11          | [/*]     | -   |       |          | Saluo      |       |           |
| Středisko *            | 4                      |                      |          |     |       |          |            |       |           |
| <u>s</u> ueuisko *     | ч<br>D                 | Výdeiní cen          | а        |     | 58    | .20      | % slevv    |       | 0.00      |
| <u>Z</u> akázka        | F                      | vyucjin c <u>o</u> n | •        |     |       | ,        | N SICVY    |       | 0,00      |
| ×                      |                        |                      |          | Jed | not.c | ena [Kč] | Cena celk  | em (K | 5]        |
| Císl <u>o</u> prodejky | 0 16101622             | <u>C</u> ena bez D   | PH       |     |       | 45,000   | <u> </u>   |       | 90,00     |
|                        |                        | Cena s DPH           |          |     |       | •        |            |       | _         |
|                        |                        |                      |          |     |       | ZAPSAT   |            |       |           |
| Číslo materiálu        | Název mater            | iálu                 | D1       | D2  | D3    | Množství | Výdej.cena | Sklad | Č.řada. ( |
| 6182055                | "o" kroužek            |                      | 22       | BA  |       | 2,000    | 58,20      | 1     | 0         |
| 1370423                | KORUNKA - MATICE       |                      | 22       | BA  |       | 2,000    | 66,00      | 1     | 0         |
| 1782815                | lak opravný Ginger Ale |                      | 517      | DF  |       | 1,000    | 170,30     | 1     | 0         |
| 6753634                | "o" kroužek 8.03x1.96m | m                    | 22       | BA  |       | 1,000    | 20,25      | 1     | 0         |
| AP-AM0010              | AdBlue - SUD60L        |                      | 999      |     |       | 10,000   | 126,67     | 1     | 0         |
| 1041382                | ĊEP                    |                      | 22       | BA  |       | 1,000    | 15,32      | 1     | 0         |
|                        |                        |                      |          |     |       |          |            |       |           |
|                        |                        |                      | <u> </u> |     |       |          |            |       |           |
|                        |                        |                      | <u> </u> |     |       |          |            |       |           |
|                        | 1                      |                      | 1        |     |       |          |            |       |           |

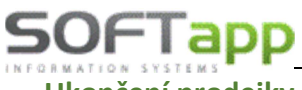

# <u>Ukončení prodejky</u>

Ukončením se myslí vystavení konečného dokladu pro danou prodejku. Konečný dokladu může být faktura nebo pokladní doklad. K dokladu lze také vytisknout nebo exportovat dodací list.

#### Vytvoření pokladního dokladu

Pro vytvoření podkladního dokladu slouží tlačítko ,Pokladna' ve formuláři pro novou prodejku v horní části. Po odkliknutí tlačítka se zobrazí následující formulář.

| f Pokladna                                         |                                                | - 🗆 X                                                                                                    |
|----------------------------------------------------|------------------------------------------------|----------------------------------------------------------------------------------------------------|
| 45194921                                           |                                                | Mēna                                                                                                    |
| <u>P</u> okladna<br>Čísl <u>o</u> dokladu<br>Datum | Pokladna 1<br>1 1<br>27 10 2017                | ✓ Zůstatek<br>K datu                                                                                     |
| <u>P</u> opis<br>Přijato od                        | Prod. 1, 16101623<br>Softapp                   | Sazba DPH Kód DPH<br>Základní sazba 21 % 801<br>Snižané sazba 15 % 802                                   |
|                                                    | Kouty<br>757 01 Valašské Meziříčí              | Druhá snížená sazba 10 % 702<br>0 % 425                                                                  |
| Přílo <u>h</u> a<br>Kód transakce                  | Platba kartou                                  | (EET )                                                                                                   |
| <u>V</u> ýběr sestavy                              | Z <u>A</u> PSAT<br>Maloobchod - do 10 000,-    |                                                                                                    |
| Základ 15 %<br>Daň 15 %                            | 0,00 Základ 21 % 238,30<br>0,00 Daň 21 % 50,04 | Základ 10 %         0,00         Celkem           4         Daň         10 %         0,00         288,00 |
|                                                    |                                                | ŕ                                                                                                    |
|                                                    |                                                |                                                                                                    |

Uživatel následně vyplní nebo zkontroluje následující údaje:

- Pokladna výběr pokladny pro doklad.
- Číslo dokladu číslo dokladu se zobrazí poslední volné.
- Datum jedná se o datum vytvoření dokladu
- **Popis** popis je editovatelný, automaticky se do kolonky vyplňuje číslo prodejky (viz obrázek)
- Přijato od obsahuje informace o obchodním partnerovy, na kterého je prodejka vystavena
- Platba kartou zatržítko určuje, zda se jednalo o platbu kartou (zatržítko je zaškrtlé) nebo o platbu v hotovosti. U platby kartou se aktivuje pole kód transakce, který se vyplní po vystavení účtenky z terminálu.
- **Sazby DPH** sazby DPH jsou nastaveny v účetnictví u dané pokladny.
- Tlačítko EET zelená znamená zapnuté generování EET a červené vypnuté (při platbě kartou). Změna stavu tlačítka lze změnit jedním klikem na tlačítko. Pokud nastane chyba při odeslání dat EET, zobrazí se ve spodní bílé části formuláře.

Po kontrole lze být pokladní doklad odsouhlasen klikem na tlačítko ,ZAPSAT'. Tlačítko papíru s lupou vedle tlačítka ,ZAPSAT' obsahuje jednoduchou kalkulačku pro usnadnění vrácení hotovosti.

Pro tisk pokladního dokladu je možné vybrat sestavu z rozbalovacího menu ,Výběr sestavy'. Tlačítko papíru s lupou slouží k náhledu vybrané sestavy pokladního dokladu a tlačítko s tiskárnou slouží k tisku sestavy.

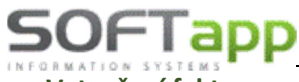

# Vytvoření faktury

Pro vytvoření faktury slouží tlačítko ,Faktura' ve formuláři pro novou prodejku v horní části. Po odkliknutí tlačítka se zobrazí následující formulář.

| 🏦 Pořízování vydaný     | ých faktur       |         |                        |       |           |                |               | -     | -             | o x           |
|-------------------------|------------------|---------|------------------------|-------|-----------|----------------|---------------|-------|---------------|---------------|
| 45194921                | Softapp          |         |                        |       |           | Měna           | <u>K</u> urs  |       | Intras        | stat          |
|                         |                  |         |                        |       |           | Kč             | 1,000         |       | <u>K</u> onve | erze          |
| odberatele6877          |                  | ~       | Datum <u>v</u> ystaven | í 2   | 7.10.2017 | Lik            | vidace        | Sazba | DPH           | Kód DPH       |
| Číslo <u>f</u> aktury   | 21007019         | 96      | Datum <u>U</u> ZP      | 2     | 7.10.2017 | F <u>o</u> rma | úhrady        | 21    | %             | 801           |
| Účet. <u>o</u> bdobí    | 10 2017          |         | Datum splatnost        | ti 1  | 0.11.2017 | Převo          | dním příkazer | × 15  | %             | 802           |
| Č.objed <u>n</u> ávky   |                  |         | Typ dokladu            | A     | - Daňový  | doklad         |               | × 10  | %             | 702           |
| Konst.symbol            | 8000             |         | Zaokrouhlení fa        | ktury |           | Nezad          | okrouhlovat   | ~ 0   | %             | 0             |
| Úč <u>e</u> t *         | 311010           |         |                        |       | ZADCAT    |                |               |       | ak            |               |
| D <u>a</u> tum porizeni | 27.10.2017       |         |                        |       | LAP SAI   |                |               | U     | SK            |               |
| Číslo materiálu         |                  | P       | opis                   |       | Množství  | MJ             | Jednot.cena   | % DPH | Rekl.p        | protok. Kr 🔺  |
| 6182055                 | "o" kroužek      |         |                        |       | 2,000     | ks             | 45,000        | 21,0  |               |               |
| 1370423                 | KORUNKA - M      | ATICE   |                        |       | 2,000     |                | 53,000        | 21,0  |               | $\rightarrow$ |
| 1/82815                 | lak opravny Gin  | ger Ale |                        |       | 1,000     | ksa            | 265,000       | 21,0  |               | _             |
|                         |                  |         |                        |       |           |                |               |       |               |               |
|                         |                  |         |                        |       |           |                |               |       |               |               |
|                         |                  |         |                        |       |           |                |               |       |               |               |
| -                       |                  |         |                        |       |           |                |               |       |               | $\rightarrow$ |
|                         |                  |         |                        |       |           |                |               |       |               |               |
| Vložit prázdnú řá       | dok nad aktuál   | ú r     | vport dodacího list    |       | 7         |                |               |       |               | >             |
| viozit prazuliy ra      | iuek naŭ aktuali |         | xport uouacino list    |       | 2         |                |               |       |               | Celkem        |
| Daň 15 %                | 0,00             | Daň     | 21 %                   | 96,8  | 1 Daň     | 10 %           | 0             | ,00   |               | 557,81        |

Zde je možnost editace a přidání jednotlivých položek faktury. Ke každému řádku lze navíc uvést číslo reklamačního protokolu. Při vystavování faktury z prodeje program upozorní na **neověřeného** obchodního partnera. Ověření obchodního partnera se nastavuje na formuláři obchodních partnerů – položka **Ověřen**. Způsob úhrady se ukládá do databáze vydaných (odběratelských) faktur. Při opakovaném tisku faktury nelze způsob úhrady změnit. Změnu způsobu úhrady lze provést pouze v opravách vydaných faktur. Podle způsobu úhrady lze vyhledávat v seznamu faktur v modulu odběratelských faktur.

Uživatel si musí vybrat příslušnou číselnou řadu faktur (domácí či zahraniční). Dále musí uživatel zkontrolovat předvyplněné data ze systému:

- Číslo faktury číslo dokladu se zobrazí poslední volné.
- Účetní období nabídne se účetní období z data pořízení dokladu
- Konstantní symbol
- Datum pořízení nabídne se aktuální datum, které lze editovat
- Datum vystavení nabídne se aktuální datum, které lze editovat
- Datum UZP nabídne se aktuální datum, které lze editovat
- Datum splatnosti nabídne se datum, které se vypočítá z nastavení počtu dnů splatnosti u uživatele v účetnictví
- Forma úhrady zda se jedná o převodním příkazem nebo např.: platbou v hotovosti
- **Typ dokladu** nastavení zda se jedná o daňový, nedaňový nebo jiný doklad.
- Sazby DPH sazby DPH jsou nastaveny v účetnictví u dané pokladny.

Po zapsání do knihy faktur tlačítkem ,ZAPSAT' je umožněno tlačítkem ,Tisk' vstoupit do tiskového formuláře pro faktury.

| Tisk faktur                     |                     |                       | - |     | × |
|---------------------------------|---------------------|-----------------------|---|-----|---|
| <u>B</u> ankovní účet           | banka1              | ~                     |   |     |   |
| <u>P</u> říjemce                |                     | Způsob dopravy        |   |     |   |
|                                 |                     |                       |   |     |   |
|                                 |                     |                       |   |     |   |
|                                 |                     | F <u>o</u> rma úhrady |   |     |   |
|                                 |                     | Převodním příkazem    |   | ~   |   |
| <u>, T</u> ext na konci faktury | 1                   |                       |   |     |   |
| Fakturujeme Vám zpros           | středkování prodeje |                       |   | ^   |   |
|                                 |                     |                       |   | - 1 |   |
|                                 |                     |                       |   |     |   |
|                                 |                     |                       |   |     |   |
| <u>F</u> aktura                 | Prodejka 🛕 🎒        | <u>D</u> odací list   |   |     |   |
| Faktura ze skladu - Kč          | ~ 🖪 🎒               | Dodací list - sklad   | ~ | à 🖨 |   |

V tomto formuláři lze vybrat bankovní účet firmy, na který má obchodní partner úhradu převést.

Dále informace o jiném adresátovy faktury, způsobu dopravy nebo formě úhrady.

Lze nastavit tisk uloženého textu na konci faktury (klávesa F2 – vyvolání číselníku textů)

Následně je možné vybrat tiskovou sestavu pro fakturu.

Z tohoto formuláře lze zobrazit nebo vytisknout samotnou prodejku nebo dodací list k prodejce

Tlačítko listu papíru s lupou slouží pro zobrazení sestavy bez tisku a tlačítko s tiskárnou umožňuje tisk vybrané sestavy.

#### Vytvoření a export dodacího listu

Pro vytvoření dodacího listu slouží tlačítko ,DL' ve formuláři pro novou prodejku v horní části. Dále je možné dodací list vytisknout spolu s fakturou v konečném tiskovém formuláři.

Export dodacího listu lze vytvořit pomocí tlačítka ,Export' z formuláře pro novou prodejku nad tlačítkem pro zápis materiálu do prodejky. Pro export musí byt vytvořena buďto faktura nebo pokladní doklad. Po odkliknutí tlačítka pro export je zobrazeno okno, ve kterém si uživatel navolí cestu pro uložení souboru dodacího listu.

| 📳 Uložit jako                                         |                                               |                            |                                                                                                    | ×                                                           |
|-------------------------------------------------------|-----------------------------------------------|----------------------------|----------------------------------------------------------------------------------------------------|-------------------------------------------------------------|
| Uložit do:                                            | Sklad                                         | ~                          | G 🤌 📂 🛄 -                                                                                                    |                                                             |
| Rychlý přístup<br>Plocha<br>Knihovny<br>Tento počítač | Název<br>AINS<br>cs<br>cs-CZ<br>HELP<br>ICONS | ^                          | Datum zmény<br>28.09.2017 20:08<br>28.09.2017 20:08<br>28.09.2017 20:08<br>07.11.2016 14:19<br>28.09.2017 20:08 | Typ<br>Složka sou<br>Složka sou<br>Složka sou<br>Složka sou |
| Síť                                                   | <<br>Dat.soubor<br>Uložit jako typ:           | 9211610368416101628<br>ELK | ~<br>~                                                                                                    | ><br>Uložit<br>Zrušit<br>sková stránka                      |

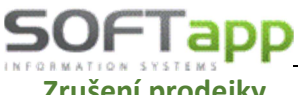

#### Zrušení prodejky

Do formuláře pro zrušení prodejky se uživatel dostane pomocí možnosti ,Prodej' v horním menu, pomocí volby ,Zrušení prodejky'.

Po odkliknutí se zobrazí formulář pro specifikaci jakého skladu nebo jakých skladů se zrušení týká. V tomto formuláři je možné vybrat i více skladů nebo za pomocí jednoho tlačítka (F3) lze vybrat všechny sklady najednou a pomocí jiného tlačítka (F4) vybrané sklady anulovat. Jinak se sklady vybírají jednotlivě. U vybraného skladu se řádek probarví šedě.

Po výběru skladu se zobrazí filtrovací okno pro nalezení správné prodejky nebo prodejek.

| 🙀 Výběrová podmínka        |          |    |         | - 🗆 X                           |
|----------------------------|----------|----|---------|---------------------------------|
| D <u>r</u> uh materiálu    |          |    |         | 🗌 Výdej 📄 Zaúčtevané položky    |
| Číslo <u>m</u> ateriálu    |          |    |         | 🗹 Prodoj 🗹 Nezańčtované položky |
| <u>N</u> ázev materiálu    |          |    |         | Meziskladové převody            |
| <u>D</u> atum              |          | až |         |                                 |
| <u>Ú</u> M a rok 10/2017 🛟 | 10 2017  | až | 10 2017 | Znak saldokonta                 |
| Číslo objednávky           | 0        | až | 0       | Churches shakedafak asatasati s |
| ☑ Kód obch.partnera        | 45194921 |    |         |                                 |
| Číslo <u>f</u> aktury      | 0        | až | 0       |                                 |
| Číselná <u>ř</u> ada       | 0        | až | 0       | тұрт. түр 2: түр 5:             |
| Č.výdejky, prodejky        | 0        | až | 0       |                                 |
| Číslo pohyb <u>u</u>       |          |    |         |                                 |
| Středisko                  |          |    |         |                                 |
| Zakázka                    |          |    |         |                                 |
| Nákupní c <u>e</u> na      | 0,00     | až | 0,00    |                                 |
| Množst <u>v</u> í          | 0,000    | až | 0,000   |                                 |
| Prod.cena bez DPH          | 0,00     | až | 0,00    |                                 |
| Číslo <u>p</u> okladny     | 0        | až | 0       |                                 |
| Číslo <u>p</u> okl.dokladu | 0        |    | 0       |                                 |
| Číslo intervence           |          |    |         |                                 |
| Znak intervence            |          |    |         |                                 |
| Rozlišení                  |          |    |         |                                 |
| D.záznam (VIN)             |          |    |         | Nefakturováno <u>O</u> K        |
| Autor                      | 0        | až | 0       | Poslední doklad Ctrl+Enter      |

| Výběr skl | adů            |                 |                   | -      |       |
|-----------|----------------|-----------------|-------------------|--------|-------|
| Sklad     | Ná             | izev skladu     |                   | Vybrat | Clo 🔨 |
| ▶ 1       | sklad ND       |                 |                   |        | N     |
| 2         | nové vozy os.  |                 |                   |        | N     |
| 3         | nové vozy už.  |                 |                   |        | N     |
| 4         | sklad APM      |                 |                   |        | N     |
| 5         | ojeté vozy os. |                 |                   |        | N     |
| 6         | ojeté vozy už. |                 |                   |        | N     |
|           |                |                 |                   |        |       |
|           |                |                 |                   |        |       |
|           |                |                 |                   |        |       |
|           |                |                 |                   |        |       |
|           |                |                 |                   |        |       |
|           |                |                 |                   |        |       |
|           |                |                 |                   |        |       |
|           |                |                 |                   |        |       |
|           |                |                 |                   |        |       |
|           |                |                 |                   |        |       |
|           |                |                 |                   |        | _     |
|           |                |                 |                   |        |       |
| ×         |                |                 |                   |        | >     |
| Vybrat    | tento sklad    | Vybrat v<br>Ano | šechny skla<br>Ne | dy     | 01/   |
| Ano       | Ne             | E3              | F4                |        | UN    |
| Allo      | 14e            | гJ              | Г4                |        |       |

V tomto okně se vyhledává následovně:

V levé části se specifikují data v prodejce.

Např.: Vyhledej prodejky, která je vytvořena v 10. měsíci roku 2017 a kód obchodního partnera odpovídá firmě Softapp.

Jednotlivá vyhledávací pole se aktivují klikem na nadpis (klik na ,ÚM a rok'). Pokud se jedná o poslední vytvořenou prodejku, pak pro usnadnění vyhledávání uživatel má možnost použít tlačítko ,Poslední doklad' v pravé části formuláře. V pravé části se dále upřesňuje stav prodejky (meziskladový převod materiálu) a bližší specifikaci obchodního partnera (Skupina obchodních partnerů)

Po potvrzení výběru se zobrazí seznam

položek v prodejce a za pomocí klávesy nebo tlačítka ,F8' se jednotlivé řádky mažou. Nelze zrušit zaúčtované prodejky.

| Sklad | Č.řada | Č.výdejky | Objednávka | Dat.výdeje       | D1  | D2 | D3 | Číslo materiálu | Název materiálu         |   |
|-------|--------|-----------|------------|------------------|-----|----|----|-----------------|-------------------------|---|
| 1     | 0      | 16101622  | 0          | 27.10.2017 12:00 | 22  | BA |    | 1370423         | KORUNKA - MATICE        |   |
| 1     | 0      | 16101622  | 0          | 27.10.2017 12:00 | 517 | DF |    | 1782815         | lak opravný Ginger Ale  |   |
| 1     | 0      | 16101622  | 0          | 27.10.2017 12:00 | 22  | BA |    | 6182055         | "o" kroužek             |   |
| 1     | 0      | 16101623  | 20161010   | 27.10.2017 12:00 | 22  | BA |    | 1041382         | ČEP                     |   |
| 1     | 0      | 16101623  | 20161010   | 27.10.2017 12:00 | 22  | BA |    | 6753634         | "o" kroužek 8.03x1.96mm |   |
| 1     | 0      | 16101623  | 20161010   | 27.10.2017 12:00 | 999 |    |    | AP-AM0010       | AdBlue - SUD60L         |   |
|       |        |           |            |                  |     |    |    |                 |                         |   |
|       |        |           |            |                  |     |    |    |                 |                         |   |
|       |        |           |            |                  |     |    |    |                 |                         |   |
|       |        |           |            |                  |     |    |    |                 |                         |   |
|       |        |           |            |                  |     |    |    |                 |                         |   |
|       |        |           |            |                  |     | -  |    |                 |                         |   |
|       |        |           |            |                  |     |    |    |                 |                         |   |
|       |        |           |            |                  |     |    |    |                 |                         |   |
|       |        |           |            |                  |     |    |    |                 |                         |   |
|       |        |           |            |                  |     |    |    |                 |                         |   |
|       |        |           |            |                  |     | +  |    |                 |                         |   |
|       | 1      |           |            |                  | 1   | 1  | 1  |                 |                         |   |
|       |        |           |            |                  |     |    |    |                 | Zrušit                  | _ |
|       |        |           |            |                  |     |    |    |                 | EQ                      | 0 |
|       |        |           |            |                  |     |    |    |                 | F8                      | - |

!!! Nelze zrušit prodejky, které jsou již zaúčtované!!!

# Seznamy prodejek a rozbory prodejek

Do formuláře pro seznamy a rozbory prodejek se uživatel dostane pomocí možnosti ,Prodej' v horním menu, pomocí volby ,Seznam prodejek', ,Tisk prodejek' nebo ,Opakovaný tisk faktury a dodacího listu'.

Po odkliknutí jedné z možností se zobrazí výběr skladu a následně filtrovací okno pro nalezení správné prodejky. Ve výběru skladu a filtrovacím okně se pracuje stejně jako je tomu při editaci nebo zrušení. Při filtrování se vybírá i přibližná sestava. U položek druh materiálu, číslo materiálu, název materiálu, číslo pohybu, středisko, kód dodavatele je možno použít klávesu F2 pro vyvolání číselníků.

,Seznam prodejek' i ,Tisk prodejek' lze vyexportovat do různých sestav a přehledů pomocí funkčních tlačítek ve spodní části.

| 🙀 Výběrová podmínka                                                                                                    |       |    |       | - 🗆 X                           |
|----------------------------------------------------------------------------------------------------|-------|----|-------|---------------------------------|
| D <u>r</u> uh materiálu                                                                                                    |       |    |       | 🗌 Výdej 🛛 Zaúčtované položky    |
| Číslo <u>m</u> ateriálu                                                                                                    |       |    |       | 🗹 Prodej 🗹 Nezaúčtované položky |
| <u>N</u> ázev materiálu                                                                                                    |       |    |       | Meziskladové převody            |
| <u>D</u> atum                                                                                                    |       | až |       |                                 |
| <u>Ú</u> M a rok 10/2017 📫                                                                                                    | 0 0   | až | 0 0   | Znak saldokonta                 |
| <u>Č</u> íslo objednávky                                                                                                    | 0     | až | 0     | Skuping shehedních portnorů i   |
| Model obch.partnera Kontenting Kontenting Kontentin |       |    |       |                                 |
| Číslo <u>f</u> aktury                                                                                                    | 0     | až | 0     |                                 |
| Číselná <u>ř</u> ada                                                                                                    | 0     | až | 0     | igp 1. iyp 2. iyp 3.            |
| Č.výdejky,prodejky                                                                                                    | 0     | až | 0     |                                 |
| Číslo pohyb <u>u</u>                                                                                                    |       |    |       |                                 |
| S <u>t</u> ředisko                                                                                                    |       |    |       | Výběr sestavy                   |
| <u>Z</u> akázka                                                                                                    |       |    |       | Přehled prodejek - slevy ~      |
| Nákupní c <u>e</u> na                                                                                                    | 0,00  | až | 0,00  |                                 |
| Množst <u>v</u> í                                                                                                    | 0,000 | až | 0,000 |                                 |
| Prod.cena bez DPH                                                                                                    | 0,00  | až | 0,00  |                                 |
| Číslo <u>p</u> okladny                                                                                                    | 0     | až | 0     |                                 |
| Číslo <u>p</u> okl.dokladu                                                                                                    | 0     |    | 0     |                                 |
| Číslo intervence                                                                                                    |       |    |       |                                 |
| Znak intervence                                                                                                    |       |    |       |                                 |
| Rozlišení                                                                                                    |       |    |       |                                 |
| D.záznam (VIN)                                                                                                    |       |    |       | Nefakturováno <u>O</u> K        |
| Autor                                                                                                    | 0     | až | 0     | Poslední doklad Ctri+Enter      |

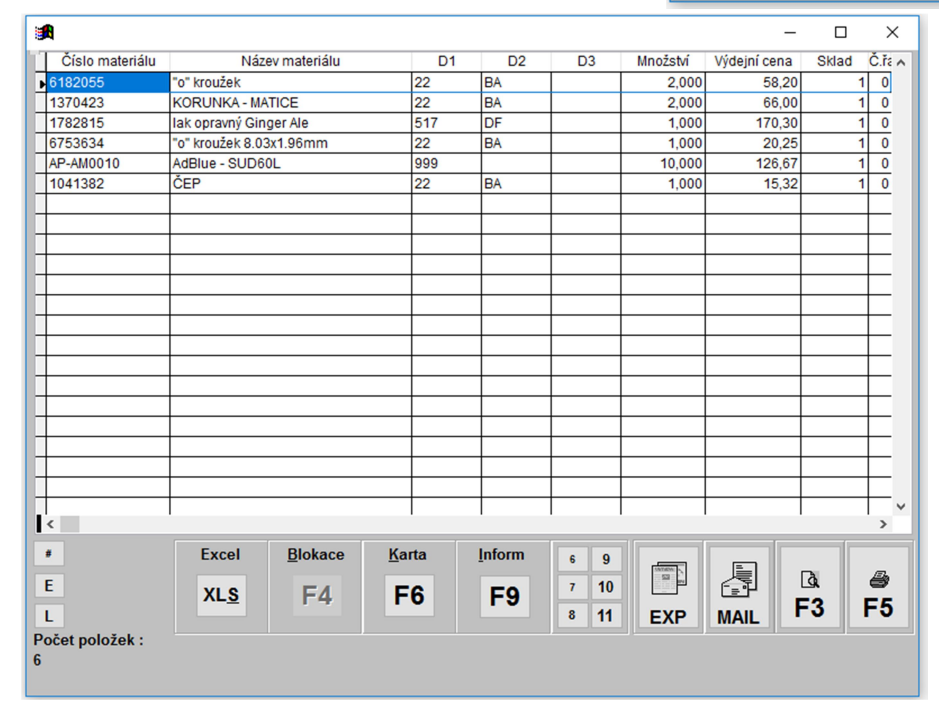

,Opakovaný tisk faktury a dodacího listu' slouží pro opětovné vytištění zmíněných dokladů. Po zvolení zda vyhledávat doklad podle čísla prodejky nebo čísla faktury se zobrazí zvolení skladu, ve kterém se uživatel pohybuje stejně, jako je tomu např. u seznamů.

Výběrová podmínka – C X

 Číslo faktury P 0

 Číslo prodejky P 16101622

 Ctri+Enter

Následně se zobrazí formulář pro ruční vyplnění hledaného čísla buďto prodejky nebo faktury. Popřípadě lze použít tlačítko ,P', které značí poslední vytvořený doklad.

MAY Siver

with the state the state of the

| SOFTapp                                           | www.s      | ofta       | pp.cz 🛛 hotline@softapp.cz 🝾 tel.: +420 571615244          |
|---------------------------------------------------|------------|------------|------------------------------------------------------------|
| 2.1.7 Sestavy a vyhodnoce                         | ní sklad   | du         |                                                            |
| AD\ Sklad 450 Ceník materiálu Alt+A (69)          | Dodací lis | ity (C     | Sestavy pro analýzu zásob, skladů a jiné vyhodnocení       |
| Sestavy Exp.příkaz Komplety Reklamace             | Servis k   | Cone       | uživatel nalezne pod volbou ,Sestavy' v horním menu.       |
| Zůstatková soupiska - aktuální                    |            |            | Po zvolení vhodné analýzy, soupisky nebo dalších           |
| Zůstatková, inventurní soupiska - <u>k</u> datu   |            |            | vyhodnocení si uživatel může uživatel zúžit zobrazení dat  |
| Zůsta <u>t</u> ková soupiska dle lokalizace       |            |            | pomocí použití filtrů.                                     |
| Zůstatková soupiska dle znaku rozlišení aktu      | ální       |            |                                                            |
| Zůstatková soupiska dle znaku rozlišení k da      | tu         |            | Po zúžení výběru dat se zobrazí potřebná data ve           |
| Detail skladové karty                             |            | - <b>F</b> | formuláři. Tyto data lze vytisknout do různých sestav nebo |
| <u>O</u> bratová soupiska                         |            |            | exportovat do různých souborů (PDF, doc, xls, txt,) dle    |
| Intrastat                                         |            | ->         | volby uživatele.                                           |
| <u>M</u> inima                                    |            |            |                                                            |
| Ma <u>x</u> ima                                   |            |            |                                                            |
| <u>L</u> ežáky - aktuální                         |            |            |                                                            |
| Ležáky - k datu                                   |            |            |                                                            |
| Obraty dle <u>z</u> ákazníků                      |            |            |                                                            |
| Obraty dle materiál <u>u</u>                      |            |            |                                                            |
| Obraty dle měsíců                                 | ALT+B      |            |                                                            |
| Přehled prodeje - autoservisy                     |            |            |                                                            |
| <u>P</u> řehled příjmu a výdeje za období         |            |            |                                                            |
| Rekapitulace skladů <u>c</u> elkem                |            |            |                                                            |
| <u>R</u> ekapitulace skladů dle pohybů            |            | -          |                                                            |
| Analýza ABC                                       |            | -          |                                                            |
| Analýza skladu                                    |            |            |                                                            |
| S.I.R Recapitulation                              |            |            |                                                            |
| Návrh objednávky do max.stavu skladu              |            |            |                                                            |
| Kontrolní sestavy                                 |            |            |                                                            |
| Dopinkove sestavy                                 |            | 1          |                                                            |
| Inventura podrobna                                |            | 1          |                                                            |
| Inventura zjednodušena                            |            | '          |                                                            |
| Nebezpečne latky, obaly zbozi<br>Referenční sklad |            |            |                                                            |
|                                                   |            |            |                                                            |
| Přístupová práva                                  |            |            |                                                            |
| Konec                                             |            |            |                                                            |

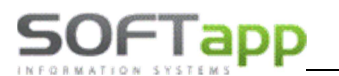

# 2.1.8 Práce se zákazníkem

### Nový zákazník

V případě, že obchodní partner není v systému a je potřeba vytvořit nového lze to provést dvěma způsoby.

- 1) Přes vyvolání číselníku obchodních partnerů
- 2) Přes číselník obchodních partnerů

| KOD        | ICO        | Obchodní partner | Ulice          | Město                       | Telefo |
|------------|------------|------------------|----------------|-----------------------------|--------|
| -00000108  | 123456789  | dodavatel        | Ulice107       | Valašské Meziříčí           | +420   |
| 0000000    | 00000000   | Firma1           | Ulice1         | Valašské Meziříčí           | +420   |
| -00000011  |            | Firma10          | Ulice10        | Valašské Meziříčí           | +420   |
| -00000101  | Fiala      | Firma100         | Ulice100       | Valašské Meziříčí           | +420   |
| 282146091  | 28214609   | Firma1000        | Ulice1000      | Valašské Meziříčí           | +420   |
| 28255178   | 28255178   | Firma1001        | Ulice1001      | Valašské Meziříčí           | +420   |
| 28335872   | 28335872   | Firma1002        | Ulice1002      | Valašské Meziříčí           | +420   |
| 28364243   | 28364243   | Firma1003        | Ulice1003      | Valašské Meziříčí           | +420   |
| 28369076   | 28369076   | Firma1004        | Ulice1004      | Valašské Meziříčí           | +420   |
| 28379462   | 28379462   | Firma1005        | Ulice1005      | Valašské Meziříčí           | +420   |
| 28396596   | 28396596   | Firma1006        | Ulice1006      | Valašské Meziříčí           | +420   |
| 28458605   | 28458605   | Firma1007        | Ulice1007      | Valašské Meziříčí           | +420   |
| 28510950   | 28510950   | Firma1008        | Ulice1008      | Valašské Meziříčí           | +420   |
| 28511204   | 28511204   | Firma1009        | Ulice1009      | Valašské Meziříčí           | +420   |
| -00000102  |            | Firma101         | Ulice101       | Valašské Meziříčí           | +420   |
| 28519698   | 28519698   | Firma1010        | Ulice1010      | Valašské Meziříčí           | +420   |
| 28524675   | 28524675   | Firma1011        | Ulice1011      | Valašské Meziříčí           | +420   |
| 28545834   | 28545834   | Firma1012        | Ulice1012      | Valašské Meziříčí           | +420   |
| 28548361   | 28548361   | Firma1013        | Ulice1013      | Valašské Meziříčí           | +420   |
| 28664965   | 28664965   | Firma1014        | Ulice1014      | Valašské Meziříčí           | +420   |
| 28688759   | 28688759   | Firma1015        | Ulice1015      | Valašské Meziříčí           | +420   |
| 28862      |            | Firma1016        | Ulice1016      | Valašské Meziříčí           | +420   |
| 28885708   | 28885708   | Firma1017        | Ulice1017      | Valašské Meziříčí           | +420   |
| 28921135   | 28921135   | Firma1018        | Ulice1018      | Valašské Meziříčí           | +420   |
| 28984781   | 28984781   | Firma1019        | Ulice1019      | Valašské Meziříčí           | +420   |
| -00000103  |            | Firma102         | Ulice102       | Valašské Meziříčí           | +420   |
| 28988469   | 28988469   | Firma1020        | Ulice1020      | Valašské Meziříčí           | +420   |
| 29000807   | 29000807   | Firma1021        | Ulice1021      | Valašské Meziříčí           | +420   |
| 29047706   | 29047706   | Firma1022        | Ulice1022      | Valašské Meziříčí           | +420   |
| 290929/403 | 290929/403 | Firma1023        | Ulice1023      | Valašské Meziříčí           | +420   |
| 201104003  | 301104003  | Firms1024        | It Ilice1024   | lvoločeká Maziříčí          | 1+420  |
| Pohledáv   | rky∶ Záv   | vazky : Rozdíl : | Editace skupir | n Tisk štítků               |        |
|            | 0,00       | 0,00 0,00        |                | Information Operation Neuro |        |
| ázev firmy |            | vyniedat Filtr   |                | informace Opravit Novy      | -      |
|            |            |                  |                |                             | ()K    |

Obě metody pracují se stejným číselníkem. Postup vytvoření nového obchodního partnera je následující:

1) V číselníku pomocí tlačítka "Nový" nebo klávesy F6 se zobrazí formulář pro nového zákazníka

| r≫ RČ:                           | 14 | 57896326      | <u>K</u> ód :    | 1457896       | 326 |                       | 5 🗆 6 🗆           | 7 28       | 10               |
|----------------------------------|----|---------------|------------------|---------------|-----|-----------------------|-------------------|------------|------------------|
| Příjmení :                       | No | ovák          |                  |               |     | Zákazník              | souhlasí se z     | pracovánír | n                |
| Jméno :                          | Ja | in            | Titul :          | Ing.          |     | osobních<br>Adresa pi | údajů 🖂<br>íjemce | Souhla     | 15               |
| <u>N</u> ázev firmy :            |    | Novák Jan Ing | ].               |               |     |                       |                   |            |                  |
| Ulice :                          |    | Smetanova     |                  | Č.popis.      | 158 |                       |                   |            |                  |
| PSČ:                             |    | 757 01        | Město Valašs     | ké Meziříčí 1 | 1   |                       |                   |            |                  |
| <u>S</u> tát :                   |    | Česká republi | ká republika     |               |     |                       | a:                |            |                  |
| Telefon :                        |    |               |                  |               |     |                       |                   |            | ^                |
| Mobil :                          |    |               |                  |               |     |                       |                   |            |                  |
| <u>F</u> ax :                    |    |               |                  |               |     |                       |                   |            | ~                |
| <u>E</u> -mail :                 |    | jan.novak@er  | nail.cz          |               |     | <u>O</u> dpovědn      | á osoba :         |            |                  |
| Účet v hance :                   |    | _             | 1                |               |     | Jan Nová              | k                 |            |                  |
| Způsob úhrady :                  |    | Převodním př  | íkazem (         | ···           | •   | ✓ Ověřen              |                   | 🗌 Nezobra  | zovat            |
| <u>P</u> očet dnů splatnosti :   |    | 14            | Muzem            |               |     |                       |                   |            |                  |
| <u>R</u> abatní skupina :        |    | 0 🜩           | Li <u>m</u> it : |               |     |                       |                   |            |                  |
| Procen <u>t</u> o slevy :        |    | 0,00          |                  | 0,00          |     | Тұр 1:                |                   |            |                  |
| Účet faktur vydaných :           |    |               |                  |               |     | Тур 2:                |                   |            |                  |
| Účet faktur přijatý <u>c</u> h : |    |               |                  |               |     | Тур 3:                |                   |            | OK<br>Ctrl+Enter |

- 2) V novém formuláři se určí, zda je zákazník soukromá osoba nebo firma pomocí šipky vedle RČ
- 3) V první řadě je zapotřebí vyplnit buďto rodné číslo (soukromá osoba) nebo IČO (firma). Toto číslo se stane identifikačním kódem zákazníka.
- 4) Následně se vyplní základní informace o zákazníkovi (Jméno, Příjmení nebo název, adresa, E-mail, telefon. Popřípadě je možné vyplnit i další údaje, které jsou v kartě k dispozici.
- 5) Dále je zapotřebí u firmy i odpovědnou osobu, která za firmu jedná.
- 6) Pokud je vše v pořádku, lze kartu zákazníka uložit. Při prvním uložení se po stisknutí tlačítka uložit zobrazí formulář pro informaci, zda zákazník souhlasí nebo nesouhlasí s poskytnutím osobních údajů

|                     | Vyjádření zákazníka                                                                                                    | Nastavení textů                                |  |  |  |  |  |  |
|---------------------|----------------------------------------------------------------------------------------------------|------------------------------------------------|--|--|--|--|--|--|
| Zákazník :          | Novák Jan Ing.                                                                                                    |                                                |  |  |  |  |  |  |
|                     | Prostřední 111                                                                                                    |                                                |  |  |  |  |  |  |
| Valašské Meziříčí 1 |                                                                                                    |                                                |  |  |  |  |  |  |
| Via ( DČ )          | 704                                                                                                    | Datum změny soublasu 17.09.2017                |  |  |  |  |  |  |
| × V                 | Souhlasim se zpracováním osobních údajů a                                                                                                    | oskytnutím třetím stranám                      |  |  |  |  |  |  |
|                     | Souhlasim se zpracováním osobních údajů a j                                                                                                    | boskytnutím třetím stranám                     |  |  |  |  |  |  |
| × ×                 | Souhlasím se zpracováním osobních údajů a p<br>Souhlasím s oslovováním pomocí EMAILU<br>Souhlasím s oslovováním pomocí TEL FEONU                                                                             | test@email.cz<br>+420.605448779.+420.571021321 |  |  |  |  |  |  |
| × ×                 | Souhlasím se zpracováním osobních údajů a j<br>Souhlasím s oslovováním pomocí EMAILU<br>Souhlasím s oslovováním pomocí TELEFONU<br>Souhlasím s oslovováním pomocí SMS                                        | test@email.cz<br>+420 605448779                |  |  |  |  |  |  |
|                     | Souhlasím se zpracováním osobních údajů a<br>Souhlasím s oslovováním pomocí EMAILU<br>Souhlasím s oslovováním pomocí TELEFONU<br>Souhlasím s oslovováním pomocí SMS<br>Souhlasím s oslovováním pomocí DOPISU | test@email.cz<br>+420 605448779                |  |  |  |  |  |  |

- V tomto formuláři se buďto uživatel zaklikne křížek (neposkytuje) nebo fajfku (poskytuje) a formulář uloží. Popřípadě pomocí tlačítka ,Zpět' uživatel nezvolí ani jednu hodnotu.
- Souhlas je vhodné vytisknout a nechat podepsat zákazníkem

# Editace zákazníka

Editace zákazníka je v tom samém číselníku možná přes tlačítko ,Opravit' nebo klávesu F4. Je však zapotřebí mít označeného obchodního partnera, který má být editován.

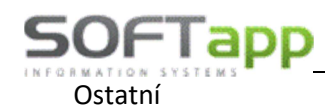

Nastavení omezení přístupu ke skladům

Samotné nastavení (omezení) přístupu uživatelů k jednotlivým skladům se provádí v menu SERVIS - Správa systému, Omezení přístupu ke skladům.

Přístup ke skladům je hlídán v následujících modulech a volbách.

**Příjem** – Pořízení, Oprava příjmu, Zrušení příjemky, Nastavení příznaku zaúčtování, Výstup dat do účetnictví, Obnova příznaku zaúčtování, Hromadná oprava příjemky

**Výdej** – Pořízení , Oprava výdejky, Zrušení výdejky, Meziskladový převod, Nastavení příznaku zaúčtování, Výstup dat do účetnictví, obnova příznaku zaúčtování, Hromadná oprava výdejky

Prodej – Pořízení, Oprava prodejky, Zrušení prodejky

**Objednávky na dodavatele** – Pořízení , oprava objednávky

**Objednávky odběratele** – Pořízení , oprava objednávky

Expediční příkaz – pořizování, oprava dat

Nastavení přístupu ke skladům nemá vliv na sestavy, zobrazovat lze data i ze skladů, ke kterým není nastaven přístup pro zápis, opravu nebo zrušení. U objednávek a expedičního příkazu není prováděna kontrola při zrušení dat, protože objednávka ani exp.příkaze nejsou vázány k žádnému konkrétnímu skladu, lze je pokrýt při prodeji nebo výdeji proti libovolnému skladu.

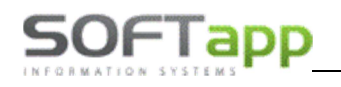

# 2.2 Nastavení programu

Nastavení programu je možné spustit ve volbě ,Servis' v horním menu přes volbu ,Parametry skladu'.

Zde se provádí základní nastavení práce se skladem. Každá oblast nastavení je dále rozdělena podle uživatele a společné nastavení, které platí pro všechny.

Uživatel se určí pro každou kartu pomocí rozbalovacího menu v levé horní části formuláře.

Po každém nastavení karty a uživatele je nutné uložit toto nastavení pomocí tlačítka v pravém dolním rohu ,ZAPSAT'

ZAPSAT

# Příjem

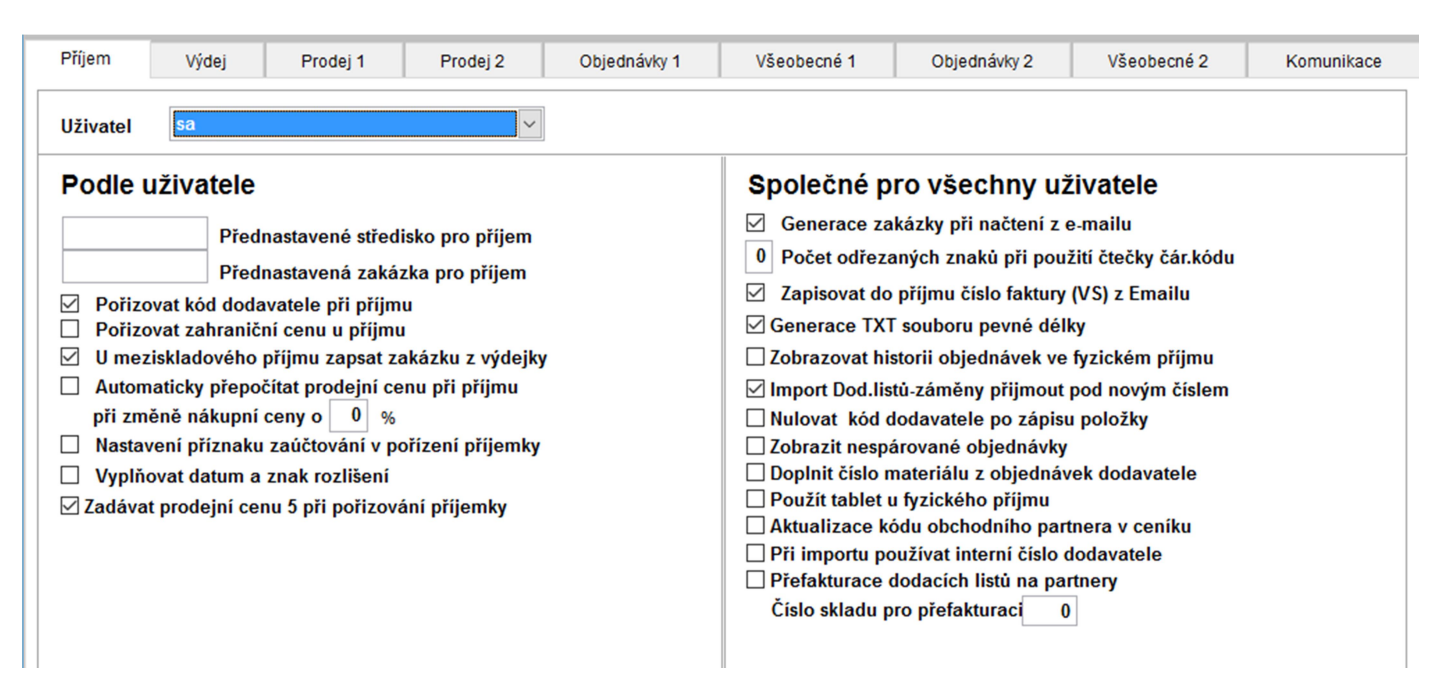

# Podle uživatele

- Přednastavené středisko pro příjem
   Nastavení přednabízení daného střediska v příjmech materiálu.
- Přednastavená zakázka pro příjem
   Nastavení přednabízení dané zakázky v příjmech materiálu.
- Pořizovat kód dodavatele u příjmu Doporučuje se zatrhnout. Při pořizování příjemky zapíšeme kód dodavatele, Zapsaný údaj je zpracovaný např. v sestavě Nejlevnější dodavatel. Dodavatel v příjmu nám následně umožní vygenerovat optimální objednávku na dodavatele ve volbě Objednávka na dodavatele-Skladovka.
- Pořizovat zahraniční cenu u příjmu
   Volbu mohou využít uživatelé, kteří pořizují příjem zboží ze zahraničí, potom se nákupní cena zadává v cizí měně (měna, nákup zahraničí a prodej zahraničí, clo se vkládají v číselníku materiálu) a k ní se dopočítá uplatněné clo.
- U meziskladového příjmu zapsat zakázku z výdejky
   Zakázka uvedená ve výdeji se zapíše v příjemce.
- Automaticky přepočítat prodejní cenu při příjmu při změně nákupní ceny o XX %

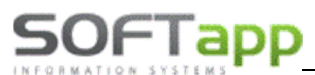

Pokud při pořizování příjmu dojde ke změně poslední nákupní ceny o x %, uživateli se automaticky zobrazí formulář pro přepočet prodejních cen.

- Nastavení příznaku zaúčtování při pořízení příjemky
   Na příjemce se automaticky objeví tlačítko PZ, po celém pořízení příjemky může uživatel poklikat na tlačítko
   PZ, u této příjemky se automaticky nastaví příznak zaúčtování a tím se znemožní oprava příjemky. Příjemka se jeví jako zaúčtovaná, ale není v účetnictví.
- Vyplňovat datum a znak rozlišení Kurzor automaticky projde políčky datum a znak rozlišení.

# Společné pro všechny uživatele

- Generace zakázky při načtení z e-mailu
   Určeno koncesím Renault, při načítání příjemky z e-mailu se zapíše variabilní symbol do zakázky.
- Počet odřezaných znaků při použití čtečky čárového kódu
   Čárový kód u zboží obsahuje v prvních znacích kódu informace o typu příjmu či výdeje, proto zde můžeme zadat, kolik znaků čárového kódu budeme ignorovat, abychom převedli jen údaj o čísle materiálu.
- Zapisovat do příjmu číslo faktury (VS) z e-mailu
   Do příjemky se načte variabilní symbol načtený z e-mailu.
- Generace TXT souboru pevné délky Exportované soubory mají vždy stejnou délku, vyplní se i mezery.
- Zobrazovat historii objednávek ve fyz. příjmu

Po zadání čísla materiálu s potvrzením tlačítka Enter se automatiky objeví historie objednávek.

- Import Dod. listů záměny přijmout pod nových číslem
   Při importu se nový materiál přijme pod novým číslem.
- Nulovat kód dodavatele po zápisu položky
   Po zápisu příjemky se na obrazovce vynuluje kód dodavatele.
- Zobrazit nespárované objednávky Po vykrytí zobrazit nespárované objednávky.
- Doplnit číslo materiálu z objednávek dodavatele
   Pokud neexistuje vazba číslo objednávky + číslo materiálu na objednávky dodavatele doplní se číslo podle
   NUMC+NUML.
- Použít tablet u fyzického příjmu
- Aktualizace kódu obchodního partnera v ceníku
   V případě že je u příjemky vyplněn obchodní partner přepíše se do ceníku materiálu.
- Při importu používat interní číslo dodavatele
   Při importu z dodacího listu nebo faktury se jako číslo materiálu použije interní číslo dodavatele (Např.: GM číslo).
- **Přefakturace dodacích listů na partnery** Při importu dodacích listů do příjemky se automaticky (ihned) vytvoří prodejka na přijímané materiály.
- Číslo skladu pro přefakturaci Samostatný sklad, na kterém se bude provádět příjem materiálu pro smluvní partnery.

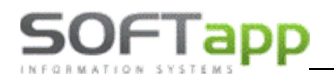

# Výdej

| Příjem Výdej Prodej 1 Prodej 2                                                                                                    | Objednávky 1 | Všeobecné 1                                                                                                    | Objednávky 2                                                                                                    | Všeobecné 2                                                                                                    | Komunikace           |  |  |  |
|----------------------------------------------------------------------------------------------------|--------------|----------------------------------------------------------------------------------------------------|----------------------------------------------------------------------------------------------------|----------------------------------------------------------------------------------------------------|----------------------|--|--|--|
| Uživatel sa                                                                                                    |              |                                                                                                    |                                                                                                    |                                                                                                    |                      |  |  |  |
| Podle uživatele                                                                                                    |              | Společné p                                                                                                    | Společné pro všechny uživatele                                                                                                    |                                                                                                    |                      |  |  |  |
| Přednastavené středisko pro výdej           Přednastavená zakázka pro výdej           Při změně výdejky nulovat zakázku           Povolit výdej do mínusu           Zadávat prodejní cenu při výdeji           Rabatní skupinu, % slevy, kód zákazníka ze zakázky           Zobrazit očekávanou marži           Nastavení příznaku zaúčtování v pořízení výdejky           Kontrolovat duplicitu čísel materiálu při pořizování           Při krytí objednávky zapisovat IČ z výdejky           Kontrolovat duplicitu čísel materiálu na zakázce           Kontrolovat pole saldo v pořizování výdejky |              | <ul> <li>Pořizovat čí</li> <li>Při zaúčtová</li> <li>Rozlišovat z</li> <li>Vyhledání d</li> <li>ČSN do náz</li> <li>Vykrytí obje</li> <li>Zobrazit náz</li> <li>Vyhledávat</li> <li>Zobrazit por</li> <li>Při změně č</li> <li>Při změně č</li> <li>Při vykrytí o</li> <li>Zákaz výdej</li> <li>Umožnit im</li> </ul> | islo intervence<br>ání výdeje přidat řác<br>spůsob výdeje - Urge<br>lílu v QX programu l<br>vu materiálu<br>ednávky pouze aktuá<br>zev zákazníka ze za<br>v Kompletech hlavr<br>uze zakázky konkré<br>čísla objednávky vyn<br>bjednávky vyhledat<br>je na zakázky Renau<br>port dat APM | dek vnitroúčtování<br>etní/Skladový<br>Nissan<br>álního skladu<br>kázky<br>ní materiál<br>etní provozovny<br>nulovat zakázku a středis<br>podle čísla materiá<br>ult NV partnerů | fedisko<br>sko<br>lu |  |  |  |

# Podle uživatele

- Přednabízené středisko pro výdej
   Nastavení přednabízení daného střediska ve výdeji materiálu.
- Přednabízená zakázka pro výdej Nastavení přednabízení dané zakázky ve výdeji materiálu.
- Při změně výdejky nulovat zakázku
   Používá se v případě zamezení chyb při pořizování údajů, při změně výdejky se automaticky vymaže políčko zakázka.
- **Povolit výdej do mínusu** Možnost podkročit na skladě nulové množství, doporučuje se tuto volbu nepoužívat.
- Zadávat prodejní cenu při výdeji Ve výdejce se automaticky objeví políčko prodejní cena.
- Rabatní skupina a % slevy nabízet za zakázky
   Tato volba je určena koncesím a partnerům PEUGEOT, v modulu Autoservis je možno zadávat rabatní skupinu a % slevy. Automaticky se objeví slevy na partnera. Slevy počítá sklad.
- Zobrazit očekávanou marži
   Při výdeji se zobrazí očekávaná marže, která je uvedená v číselníku materiálu.
- Nastavení příznaku zaúčtování v pořízení výdejky Totožná funkce s příjemkou.
- Kontrolovat duplicitu čísel materiálu při pořizování Program automaticky hlásí, že ve výdejce byl už materiál se stejným číslem vydán.
- Při krytí objednávky zapisovat IČ z výdejky
   Umožňuje zapsat ve výdejce jiného odběratele, než je uveden na objednávce.
- Kontrolovat duplicitu čísel materiálu na zakázce
   Program hlásí, že na zakázku je už vydán materiál se stejným číslem.
- Kontrolovat uzavřenou zakázku při zrušení výdejky
   Pokud se provádí zrušení výdeje, provede se kontrola, zda zakázka již není uzavřená. Pokud ano, zrušení výdejky systém nepovolí.

Nepřeskakovat pole saldo v pořizování výdejky

# Společné pro všechny uživatele

- Pořizovat číslo intervence
   Tuto volbu používají koncese Renault ve spolupráci s modulem Servis PGCS, pořizováním čísla intervence (zásahu) se specifikuje blíže zakázka v Servise.
- Při zaúčtování výdeje přidat řádek vnitroúčtování
- Rozlišovat způsob výdeje Urgentní /Skladový
   Ve výdejce je možné zadat, zda se jedná o výdej urgentní nebo skladový.
- Vyhledání dílu v QX programu Nissan
   K materiálu vydávaný do zakázky se načítá sleva podle stáří vozu, sleva je určená QX programem Nissan.
- ČSN do názvu materiálu
   V ceníku materiálu dojde ke změně některých údajů (popisků). Prodejní cena 1-3 na rozměr 1-3, prodejní cena 4 na nákupní cenu atd.
- Vykrytí objednávky pouze aktuálního skladu
- Zobrazit zákazníka ze zakázky Doplní a zobrazí zákazníka ze zakázky.
- Vyhledávat v kompletech hlavní materiál Vyhledává právě zadaný materiál v kompletech (označený jako hlavní materiál).

# • Zobrazit pouze zakázky konkrétní provozovny

Na F2 zobrazí pouze zakázky pouze provozovny přihlášeného uživatele.

- Při změně čísla objednávky vynulovat zakázku a středisko
   Pokud se změní číslo objednávky, dojde po opuštění položky k vynulování střediska a zakázky.
- Při změně čísla výdejky vynulovat zakázku a středisko
- Při vykrytí objednávky vyhledat podle čísla materiálu Pokud je zadáno číslo materiálu, dojde při F2 u čísla objednávky (výdeje, prodeje) automaticky k vyhledání tohoto čísla.
- Zákaz výdeje na zakázky Renault NV partnerů Program neumožní výdej na zakázky nových vozů partnerům (platí pro dealery Renault).
- Umožnit import dat APM
   Aktivuje se tlačítko importu APM ve výdejce.

# Prodej 1

| Příjem Výdej Prodej 1 Prodej 2                                                                                                    | Objednávky 1 | Všeobecné 1                                                                                                    | Objednávky 2                                                                                                    | Všeobecné 2                                                                                                    | Komunikace |  |  |
|----------------------------------------------------------------------------------------------------|--------------|----------------------------------------------------------------------------------------------------|----------------------------------------------------------------------------------------------------|----------------------------------------------------------------------------------------------------|------------|--|--|
| Uživatel sa 💟                                                                                                    |              |                                                                                                    |                                                                                                    |                                                                                                    |            |  |  |
| Uzivatel       sa         Podle uživatele       Umožnit pravu prodejní ceny         Sleva při prodej pouze na obch.partnera       Prodej v zahraniční měně         Umožnit opravu názvu materiálu ve výdeji a prodeji         Zakázat tisk prodejky bez uložení do pokladny         V prodejce přeskakovat procento slevy         V prodejce přeskakovat sazbu DPH         Zahraniční název na fakturu         Zobrazit očekávanou marži         Zobrazit prodejní ceny v přehledu cen         Kontrolovat duplicitu čísel materiálu při pořizování         Vložit do faktury doplňující údaje z ceníku         Export dodacího listu a faktury do EDI systému         Kód textu na konci faktury         Číslo portu pro display |              | Společné p      0 Skupina      0 Skupina      Tisk informa      Krytí více ob      Při krytí obje      Tisk prodejk      Tisk informa      Zobrazení sl      Doplnit rozli      Zobrazit na fe      Zkrácený for      Číselník slew      Zobrazení vr      Umožnit zada      Znepřístupnit      Použít zahran      Zákaz prodeja | ro všechny už<br>obchodních partner<br>obchodních partner<br>cí o odborné montá<br>ojednávek na jedné<br>ednávky sečist stejny<br>y na papír s logem<br>cí o záruce na prod<br>evy v prodejce při k<br>šení při krytí objedn<br>faktuře jednot.cenu<br>mulář prodeje<br>r - podle čísla mater<br>rácené částky v pokl<br>ti tprodejní cenu s Dľ<br>číslo prodejky (Přije<br>niční cenu z ceníku<br>e bez obchodního p | Živatele<br>rů pro R2 (0 až 7)<br>rů pro R3 (0 až 7)<br>iži na prodejce<br>prodejce<br>ý materiál<br>lejce<br>srytí objednávky<br>návky<br>před slevou<br>iálu a typu 1<br>ladně<br>PH<br>emky, výdejky) |            |  |  |
| ☐ Umožnit přefakturaci na partnery                                                                                                    |              | Upozornit na nefakturovanou prodejku<br>0,00 Minimální procento marže                                                                                                    |                                                                                                    |                                                                                                    |            |  |  |

# Podle uživatele

# Sleva při prodeji pouze na obchodního partnera

% slevy se zobrazí jako údaj zavedený v číselníku obchodních partnerů, nepracuje se pak se slevou uvedenou v číselníku slev.

• Prodej v zahraniční měně

Měna při prodeji se zadává přímo při pořizování prodeje.

- Umožnit opravu názvu materiálu
   Varianta pro opravu názvu z číselníku materiálu, takto opravený název se zobrazí pouze u prodejky či objednávky, neopraví se přímo v číselníku materiálu.
- Zakázat tisk prodejky bez uložení do pokladny Prodejka se nevytiskne, pokud se neuloží do pokladny, doporučujeme používat tuto volbu.
- V prodejce přeskakovat procento slevy
- V prodejce přeskakovat výdejní cenu
- V prodejce přeskakovat sazbu DPH Tyto volby použijeme, pokud uvedené údaje v prodejce nezadáváme.
- Zahraniční název na fakturu

Při tisku faktury v zahraniční měně se tiskne český i zahraniční název zboží v textu faktury.

- Zobrazit očekávanou marži
   Na formuláři pořízení prodeje se u každé položky zobrazí % očekávané marže, kterou si uživatel zadá v číselníku materiálu.
- **Zobrazit prodejní ceny ve skladové kartě** Při zobrazení skladové karty se v záhlaví tabulky ukazují i prodejní ceny, doporučujeme používat.
- Skrýt nákupní ceny v přehledu cen.
   Musí být zadán současně parametr "Zobrazit prodejní ceny ve skladové kartě", pak jsou na této liště skryty nákupní ceny.
- Kontrolovat duplicitu čísel materiálu při pořizování Totožná s funkcí ve výdeji.
- Vložit do faktury doplňující údaje z ceníku

Při tisku faktury se zobrazí i údaje o materiálu zadané volbou ,Doplňky'.

- Export dodacího listu a faktury do EDI systému
- Zpřístupní tlačítko pro export ve formuláři tisku faktury.
- Kód textu na konci faktury
   Automaticky se bude vkládat do faktury v prodejce text, který máme navolený v Uživatelských parametrech v záložce ,Odběratelé'
- Číslo portu pro display Slouží pro ty, kteří používají při vystavování prodejky display s částkou, ti kteří display nepoužívají, musí mít nastavenu 0.
- Umožnit přefakturaci pro partnery

# Společné pro všechny uživatele

- Skupina obchodních partnerů pro R2 (0-7)
- Skupina obchodních partnerů pro R3 (0-7) Tento parametr je určen pro koncese a partnery Renault, zadává se vybraná skupina obchodních partnerů, u kterých se sleduje sestava "Přehled prodeje" pro statistiku prodeje náhradních dílů.
- Tisk informací o odborné montáži, záruce, volba tisku s logem Volba formuláře pro tisk.
- Krytí více objednávek na jedné prodejce
   Pokud pořizujeme prodej zboží krytím objednávky odběratele, potom si zde nastavujeme možnost pořídit jednu prodejku na jednoho odběratele z více objednávek. Ve formuláři prodeje je číslo objednávky v tomto případě stále aktivní pro další zadání.
- Při krytí objednávky sečíst stejný materiál Možnost volby sčítat stejný materiál do jedné položky na prodejce.
- Tisk prodejky s logem Formulář ,Prodejky' se tiskne s logem.
- Tisk informací o záruce na prodejce Na prodejce se tiskne informace o záruce.
- Zobrazení slevy v prodejce při krytí objednávky
   Při pořizování prodejky krytím z objednávky odběratele se zobrazí % slevy, které je uvedeno v číselníku obchodních partnerů, nebo v číselníku slev.
- Doplnit rozlišení při krytí objednávky
   Při pořízení prodeje (výdeje) krytím objednávky se do prodeje (výdeje) zapíše zakázka a znak ,Rozlišení z Objednávky'.
- Zobrazit na faktuře jednotkovou cenu před slevou Na faktuře se zobrazí cena za materiál bez slevy.
- Zkrácený formulář prodeje
- Číselník slev podle čísla materiálu a podle typu 1
- Zobrazení vrácené částky v pokladně
   Při uzavření prodejky přes pokladnu se po zápisu zobrazí formulář s vrácenou částkou.
- Umožnit zadat prodejní cenu s DPH
- Znepřístupnit číslo prodejky (výdejky)
- Použít zahraniční cenu z ceníku
- Zákaz prodeje bez obchodního partnera
- Upozornit na nefakturovanou prodejku
   Pokud při ukončení prodeje není ukončena prodejka daňovým dokladem nebo dodacím listem zobrazí se hlášení.
- Minimální procento marže

# SOFTapp Prodej 2

| Příjem                                  | Výdej                                          | Prodej 1                            | Prodej 2                        | Objednávky 1 | Všeobecné 1                                                         | Objednávky 2                                                                              | Všeobecné 2                                               | Komunikace |
|-----------------------------------------|------------------------------------------------|-------------------------------------|---------------------------------|--------------|---------------------------------------------------------------------|-------------------------------------------------------------------------------------------|-----------------------------------------------------------|------------|
| Uživatel                                | sa                                             |                                     | ~                               |              |                                                                     |                                                                                           |                                                           |            |
| Podie u                                 | Předna                                         | istavené středis<br>astavená zakázk | sko pro prodej<br>ka pro prodej |              | Společné j                                                          | Dro všechny u<br>Přednastaver<br>Přednastaver                                             | Živatele<br>né středisko pro prod<br>ná zakázka pro prode | ej<br>Þj   |
| ☐ Při vystá<br>☐ Zákaz zi<br>☐ Zákaz zi | avování faktur<br>měny prodejn<br>měny názvu n | y nezobrazov<br>í ceny<br>nateriálu | /at měnu a kurs                 |              | ☐ Tisk věty o z<br>☐ Automatické<br>☐ U přímého p<br>☐ Tisk zahrani | pětném odkupu pne<br>∙ vykrývání objednáv<br>rodeje brát středisko<br>čního názvu na proc | umatik<br>ky<br>o a zakázku z příjem<br>lejce             | ky         |

# Podle uživatele

- Přednabízené středisko pro prodej
   Nastavení přednabízení daného střediska v prodeji materiálu.
- **Přednabízená zakázka pro prodej** Nastavení přednabízení dané zakázky v prodeji materiálu.
- Při vystavování faktury nezobrazovat měnu a kurs
- Zákaz změny prodejní ceny
- Zákaz změny názvu materiálu

# Společné pro všechny uživatele

- **Přednabízené středisko pro prodej** Nastavení přednabízení daného střediska v prodeji materiálu.
- **Přednabízená zakázka pro prodej** Nastavení přednabízení dané zakázky v prodeji materiálu.
- **Tisk věty o zpětném odkupu pneumatik** Na pokladním dokladu a faktuře se vytiskne věta o zpětném odkupu pneumatik.
- Automatické vykrývání objednávky Na formuláři pořizování prodeje se automaticky zobrazí nevykryté objednávky odběratele.
- U přímého prodeje brát středisko a zakázku z příjemky
- **Tisk zahraničního názvu na prodejce** Tisk zahraničního názvu na prodejce – maloobchod.

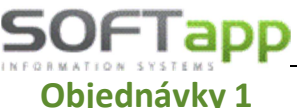

| Objedna                                                                                             | ávky 1                                                 |                                                          |                     |              |                                                                                                    |              |             |            |  |  |
|----------------------------------------------------------------------------------------------------|--------------------------------------------------------|----------------------------------------------------------|---------------------|--------------|----------------------------------------------------------------------------------------------------|--------------|-------------|------------|--|--|
| Příjem                                                                                              | Výdej                                                  | Prodej 1                                                 | Prodej 2            | Objednávky 1 | Všeobecné 1                                                                                                    | Objednávky 2 | Všeobecné 2 | Komunikace |  |  |
| Uživatel                                                                                            | sa                                                     |                                                          |                     | ~            |                                                                                                    |              |             |            |  |  |
| Podle uži                                                                                           | vatele                                                 |                                                          |                     |              | Společné pro všechny uživatele                                                                                                    |              |             |            |  |  |
|                                                                                                    | Předn                                                  | astavené střed                                           | isko pro objedn     | ávky         | <ul> <li>☐ Uzavřít objednávku dodavat. po Exportu</li> <li>☑ Generovat čísla objednávek při importu z odběratele</li> </ul>                                                                                                    |              |             |            |  |  |
|                                                                                                    | Předn                                                  | astavená zaká:                                           | zka pro objedná     | ivky         |                                                                                                    |              |             |            |  |  |
| <ul> <li>✓ Evidence z</li> <li>□ Podrobná µ</li> <li>□ Export obje</li> <li>✓ Vymazání v</li> </ul> | áloh v obje<br>oráce s obj<br>ednávek ne<br>/stupní ma | ednávkách a pr<br>ednávkou<br>vZIPovat<br>sky po uložení | odejkách<br>položky |              | <ul> <li>Používat číslo objednávky dodavatele</li> <li>U skladové objednávky uvažovat objednávky odběratele</li> <li>Skladová objednávka samostatně pro každý sklad</li> <li>Ruční vykrytí objednávky s přepočtem blokace</li> </ul> |              |             |            |  |  |
| ✓ Upozorněn                                                                                         | í na blokad                                            | i při zápisu po                                          | ložky               |              | Císlo prvního řádku skladové objednávky                                                                                                    |              |             |            |  |  |

- 🗹 Upozorně 🗌 Kontrolovat duplicitu čísel materiálu při pořizování
- Nulování zakázky při nové objednávce
- Zadávat % slevy v objednávce se zálohou
- 🗌 Používat termín plnění
- Pracovat s mínusy v saldu objednávek a skladovce
- íslo prvního řádku skladové objednávky 0 Číslo prvního řádku urgentní objednávky Adresář dat pro načtení, objednávek, načtení čárových kódů C:\DOCUMENTS AND SETTINGS\ND\D Adresář dat pro potvrzení objednávky C:\DOCUMENTS AND SETTINGS\ND\D Koeficient váženého průměru pro výpočet minima, maxima 1 2 3 4 5 6 0,000 0,000 0,000 0,000 0,000 0,000

# Podle uživatele

- Přednabízené středisko pro objednávky Nastavení přednabízení daného střediska v objednávce materiálu.
- Přednabízená zakázka pro objednávky Nastavení přednabízení dané zakázky v objednávce materiálu.
- Evidence záloh v objednávkách a prodejkách Pokud v objednávkách odběratelů vybíráme zálohu do pokladny, musíme zatrhnout tento parametr. Při pořizování objednávky na odběratele se poté zobrazí jiný formulář.
- Podrobná práce s objednávkou S tímto parametrem pracují pouze koncese Renault Trucks.
- Export objednávek neZIPovat V objednávkách na dodavatele lze posílat vytvořené objednávky mailem (tlačítko EXPORT), pak se tyto soubory nezipují.
- Vymazání vstupní masky po uložení položky Používáme tehdy, když při pořizování objednávek potřebujeme u nové položky vynulovat všechny předchozí údaje (zakázka, středisko, rozlišení...).
- Upozornění na blokaci při zápisu položky Při pořizování objednávek se objeví hlášení o blokaci (kolik zboří je blokováno na odběratelích, kolik zboží je blokováno na dodavatelích).
- Kontrolovat duplicitu při pořizování Při pořizování objednávek se objeví hlášení při pokusu o zápis zboží, které již máme v objednávce zapsáno výše.
- Nulování zakázky při nové objednávce • U nové objednávky se vynuluje zakázka a kód obchodního partnera.
- Zadávat % slevy v objednávce se zálohou
- Používat termín plnění Při pořizování objednávky se kurzor přesune i do pole termín plnění.

# Pracovat s mínusy v saldu objednávek a skladovce

V porovnávání objednávek a skladové objednávce se počítá i se zápornými čísly (Překrytí objednávky).

# Společné pro všechny uživatele

# • Uzavřít objednávku dodavatele po Exportu

V objednávkách na dodavatele lze posílat vytvořené objednávky mailem (tlačítko Export), po zaslání se tato objednávka zařadí do seznamu vykrytých objednávek, tzn. že nebude vstupovat do vykrytí (F11) při pořízení příjemek. Tento parametr je určen pro koncese a partnery Renault a Peugeot, protože příjem nového zboží se načítá ze zaslaného souboru.

- Generovat čísla objednávek při importu z odběratele Pokud používáme funkci IMPORT objednávek odběratelů do objednávek dodavatelů, potom tato volba zajistí vygenerování objednávek na dodavatele z odběratelů stejným počtem, nevznikne jen jedna objednávka.
- Import neexistujícího materiálu do objednávek dodavatelů
   Volba zajistí u funkce IMPORT EOB souborů do objednávek na odběratele načtení ještě neexistujícího materiálu (nového zboží).
- Používat číslo objednávky dodavatele
   Při pořizování objednávky se zobrazí a pořizuje rovněž číslo objednávky dodavatele.
- U skladové Objednávky uvažovat objednávky odběratelů
   V objednávkách na dodavatele je možno vygenerovat automatickou objednávku funkcí SKLADOVKA na základě přepočtu minimálního a maximálního stavu na skladě. Po zatržení takovéto volby se objednací množství počítá z virtuální zásoby, která zahrnuje i objednávky na odběratele. Pokud by zatržený parametr nebyl, virtuální zásoba by se skládala jen z množství na skladě a z objednávek na dodavatele.
- Skladová objednávka samostatně pro každý sklad
- Ruční vykrytí objednávky s přepočtem blokace
   Možnost ručního vykrytí objednávky bez zadání kontrolní procedury Přepočet blokace objednávek, vykrytí lze provést pouze u nevykrytých nebo jen částečně vykrytých objednávek, překrytou objednávku tedy zápornou blokaci je nutno zrušit klasickým způsobem vykrytí při zadání kontrolní procedury.
- Zadat číslo 1. řádku skladové objednávky
- Zadat číslo 1. řádku urgentní objednávky
- Adresář dat pro načtení objednávek, načtení čárových kódů

Zadává se místo umístění adresáře na počítači, do kterého se přenášejí data z čtečky čárových kódů nebo dat z objednávky.

- Adresář dat pro potvrzení objednávky
   Zadává se místo umístění adresáře na počítači, do kterého se přenášejí data z potvrzené objednávky.
- Koeficient váženého průměru pro výpočet minima a maxima
   Tento parametr umožňuje přiřazovat prodejům v jednotlivých měsících váhy a podle nich se pak
   přepočítávají měsíční a průměrné denní prodeje. Ty pak ovlivní výpočet minima a maxima.

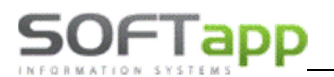

# Všeobecné 1

| Příjem                                                                                                    | Výdej                                                                                                    | Prodej 1                                                                                                    | Prodej 2                                                           | Objednávky 1 | Všeobecné 1                                                                                                    | Objednávky 2                                                                                                    | Všeobecné 2                                                                                                    | Komunikace |
|----------------------------------------------------------------------------------------------------|----------------------------------------------------------------------------------------------------|----------------------------------------------------------------------------------------------------|--------------------------------------------------------------------|--------------|----------------------------------------------------------------------------------------------------|----------------------------------------------------------------------------------------------------|----------------------------------------------------------------------------------------------------|------------|
| Uživatel                                                                                                   | sa                                                                                                    |                                                                                                    | ~                                                                  |              |                                                                                                    |                                                                                                    |                                                                                                    |            |
| Podle Pořiz Pořiz Sledc Kontr Sledc Cobra Autor Zobra Autor Zobra Autor Zókaz Nelikk Režin Poče Excel Word | UŽÍVATEIE<br>ovat střediska<br>ovat zakázky<br>ola střediska<br>ování min.stav<br>ola zakázky p<br>ování max.sta<br>naticky zobra<br>azit sklady v p<br>dle čísla mat<br>maticky účtov<br>z jakýchkoliv<br>ost fontu Grid<br>n správce v o<br>t odřezaných | při pořizování<br>ru skladu<br>vři pořizování<br>vu skladu<br>i při kontrole číse<br>zovat číslo pohy<br>řehledu cen<br>eriálu<br>at MZP dle účtu<br>změn v ceníku<br>u podle velikosti<br>nline inventurác<br>nul pro imp/exp<br>zobrazených vět | elníků<br>bu<br>skladu<br>formuláře<br>h<br>ort<br>při F2<br>Email |              | Společné pro         ✓         Podrobné rozli         Pro rozlišení z         Zákaz výdeje r         Při výstupu dat         Kontrola nulov         Podrobná evid         Podrobná evid         Polřívát výrob         Doplňující info         Ú ležáků vylou         k datu zjištění (         Podrobné člen         Po náhledu se         Lokalizace - sa         Třídění skladou         Zákaz výdeje r         Vyhledávat ne         Zadávat středis | O VŠEChNY UŽİN<br>zení přístupu ke sklav<br>išení zůstatku na sklav<br>ústatku použít zakáz<br>mimo rozlišení<br>t do účetnictví přepo<br>vé sazby DPH v ceník<br>lence kontaktních os<br>oní čísla při příjmu a<br>vrmace v obratech zá<br>čit položky, které ma<br>(datum výpočtu-poče<br>vění číselníku kódů o<br>stavy zobrazit expor<br>amostatná pro jedno<br>vé karty a ceníku po<br>na zakázku mimo blo<br>jdříve podle EAN kóc<br>sko a zakázku pouze | vatele<br>dům<br>adě<br>sku<br>očítat výdejní ceny<br>ku<br>sob<br>výdeji<br>ákazníků<br>ají nulový stav<br>et dnů ležáku)<br>obratů<br>etní formulář<br>tlivé sklady<br>dle názvu<br>okace<br>du |            |

# Podle uživatele

- Pořizovat středisko
- Pořizovat zakázku

Ve formulářích je nutno zadat středisko a zakázku.

- Kontrola střediska při pořizování Spustí se automatická kontrola na pořízené středisko, je možné zadat údaj z číselníku.
- Sledování min. stavu skladu
   Program automaticky porovnává stav na skladě s údaji pro minimum a hlásí podkročení minima při výdeji.
- Kontrola zakázky při pořizování Identický parametr jako pro středisko. Je možné zadat zakázku z číselníku.
- Sledování max. stavu skladu
   Pokud dojde k naskladnění materiálu a bude překročeno maximum pro max. zásobu, program hlásí, že dojde k překročení maxima.
- Zobrazovat hlášení při kontrole číselníků
   Program bude uživatele upozorňovat hlášením s detailním popisem špatně zadaných údajů, u nichž máme zatrženou kontrolu. Pokud není tento parametr zatrhlý a máte zvolen parametr Kontrola zakázky a střediska, pak se tyto políčka podbarví jen červeně při zápisu neexistující zakázky a střediska.
- Automaticky zobrazovat čísla pohybu
   Pokud účtujeme o skladu na základě číselníku pohybu, potom s tímto parametrem bude program automaticky sám doplňovat číslo pohybu (informace o předkontaci pro zaúčtování) z číselníku druhu materiálu.
- Zobrazit sklady v přehledu cen V číselníku je možnost vybrat sklad.
- Třídit dle čísla materiálu

Při pořizování se materiál řadí dle čísla. Jinak se řadí v pořadí, v jakém byl pořízen. Třídění platí pro příjem, výdej, prodej, objednávky a fakturaci.

Automaticky účtovat MZP (meziskladový převod) dle účtu skladu

Při zaúčtování meziskladového převodu se bude účtovat na účet, zadaný v číselníku skladů.

- Zakázat jakýkoliv změn v ceníku Toto nastavení používáme pro uživatele, kterým chceme zakázat opravy v ceníku materiálu.
- Velikost fontu Gridu podle velikosti formuláře Velikost fontu gridu je stejná, jako ostatní položky na formuláři.
- **Režim správce v online inventurách** V online inventuře se zobrazuje účetní stav, je možné opravovat inventurní stav po uzavření.
- Počet odřezaných nul pro import/export
   Toto nastavení zadávají koncese a partneři Peugeot, při importu příjemek se ignorují nuly na počátku čísla materiálu.
- Počet zobrazených vět u klávesy F2
   Důležitá volby pro firmy, které mají velký číselník materiálu, program pak zobrazuje uživateli pouze zadaný počet vět z číselníku materiálu.
- Email
  - Nastavení e-mailové adresy pro zasílání sestav mailem.
- Nastavení cesty při ukládání souborů XLS a DOC ze sestav
   Nastavuje se zde adresář, kde se mají ukládat soubory vytvořené ve skladu, přednastavená je cesta C:/Klient/Sklad.

# Společné pro všechny uživatele

- Používat omezení přístupu ke skladům
   Při zatržení je kontrolován přístup uživatelů k jednotlivým skladům.
- Podrobné rozlišení zůstatku na skladě
   Je určeno pro evidenci podrobné skladové karty s rozlišením stejného materiálu. Současně je nutno spustit volbu Servis, Kontrolní procedury, Přepočet rozlišení skladové karty.
- Pro rozlišení zůstatku použít zakázku
   Zůstatek na skladě se bude rozlišovat dle zakázky.
- Zákaz výdeje mimo rozlišení
   Pokud se pro rozlišení použije zakázka, tato volba způsobí, že nepůjde vydat materiál na neexistující rozlišení.
- Při výstupu dat do účetnictví přepočítat výdejní ceny
   Raději se nezadává, výdejní ceny jsou přepočítávány jen za určitých podmínek.
- Kontrola nulové sazby DPH v ceníku Kontroluje, zda je v kartě zapsáno DPH.
- Podrobná evidence kontaktních osob
   Možnost zapsání více kontaktních osob pro jednu firmu, volba je doplněna o tisk podrobných údajů o firmě.
   Zadává se v Číselníku obchodních partnerů.
- Používat výrobní čísla při příjmu a výdeji Tuto volbu používají firmy, kde je jedno zboží ještě dále členěno na výrobní čísla. Program poté provádí kontrolu na výdej zboží nejen dle čísla materiálu ale i podle výrobního čísla. Program umožňuje zadávat u materiálu výrobní čísla (šarže). Program kontroluje na základě přijatého materiálu se stejným výrobním číslem výdej materiálu se stejným výrobním číslem. Nelze vydat materiál s výrobním číslem, pokud nebyl tento přijat na sklad.
- Doplnění info v obratech zákazníků
   V sestavě Obraty dle zákazníků se uvedou doplňující údaje o zákaznících.
- U ležáků vyloučit položky, které mají nulový stav k datu zjištění (datum výpočtu počet dnů ležáku)

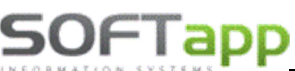

Tímto parametrem nastavíme metodu výpočtu ležáku. Ležákem je zboží, které od posledního výdeje k zadanému datu nemělo žádný pohyb a počet dnů překročil nastavený počet dnů ležáku (datum výpočtu – počet dnů ležáku). Do této sestavy se nebude zahrnovat materiál, který má na skladě nulový stav.

- **Podrobné členění číselníku kódů obratů** Přístup do Kódů obratů je omezen.
- Po náhledu sestavy zobrazit exportní formulář
   Při tisku sestav se zobrazí nový tiskový modul s možností posílat data e-mailem ve formátu PDF, XLS, TXT, DOC, CSV.
- Lokalizace samostatná pro jednotlivé sklady
   Lokalizace se bere z číselníku materiálu a je vázána na více skladů. Po zatržení je lokalizace vázána na jednotlivé sklady.
- Třídění skladové karty a ceníku podle názvu
   Čísla materiálu se řadí podle názvu při vyvolání číselníku (F2, F9).
- Zákaz výdeje na zakázku mimo blokace Pokud je materiál na určitou zakázku již blokován v objednávkách na odběratele a není na skladě dostatečné množství, aby pokrylo potřebu jiné zakázky, na tuto další zakázku materiál není vydán.
- Vyhledávat nejdřív podle EAN kódu Pro ty, kteří používají čtečku čárových kódu.
- Zadávat středisko a zakázku pouze u první položky Středisko a zakázka se zadávají pouze u první položky, u dalších kurzor tyto políčka přeskakuje.

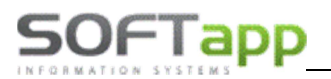

# Objednávky 2

| Příjem   | Výdej    | Proc | dej 1 | Prodej 2 | Objednávky 1 | Všeobecné 1                                                                                                    | Objednávky 2                                                                       | Všeobecné 2                                            | Komunikace                   |  |
|----------|----------|------|-------|----------|--------------|----------------------------------------------------------------------------------------------------|------------------------------------------------------------------------------------|--------------------------------------------------------|------------------------------|--|
| Uživatel |          | sa   |       |          | ~            |                                                                                                    |                                                                                    |                                                        |                              |  |
| Podle    | uživatel | е    |       |          |              | Společné pro všechny uživatele                                                                                                    |                                                                                    |                                                        |                              |  |
|          |          |      |       |          |              | <ul> <li>Optimalizace disponibility ve skladové objednávce</li> <li>Při importu do obj.dodav. doplnit kód dodav. z ceniku</li> <li>Zobrazit MlnMax při pořizování objednávky odběratele</li> <li>Skladovka - nezobrazovat dotaz na přepočet</li> <li>Umožnit rozdělit řádek v opravě objednávek odběratele</li> <li>Importovat pouze urgentní objednávky</li> <li>Použít kód pobočky v objednávce odběratele</li> </ul> |                                                                                    |                                                        |                              |  |
|          |          |      |       |          |              | Blokace RIM                                                                                                    | na skladové kartě<br>0 Přednastavená h<br>0 Přednastavená h<br>ort objednávek odbě | odnota blokovanéh<br>odnota blokovanéh<br>ratele z XLS | o množství 1<br>o množství 2 |  |

# Společné pro všechny uživatele

- **Optimalizace disponibility ve skladové objednávce** Při návrhu skladové objednávky zobrazí nabídku simulace disponibility.
- **Při importu do objednávek dodavatele doplnit kód dodavatele z ceníku** Při importu z objednávky odběratele na dodavatele se prázdný kód obchodních partnerů doplní z ceníku.
- Zobrazí MinMax při pořizování objednávky odběratele
- Skladovka nezobrazovat dotaz na přepočet
   V pořizování objednávky dodavatele v tlačítku ,Skladovka' se nezobrazí dotaz na přepočet skladové objednávky.
- Umožnit rozdělit řádek v opravě objednávek odběratele
   V opravě objednávek odběratele se zobrazí tlačítko ,Rozdělit'.
- Importovat pouze urgentní objednávky
   Z objednávek odběratele na dodavatele importovat pouze urgentní objednávky.
- Použít kód pobočky v objednávce odběratele
   V objednávce odběratele se zobrazí ,Kód pobočky' (místo objednávky zákazníka).
- Blokace RIM na skladové kartě
   Díly blokované pro RIM nelze ručně vykrýt a nelze je ručně pořídit do objednávky dodavatele.
- Přednastavená hodnota blokace množství 1
- Přednastavená hodnota blokace množství 2
- Umožnit import objednávek odběratele z XLS
   Soubor XLS (XLSX) musí v prvních 4 sloupcích obsahovat: číslo objednávky zákazníka, číslo materiálu, množství a jednotkovou prodejní cenu.

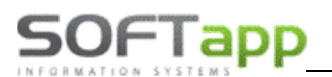

# Všeobecné 2

| Příjem                                                                                                    | Výdej                                                                                                    | Prodej 1                                                                                                    | Prodej 2 | Objednávky 1                                                                                                    | Všeobecné 1                                                                                                    | Objednávky 2 | Všeobecné 2 | Komunikace |  |  |
|----------------------------------------------------------------------------------------------------|----------------------------------------------------------------------------------------------------|----------------------------------------------------------------------------------------------------|----------|----------------------------------------------------------------------------------------------------|----------------------------------------------------------------------------------------------------|--------------|-------------|------------|--|--|
| Příjem<br>Uživatel<br>Společ<br>Analýz<br>Import<br>Zákaz o<br>Zobraz<br>Dobraz<br>Dobraz<br>Dobraz<br>Vobraz<br>Dobraz<br>Dobraz<br>Dobraz<br>Dobraz<br>Dobraz<br>Dobraz<br>Dobraz<br>Dobraz<br>Dobraz<br>Dobraz<br>Dobraz<br>Dobraz<br>Dobraz<br>Dobraz<br>Dobraz<br>Dobraz<br>Dobraz<br>Dobraz<br>Dobraz<br>Dobraz | Výdej<br>sa<br>né pro v<br>zet číslo skla<br>y skladu člen<br>z objednáve<br>opravy data<br>it pouze stře<br>it stav skladu<br>Nissan<br>B pro import<br>at fixní ceny<br>nit skladové<br>at pouze Pro<br>it časové on                                                                                                    | Prodej 1<br>Šechny uživ<br>adu v pořizování<br>nit na sklady<br>ek odběratele výp<br>vystavení odběrat<br>diska přihlášené<br>u při pořizování i<br>NIssan<br>při výdeji<br>karty se zahranio<br>forma Faktury<br>nezení číselníku | Prodej 2 | Objednávky 1  Souhrnný Ceník ma Ceník ma Ve sklado Kódy přec Zadávat n  je Použít fal U faktury Možnost e Umožnit fa Použít sle Použít sle Cárový kč Zabrazit N | Dbjednávky 1       Všeobecné 1       Objednávky 2       Všeobecné 2       Komunikace         Souhrnný report podle provozoven       Ceník materiálu-umožnit hledání podle interního čísla       Veskladové kartě umožnit zadávat fyzický stav skladu       Kódy předkontace dle distribučního kanálu Autosalónu       Detail záměn ve skladové kartě       Ve skladových kartách zobrazit pouze nenulové stavy         Zadávat minima pro Servis (dílnu )       Použít fakturační jednotku pro import/export       U faktury připojit druh materiálu k názvu materiálu         Možnost evidence více kontaktních osob       Umožnit hledání podle Alternativního čísla materiálu         Použít slevový paušál ve skladu       čísla materiálu         Použít Online inventuru skladu       čásla materiálu |              |             |            |  |  |
| ☐ Official<br>☐ Mrtvé s<br>☐ Umožn<br>☐ Zobraz<br>☐ Při vyk                                                                                                    | Ohroznit časove ohrozeni čiselniku slev     Prefix do poznámky při exportu objednávky EOB     Mrtvé sklady v analýze skladu metodou FIFO     Umožnit import výdejek z TXT souboru     Zobrazit doplňující údaje v objednávce dodavatele     Při vykrytí objedn. objednatele držet zahraniční cenu     Kód pro použití Značení Pneu u GM Opel |                                                                                                    |          |                                                                                                    | <ul> <li>Zobrazit mouto ve skladových kartach</li> <li>Automatické číslování dokladů</li> <li>Použít objednávání Sprint</li> <li>Přednabízet naposled použitou číselnou řadu u příjmu, výdeje a prodeje</li> <li>Výstup dat do účetnictví přesně podle UM a Roku</li> <li>Číselník predkontace pouze pro aktuální rok</li> </ul>                                                                                                    |              |             |            |  |  |

#### Společné pro všechny uživatele

- Nenabízet číslo skladu při pořizování
   Při pořizování příjmu, výdeje a prodeje se nabídne nulové číslo skladu.
- Analýzy skladu členit na sklady
   V současné době nemá parametr žádný význam. Doporučujeme jej nezatrhovat.
- Import z objednávek odběratele výpočtem
   Obdobně jako ve skladové objednávce vypočte množství k objednání.
- Zákaz opravy data vystavení odběratelské objednávky
- Zobrazit pouze střediska přihlášeného uživatele
- Zobrazit stav skladu při pořizování inventurního výdeje
- Import Nissan
- D3 pro Import Nissan
- Používat fixní ceny při výdeji
- **Zvýraznit skladové karty se zahraničním názvem** Ve skladových kartách se graficky rozliší, pokud je v ceníku materiálu vyplněn zahraniční název materiálu.
- **Používat pouze Proforma faktury** Při prodeji ze skladu se vystaví pouze Proforma faktury.
- Umožnit časové omezení číselníku slev
- Prefix do poznámky při exportu objednávky EOB
- Mrtvé sklady v analýze skladu metodou FIFO
   Ve volbě analýza skladu (sestavy / analýza skladu) se mrtvé zásoby počítají metodou FIFO.
- Umožnit import výdejek z TXT souboru
   Ve výdeji se zpřístupní tlačítko IMP pro import z TXT souboru.
- Zobrazit doplňující údaje v objednávce dodavatele
   Při pořizování objednávky dodavatele se zpřístupní tlačítko pro editaci doplňujících údajů.
- Při vykrytí objednávek objednatele držet zahraniční cenu

- Kód pro použití Značení Pneu u GM Opel
- Souhrnný report podle provozoven Pokud je parametr zatržen, tak se souhrnný report počítá dle provozoven.
- Ceník materiálu umožnit hledání podle interního čísla
- Ve skladové kartě umožnit zadávat fyzický stav skladu Zpřístupní se tlačítko ve skladových kartách pro zadání skutečného stavu skladu.
- Kódy předkontace dle distribučního kanálu Autosalónu Číselník kódů předkontací bude obsahovat kombinace podle distribučního kanálu Autosalónu.
- Detail záměn ve skladové kartě
   Na formuláři skladové karty se zobrazí detailní informace o záměnách.
- Ve skladových kartách zobrazit pouze nenulové stavy Při F2 na formuláři výdeje (u čísla materiálu) se zobrazí pouze nenulové stavy skladu.
- Zadávat minima pro Servis (dílnu)
   V ceníku materiálu bude možnost zadat samostatně minima pro celou firmu a pro Servis (dílnu).
- Používat fakturační jednotku pro import/export
- U faktury připojit druh materiálu k název materiálu
- Možnost evidence více kontaktních osoby
   Při editaci obchodního partnera možnost evidence více kontaktů.
   Umožnit hledání podle Alternativního čísla materiálu
- Při pořizování dokladů (příjem, výdej, prodej, objednávka) se bude nejdříve vyhledávat v ceníku podle alternativního čísla materiálu.
- Použít slevový paušál ve skladu
   Při vystavení faktury je možné vybrat slevu z číselníku paušálů.
- Použít Online inventuru skladu
   Inventura se provádí pouze na reference s neprázdnou lokalizací nebo nenulovým stavem.
- Čárový kód rozdělit na číslo a množství
   Čárový kód se ve fyzickém příjmu po sejmutí rozdělí na číslo dílu (10 znaků) a množství (11 až XX znaků).
- Zobrazit Motrio ve skaldových kartách
   V číselníku skladových karet a ceníku materiálu se zobrazí díly Motrio.
- Automatické číslování dokladů
   Nové číslo příjemky, výdejky a prodejky bude generováno automaticky po zadání skladu.
- Použít objednávání Sprint
- Přednabízet naposled použitou číselnou řadu u příjmu, výdeje a prodeje
- Výstup dat do účetnictví přesně podle UM a Roku

Při zaúčtování příjmu, výdeje a prodeje bude účetní měsíc a rok bude přiřazen podle data příjmu (výdeje, prodeje).
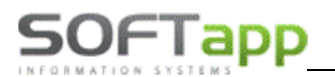

## Komunikace

| Datová komunikace         655       Kód, pod kterým jste evidování<br>u vašeho dodavatele v číselníku obchodních partnerů         IP adresara SMTP (e-mail) serveru         E-mail pro odeslání anomálii :       Zákaz změny prodejní ceny při importu         Databáze pro komunikaci se zdrojem dat       Sender ILN number       0         Recipient ILN number       0         Zkratka firmy pro účely komunikace       Ford dealer code         Jméno SQL Serveru pro komunikaci       Import ceniku ve formátu SAP         0       Příjem dat - číslo firmy pro účely komunikace         0       Poslední číslo souboru         0       Poslední číslo souboru         Kód dealera pro Nissan       .NET jméno SQL serveru nebo jeho IPadresa                  | Příjem                                                                                                    | Výdej                                                                   | Prodej 1         | Prodej 2 | Objednávky 1                          | Všeobecné 1                                                                                          | Objednávky 2                                                             | Všeobecné 2 | Komunikace |  |
|----------------------------------------------------------------------------------------------------|----------------------------------------------------------------------------------------------------|-------------------------------------------------------------------------|------------------|----------|---------------------------------------|----------------------------------------------------------------------------------------------------|--------------------------------------------------------------------------|-------------|------------|--|
| 655       Kód, pod kterým jste evidováni         u vašeho dodavatele v číselníku obchodních partnerů         IP adresara SMTP (e-mail) serveru         E-mail pro odeslání anomálií :       Zákaz změny prodejní ceny při importu         Databáze pro komunikaci se zdrojem dat       Sender ILN number       0         Recipient ILN number       0         Zkratka firmy pro účely komunikace       Ford dealer code         Jméno SQL Serveru pro komunikaci       Import ceníku ve formátu SAP         0       Příjem dat - číslo firmy pro účely komunikace         0       Póledni dat - číslo firmy pro účely komunikace         0       Posledni číslo souboru         1       Automatický export objednávky Citroen         1       Kód dealera pro Nissan | Datová komunikace                                                                                                    |                                                                         |                  |          |                                       |                                                                                                    |                                                                          |             |            |  |
| E-mail pro odeslání anomálií : Zákaz změny prodejní ceny při importu   Databáze pro komunikaci se zdrojem dat Sender ILN number   Databáze pro účely komunikace Recipient ILN number   Zkratka firmy pro účely komunikace Ford dealer code   Jméno SQL Serveru pro komunikaci Import ceniku ve formátu SAP   O Příjem dat - číslo firmy pro účely komunikace   O Odesilání dat - číslo firmy pro účely komunikace   O Poslední číslo souboru   Kód dealera pro Nissan .NET jméno SQL serveru nebo jeho IPadresa   Zkratka dealera pro Nissan .NET jméno SQL serveru nebo jeho IPadresa                                                                                                    | 655       Kód, pod kterým jste evidováni         u vašeho dodavatele v číselníku obchodních partnerů         IP adresara SMTP (e-mail) serveru                                                  |                                                                         |                  |          |                                       |                                                                                                    |                                                                          |             |            |  |
| Databáze pro komunikaci se zdrojem dat Sender ILN number 0   Recipient ILN number 0   Zkratka firmy pro účely komunikace Ford dealer code   Jméno SQL Serveru pro komunikaci Market code   Jméno SQL Serveru pro komunikaci Import ceníku ve formátu SAP   0 Příjem dat - číslo firmy pro účely komunikace   0 Odesílání dat - číslo firmy pro účely komunikace   0 Poslední číslo souboru   0 Poslední číslo souboru   Kód dealera pro Nissan .NET jméno SQL serveru nebo jeho IPadresa   Zkratka dealera pro Nissan                                                                                                    | E-mail pro                                                                                                    | E-mail pro odeslání anomálií :<br>Zákaz změny prodejní ceny při importu |                  |          |                                       |                                                                                                    |                                                                          |             |            |  |
| Jméno SQL Serveru pro komunikaci       Import ceníku ve formátu SAP         0       Příjem dat - číslo firmy pro účely komunikace         0       Odesílání dat - číslo firmy pro účely komunikace         0       Odesílání dat - číslo firmy pro účely komunikace         0       Poslední číslo souboru         Kód dealera pro Nissan         Zkratka dealera pro Nissan                                                                                                    | Databáze pro komunikaci se zdrojem dat<br>Zkratka firmy pro účely komunikace                                                                                                    |                                                                         |                  |          | Sender ILI<br>Recipient<br>Ford deale | N number<br>ILN number<br>er code                                                                    |                                                                          | 0           |            |  |
| Zkratka dealera pro Nissan                                                                                                    | Jméno SQL Serveru pro komunikaci<br>0 Příjem dat - číslo firmy pro účely komunikace<br>0 Odesílání dat - číslo firmy pro účely komunikace<br>0 Poslední číslo souboru<br>Kód dealera pro Nissan |                                                                         |                  |          | kace Autom                            | t ceníku ve formátu<br>Číslo koncese<br>Číslo koncese<br>natický export objedu<br>méno SQL serveru n | SAP<br>SAP Citroen<br>SAP Peugeot<br>návky Citroen<br>nebo jeho IPadresa |             |            |  |
|                                                                                                    |                                                                                                    | Zkratka de                                                              | alera pro Nissar | 1        |                                       |                                                                                                    |                                                                          |             |            |  |

- Kód, pod kterým jste evidovaní u vašeho dodavatele v číselníku obchodních partnerů
- IP adresa SMTP (e-mail) serveru
   Slouží pro zapsání serveru, přes který jsou odesílány e-maily, toho je možno využít při odesílání prodejek partnerům ve formě souboru.
- E-mail pro odeslání anomálií
- Databáze pro komunikaci se zdrojem dat
- Zkratka firmy pro účely komunikace
- Jméno SQL serveru pro komunikaci
- Příjem a odeslání dat číslo firmy pro účely komunikace Zadat 5-ti místný BIR.
- Odesílání dat číslo firmy pro účely komunikace Číslo firmy (BIR) pro export dat, např.: export objednávky dodavatele.
- **Poslední číslo souboru** Slouží pro účely Exportu objednávek, zadává se číslo, od kterého se budou objednávky číslovat.
- Kód dealera pro Nissan
- Zkratka dealera pro Nissan
- Zákaz změny prodejní ceny při importu
- Import ceníku ve formátu SAP
  - Číslo koncese SAP Citroen
  - o Číslo koncese SAP Peugeot
- Automatický export objednávek Citroen
- .NET jméno SQL serveru nebo jeho IP adresa

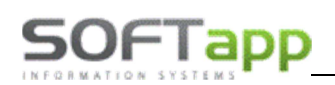

## 2.3 Přístupová práva

Přístupová práva se nastavují po skupině v každé volbě v horním menu a každé její podvolbě zvlášť. Tudíž v každé volbě a podvolbě je umístěna volba ,Přístupová práva', která zpřístupní níže uvedený formulář (jen hodnoty se mění).

| 🏽 Nastavení privilegií                                       |                            | – 🗆 X                       |
|--------------------------------------------------------------|----------------------------|-----------------------------|
| Text                                                         | 1 2 3 4 5 6 7 8 9 10 11 12 | 13 14 15 16 17 18 19 20 S 🔺 |
| ▶ 🗹 \< Pořízení příjemky                                     |                            |                             |
| Příjem - pneumatiky                                          |                            |                             |
| │ \ <oprava příjemky<="" td=""><td></td><td></td></oprava>   |                            |                             |
| 🗌 \ <seznam příjemek<="" td=""><td></td><td></td></seznam>   |                            |                             |
| 🗌 \ <tisk příjemky<="" td=""><td></td><td></td></tisk>       |                            |                             |
| │ \ <zrušení příjemky<="" td=""><td></td><td></td></zrušení> |                            |                             |
| \ <nákup cenu<="" nad="" p="" prodejní=""></nákup>           |                            |                             |
| <                                                            |                            |                             |
| 1       Spravce                                              |                            | ОК                          |

V horní části formuláře je tabulka, která v levé části obsahují seznam volem. Tyto volby se v pravé části tabulky pomocí zatržítek zpřístupní jednotlivým skupinám, do kterých jsou zařazení jednotliví uživatelé. Ve spodní části formuláře je seznam skupin. Každá skupina pak může mít jiné zpřístupněné volby. Pokud má být přístupná všem, je možné zaškrtnout políčko před volbou. To zaškrtá přístup pro všechny skupiny.

Např.: Správce systému ve skupině správce má povoleno vše, ale uživatel ve skupině 3 s názvem ,sklad2' má zpřístupněny jen některé volby. Každý uživatel následně má jiné přístupy a vidí volbu Příjmu jinak (nelze manipulovat s volbou v závorce):

| Pi | íjem                                | Výdej     | Prodej     | Objednáv    | vky Sestavy | Úpravy            | Příjem                            | Výdej    | Prodej    | Objedná  | ivky Sestav |  |
|----|-------------------------------------|-----------|------------|-------------|-------------|-------------------|-----------------------------------|----------|-----------|----------|-------------|--|
|    | Pořízení příjemky                   |           |            |             |             | Pořízení příjemky |                                   |          |           |          |             |  |
|    | (Příjem - pneumatiky)               |           |            |             |             |                   | Příjem - pneumatiky               |          |           |          |             |  |
|    | ( <u>O</u> pra                      | ava příje | mky)       |             | I           |                   | Oprava příjemky                   |          |           |          |             |  |
|    | Sezna                               | am příje  | mek        |             |             |                   | <u>S</u> eznam příjemek           |          |           |          |             |  |
|    | <u>T</u> isk                        | oříjemky  | /          |             |             |                   | <u>T</u> isk příjemky             |          |           |          |             |  |
|    | ( <u>Z</u> ruš                      | ení příje | :mky)      |             |             |                   | <u>Z</u> rušení příjemky          |          |           |          |             |  |
|    | ( <u>N</u> ák                       | up nad j  | prodejní ( | cenu)       | I           |                   | Nákup nad prodejní cenu           |          |           |          |             |  |
|    | <u>F</u> orm                        | ulář fyz  | ického př  | íjmu        |             |                   | <u>F</u> ormulář fyzického příjmu |          |           |          |             |  |
|    | Impo                                | rt FPO    |            |             | •           |                   | Impo                              | ort FPO  |           |          |             |  |
| -  | (Nast                               | avení p   | říznaku za | aúčtování)  |             |                   | Nast                              | avení př | íznaku za | účtování |             |  |
|    | (Výstup dat do účetnictví)          |           |            |             | I           |                   | Výstup dat do účetnictví          |          |           |          |             |  |
|    | (Obnova příznaku zaúčtování)        |           |            |             | I           |                   | Obnova příznaku zaúčtování        |          |           |          |             |  |
|    | (Saldokonto příjmu)                 |           |            |             | I           |                   | Saldokonto příjmu                 |          |           |          |             |  |
|    | (Převod záměn na jednu kartu)       |           |            |             |             |                   | Převod záměn na jednu kartu       |          |           |          |             |  |
|    | ( <u>D</u> oplnění čísla faktury)   |           |            |             |             |                   | Doplnění čísla faktury            |          |           |          |             |  |
|    | (Dop                                | lnění ob  | chodníh    | o partnera) |             |                   | Dop                               | nění ob  | chodního  | partnera |             |  |
|    | ( <u>H</u> romadná oprava příjemky) |           |            |             |             |                   | <u>H</u> romadná oprava příjemky  |          |           |          |             |  |
|    | Konec ALT+K                         |           |            |             | ALT+K       |                   | Přístupová práva                  |          |           |          |             |  |
| -  |                                     |           |            |             |             |                   | Kone                              | PC       |           |          | ALT+K       |  |

!!! Doporučuje se, aby jen skupina správců měla přístup do přístupových práv!!!

## Nastavení omezení přístupu ke skladům

Samotné nastavení (omezení) přístupu uživatelů k jednotlivým skladům se provádí ve volbě ,Servis' v horním menu, pomocí podvolby ,Správa systému' a ,Omezení přístupu ke skladům'.

Přístup ke skladům je hlídán v následujících modulech a volbách:

- **Příjem** Pořízení, Oprava příjmu, Zrušení příjemky, Nastavení příznaku zaúčtování, Výstup dat do účetnictví, Obnova příznaku zaúčtování, Hromadná oprava příjemky
- **Výdej** Pořízení, Oprava výdejky, Zrušení výdejky, Meziskladový převod, Nastavení příznaku zaúčtování, Výstup dat do účetnictví, Obnova příznaku zaúčtování, Hromadná oprava výdejky
- Prodej Pořízení, Oprava prodejky, Zrušení prodejky
- Objednávky na dodavatele Pořízení, Oprava objednávky
- **Objednávky odběratele** Pořízení, Oprava objednávky
- Expediční příkaz Pořizování, Oprava dat

Nastavení přístupu ke skladům nemá vliv na sestavy, zobrazovat lze data i ze skladů, ke kterým není nastaven přístup pro zápis, opravu nebo zrušení. U objednávek a expedičního příkazu není prováděna kontrola při zrušení dat, protože objednávka ani expediční příkazy nejsou vázány k žádnému konkrétnímu skladu, lze je pokrýt při prodeji nebo výdeji proti libovolnému skladu.